Sperlinga Rag. Alessio

# Reference Excel avanzato

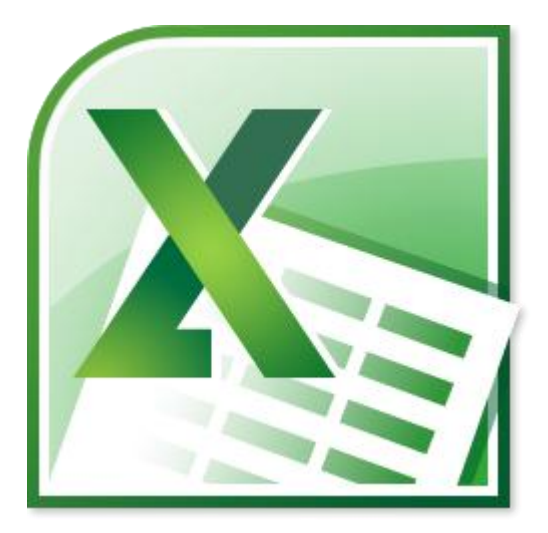

alessio@alessiosperlinga.it

#### Sommario

| LICENZA                                                                                                    | 2                        |
|----------------------------------------------------------------------------------------------------|--------------------------|
| PREFAZIONE                                                                                                    | 3                        |
| L'AUTORE                                                                                                    | 4                        |
| QUESTA GUIDA                                                                                                    | 4                        |
| LA STRUTTURA DI UNA CARTELLA DI LAVORO                                                                                                  | 5                        |
| METODI PER SCRIVERE FORMULE                                                                                                    | 7                        |
| Formule dichiarative e controlli<br>Gestione dei nomi<br>Riferimenti assoluti e relativi<br>Formule condizionali<br>Funzioni matriciali | 8<br>9<br>13<br>15<br>17 |
| METODI PER LA GESTIONE DEI DATI                                                                                                    | 22                       |
| Gestione degli elenchi<br>Ordinamenti e subtotali<br>Filtri<br>Tabelle Pivot                                                            | 23<br>24<br>26<br>27     |
| STRUMENTI PER LA REPORTISTICA                                                                                                    | 35                       |
| Strutture e Visualizzazioni<br>Scenari<br>Collegamenti Immagine<br>Collegamenti ipertestuali                                            | 35<br>39<br>42<br>44     |
| PERSONALIZZARE EXCEL                                                                                                    | 46                       |
| Aggiungere pulsanti nella barra di accesso rapido e nelle barre strumenti                                                               | 46<br>48                 |
| LE MACRO                                                                                                    | 50                       |
| Registrare una macro<br>Creare una libreria di funzioni                                                                                 | 51<br>53                 |

### LICENZA

|                                      | Commons                                                                                                    |
|--------------------------------------|----------------------------------------------------------------------------------------------------|
| ribuzion                             | e - Non commerciale - Non opere derivate 3.0 Italia (CC I<br>NC-ND 3.0)                                                                                                    |
|                                      |                                                                                                    |
|                                      | Questo è un riassunto in linguaggio accessibile a tutti dei <u>Codice Legale (la</u><br>licenza integrale).                                                                                                    |
|                                      | Limitazione di responsabilità                                                                                                    |
| sei libero:                          |                                                                                                    |
| di riprodurre<br>quest'opera         | , distribuire, comunicare al pubblico, esporre in pubblico, rappresentare, eseguire e recitare                                                                                                    |
| e seguenti                           | i condizioni:                                                                                                    |
| •                                    | Attribuzione — Devi attribuire la paternità dell'opera nel modi indicati dall'autore o da chi ti<br>ha dato l'opera in licenza e in modo tale da non suggerire che essi availino te o il modo in<br>cui tu usi l'opera. |
| €                                    | Non commerciale — Non puol usare quest'opera per fini commerciali.                                                                                                    |
| ∋                                    | Non opere derivate — Non puoi alterare o trasformare quest'opera, ne' usaria per crearne<br>un'altra.                                                                                                    |
| endendo a                            | tto che:                                                                                                    |
| Rinuncia —<br>l'autorizzazio         | <ul> <li>E' possibile <u>rinunciare</u> a qualunque delle condizioni sopra descritte se ottieni<br/>one dai detentore dei diritti.</li> </ul>                                                                           |
| Pubblico D<br>dominio se             | ominio — Nei caso in cui l'opera o qualunque delle sue componenti siano nei <u>pubblico</u><br>condo la legge vigente, tale condizione non è in alcun modo modificata dalla licenza.                                    |
| Altri Diritti -                      | - La licenza non ha effetto in nessun modo sul seguenti diritti:                                                                                                    |
| • Le ec                              | cezioni, libere utilizzazioni e le altre utilizzazioni consentite dalla legge sui diritto d'autore;                                                                                                    |
| <ul> <li>I dirit</li> </ul>          | il <u>morali</u> dell'autore;                                                                                                    |
| <ul> <li>Diritti<br/>come</li> </ul> | che altre persone possono avere sia sull'opera stessa che su come l'opera viene utilizzata,<br>Il diritto <u>all'Immagine</u> o alla tutela dei dati personali.                                                         |
| Nota — Ogr<br>va comunica            | ni volta che usi o distribuisci quest'opera, devi fario secondo i termini di questa licenza, che<br>ata con chiarezza.                                                                                                  |

OGNI ESEMPLARE DELL'OPERA (DIGITALE O CARTACEO) PRIVO DI QUESTA PAGINA E' DA RITENERSI CONTRAFFATTO.

### Prefazione

Ho avuto la fortuna di usare Excel fin dalla prima versione, e precedentemente ho lavorato con svariate versioni di fogli elettronici come Multiplan, Lotus 123, Lotus Improv, Quattro professional, Framework, Visicalc, CA Compete e più tardi Openoffice Calc, Numbers ed altri.

I fogli elettronici sono rimasti sostanzialmente gli stessi nella loro struttura fondamentale di righe colonne e nella possibilità di scrivere nelle celle testi, numeri e formule riconosciuti come etichette, quantità numeriche e operazioni matematiche.

Excel è stato rilasciato nel 1985 su Macintosh e nel 1987 su Windows, del quale ha seguito l'evoluzione diventando in pochi anni leader assoluto di mercato.

Un modo per definire l'eccellenza di un software è dire che quando non riusciamo ad ottenere il risultato che desideriamo è perché stiamo usando il programma in modo troppo complicato. Se il software è eccellente c'è un metodo per ottenere il risultato più semplicemente. Così è in Excel.

Uno dei vantaggi di Excel, e dei fogli elettronici in generale, è l'uso efficace di metodi logici.

Il metodo logico attraverso dei passaggi deduttivi riduce il numero dei possibili comportamenti che quindi diventano prevedibili.

Il fatto che sia possibile utilizzare metodi logici valorizza la pura conoscenza e permette di avere buoni risultati anche con poca esperienza.

Tutto questo rende possibile progettare un modello con buone probabilità di ottenere il risultato desiderato.

Il suggerimento è quindi di spendere un po' di tempo prima di fare, per pensare a:

- Come dividere la rappresentazione dei dati, cioè se su uno o più fogli od una o più cartelle di lavoro (file)
- Che tecnica operativa usare fra quelle disponibili
- Come scrivere le formule prima di inserire i dati

Termino dicendo che l'informatica deve produrre dei vantaggi nel gestire il tempo e lo spazio che sono elementi essenziali degli obiettivi delle persone che la usano. Excel è uno degli strumenti più efficaci nel produrre questi vantaggi. Dedico questa guida ai miei allievi che mi hanno sempre stupito con i loro risultati.

Se trovate errori segnalateli a <u>alessio@alessiosperlinga.it</u> e verranno rimossi.

Buona lettura

### L'AUTORE

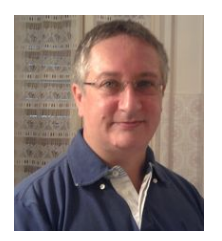

Ho iniziato a lavorare nel 1978 ed ho avuto la fortuna di poter cambiare diverse attività. Fino alla fine degli anni ottanta mi sono occupato di amministrazione, poi mi sono occupato sempre più intensamente di informatica e di formazione.

A metà degli anni novanta ho iniziato l'attività professionale, incontrando internet e creando il sito http://www.bambini.it.

La continua attività di formazione mi ha spinto a scrivere molte guide e distribuirle gratuitamente sul mio sito <u>http://www.alessiosperlinga.it</u>. L'attività di analista informatico porta inevitabilmente all'incontro con i problemi della linguistica e , nel mio caso, alle tecniche per migliorare l'apprendimento e l'insegnamento: le mappe mentali, la PNL, l'imagestreaming, il photoreading, il pensiero laterale, varie tecniche di memorizzazione rapida e le scuole comportamentali e di management i cui maestri non finirò mai di ringraziare. La mia attività attuale si divide fra il project management, la formazione informatica e la formazione manageriale.

### Questa guida

Questa guida è frutto di oltre 20 anni di lavoro su Excel e contiene molte tecniche avanzate che possono funzionare dalla versione 5 in poi di Excel. Per comodità è stata scritta utilizzando Excel versione 2010. Dal punto di vista dei metodi potete utilizzarla tranquillamente anche nella versione XP, 2003 e 2007.

### La struttura di una cartella di lavoro

Le cartelle di lavoro di Excel sono composte di fogli di lavoro che sono composti di celle. In pratica un file Excel è una struttura tridimensionale come un cubo formato di righe e colonne.

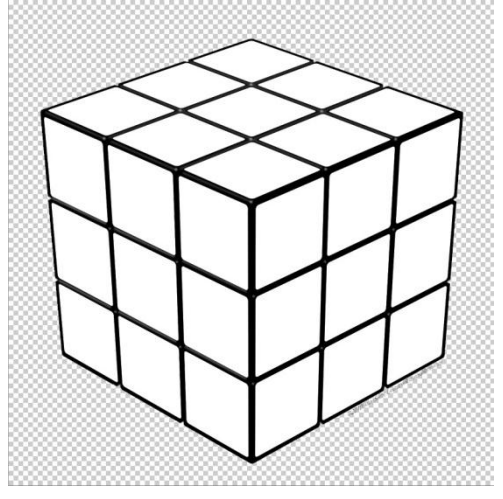

Questo significa che :

- Possiamo dividere i dati su più fogli
- Deve essere possibile scrivere formule trasversali ai fogli
- Il nome della cartella di lavoro è il nome del file, quando viene creata Excel la battezza come Cartel1
- Il nome del foglio di lavoro può essere cambiato e nelle versioni dalla 2003 Excel crea tre fogli di lavoro , Foglio1, Foglio2, Foglio3
- Il nome delle celle corrisponde alle coordinate di Colonna e Riga , ad esempio la cella A1 è la colonna A riga 1.

#### Excel ha bisogno di riferimenti univoci per poter scrivere ed elaborare le formule,

quindi ogni cella ha un nome univoco in ogni cartella di lavoro, ad esempio la cella A1 del Foglio1 di Cartel1 in una formula si scrive:

=[Cartel1]Foglio1!A1

All'interno della stessa cartella di lavoro si omette il nome della cartella e quindi vedremo solo

= Foglio1!A1

Questo meccanismo permette di riportare il contenuto delle celle in altre celle di fogli diversi e di scrivere formule trasversali a più fogli.

Ad esempio abbiamo 3 fogli che abbiamo chiamato ITALIA, FRANCIA E TOTALE, facendo doppio-clic sul nome del foglio.

|   | A       | В   |
|---|---------|-----|
| 1 | VENDITE |     |
| 2 | matite  | 100 |
| 3 | gomme   | 200 |
| 4 | TOTALE  | 300 |

Nel foglio ITALIA abbiamo inserito

nel foglio FRANCIA abbiamo inserito nella cella A1 la formula

=ITALIA!A1

E l'abbiamo copiata fino alla cella A4, poi abbiamo inserito nella colonna B le quantità e la formula di sommatoria

Nel foglio 3 ripetiamo la formula =ITALIA!A1 per la cella A1 e la copiamo fino alla A4 e per ottenere il totale delle vendite ITALIA e FRANCIA delle matite scriviamo nella cella B2 la seguente formula

=SOMMA(ITALIA:FRANCIA!B2) ed abbiamo 150, poi copiamo la formula nella cella B3 e B4.

E' anche possibile inserire una formula che somma tutte le quantità, ad esempio: =SOMMA(ITALIA:FRANCIA!B2:B3).

|   | A       | В  |
|---|---------|----|
| 1 | VENDITE |    |
| 2 | matite  | 50 |
| 3 | gomme   | 30 |
| 4 | TOTALE  | 80 |

|   | A       | В   |
|---|---------|-----|
| 1 | VENDITE |     |
| 2 | matite  | 150 |
| 3 | gomme   |     |
| 4 | TOTALE  |     |

### Metodi per scrivere formule

I fogli elettronici permettono di inserire formule complesse usando metodi semplici. Ci sono solo due regole fondamentali:

- 1) Ogni formula inizia con il carattere = (uguale)
- 2) Le formule non devono contenere spazi vuoti

Ad esempio **quando premo il tasto con il segno = (uguale) sto dichiarando che sto scrivendo una formula** e se comincio a premere le frecce per muovermi nella formula appare l'indirizzo della cella corrente. In questo modo posso scrivere delle formule posizionandomi sui valori con il cursore e inserendo gli operatori matematici, ad esempio per scrivere la formula =A2+A3+A4+A5:

- 1) Premo il tasto = nella cella A6
- 2) Mi posiziono sulla cella A1
- 3) Premo il tasto +
- 4) Mi posiziono sulla cella A2 e così via
- 5) Premo il tasto Invio per confermare l'inserimento

Questo si chiama "MODO CURSORE"

Il modo cursore però può essere alternato premendo il pulsante F2 mentre scrivo una formula. Ad esempio se voglio modificare una formula posso premere il tasto F2 e se mi sposto con le frecce resto all'interno della formula stessa, se premo il pulsante F2 entro in modo cursore e quando premo le frecce Excel scrive nella formula l'indirizzo della cella corrente. Se premo un'altra volta F2 esco dal modo cursore. Questa è una conoscenza fondamentale per gestire lunghe formule.

Il metodo più semplice di scrivere formule è quello di indicare gli indirizzi delle celle come a destra:

Poi abbiamo la possibilità di inserire funzioni che rendono più veloce scrivere e leggere le formule:

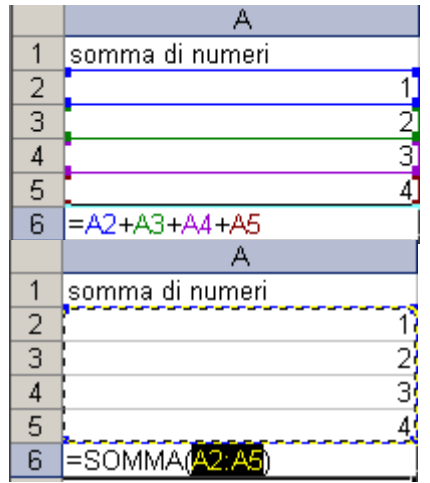

E' possibile trasformare una formula nel suo risultato premendo F2 per entrare in modifica e poi premendo F9.

C'è un altro modalità di inserimento delle formule, le formule in "forma matrice" che verranno trattate in un capitolo a parte.

7

Sperlinga Rag. Alessio

#### Formule dichiarative e controlli

Le celle di Excel permettono di scrivere delle dichiarazioni in cui affermiamo una formula logica, ad esempio che 2 è maggiore di 1.

Premendo invio Excel restituirà

1 =2>1

come risultato VERO o FALSO a

seconda di cosa abbiamo dichiarato nella formula.

Ecco altri esempi:

|   | A B C   |           |      | D                | E         | F          | G    |
|---|---------|-----------|------|------------------|-----------|------------|------|
| 1 | VALORE  | VERO O FA | ALSO | OPERATORI LOGICI |           |            |      |
| 2 | 10      |           |      |                  |           |            |      |
| 3 | =A2=10  | VERO      |      | =                | UGUALE A  |            |      |
| 4 | =A2>11  | FALSO     |      | >                | MAGGIORE  | E DI       |      |
| 5 | =A2<11  | VERO      |      | <                | MINORE DI |            |      |
| 6 | =A2<=9  | FALSO     |      | <=               | MINORE OI | D UGUALE / | Ą    |
| 7 | =A2>=9  | VERO      |      | >=               | MAGGIORE  | E OD UGUAI | LE A |
| 8 | =A2<>10 | FALSO     |      | $\diamond$       | DIVERSO D | )A         |      |

Usando queste formule è possibile verificare velocemente una condizione, ad esempio che il prezzo di vendita (colonna C) sia uguale alla somma del prezzo di acquisto (colonna A) sommato al ricarico (colonna B):

|   | A               | В            | С              | D         | E            | F     |
|---|-----------------|--------------|----------------|-----------|--------------|-------|
| 1 | Prezzo acquisto | Ricarico 20% | Prezzo vendita | CONTROLLO | Formule colo | nna d |
| 2 | 100             | 20           | 120            | VERO      | =(A2+B2)=C2  |       |
| 3 | 200             | 40           | 220            | FALSO     | =(A3+B3)=C3  |       |
| 4 | 300             | 60           | 370            | FALSO     | =(A4+B4)=C4  |       |

Un altro metodo per fare dei controlli è usare la formattazione condizionale dal menù Formato/formattazione condizionale

В А С G Prezzo acquisto Ricarico 20% Prezzo vendita 2 20 120 100 200 3 40 4 300 60 5 Formattazione condizionale 6 Condizione 1 7 8 ✓ =A2+B2 il valore della cella è 💉 🛛 diverso da 9 10 Anteprima del formato da Eormato... usare se la condizione è vera: 11 12 13 14 Aggiungi >> Elimina... OK Annulla Formato celle ? X 15 16 17 Carattere Bordo Motivo Ombreggiatura cella 18 19 Colore: 20 21 22 23 24 25 26 27 28 29 30 31 32 33 Nessun colore Esempio Motivo: Cancella I I I I FO OK Annulla Pronto

Ad esempio voglio verificare che la formula nella cella C2 contenga sempre la somma della colonna A +B.

1) Creo la Condizione 1 come a lato e faccio clic sul pulsante formato per far diventare verde lo sfondo se non viene rispettata la condizione

2) Trascino con il mirino o copio/incollo la cella C2 nelle righe successive.

 Provo a scrivere 100 nella cella C2 e la cella diventerà verde

alessio@alessiosperlinga.it

#### Gestione dei nomi

Quando scriviamo una formula usiamo le coordinate delle celle interessate, ad esempio A1.

Spesso però inseriamo calcoli complicati o con formule difficili da capire.

In questi casi abbiamo la possibilità di rendere più leggibili le formule assegnando dei nomi propri alle celle o ad intere zone di un foglio.

Excel manterrà la possibilità di richiamare le celle usando sia le coordinate che i nomi assegnati.

Facciamo un esempio molto semplice:

Abbiamo un elenco di dipendenti e il loro compenso.

Daremo ad ogni cifra il nome del dipendente, ad esempio la cella B2 contiene il compenso di QUI per 1000 unità. Noi assegneremo il nome QUI alla cella B2.

|   | A          | В        |
|---|------------|----------|
| 1 | DIPENDENTI | STIPENDI |
| 2 | QUI        | 1.000    |
| 3 | QUO        | 1.000    |
| 4 | QUA        | 800      |
| 5 | PIPPO      | 900      |
| 6 | PLUTO      | 1.500    |
| 7 | PAPERINO   | 2.000    |

-

A

A

•

A

fx 1000

*f*∗ 1000

fx 1000

fx 2000

В

STIPENDI 1.000

В

STIPENDI

В

STIPENDI

В

STIPENDI

1.000

1.000

1.000

800

900

1.500

2.000

1.000

В2

QUI

B2

1 DIPE 2 QUI

QUI

1

DIPENDENTI

DIPENDENTI

DIPENDENTI

QUI

PAPERINO

PAPERINO

6 PLUTO

PAPERINO

PIPPO PLUTO

QUA

QUI

QUO

| • | Ci posizioniamo | con il cursore sulla | cella B2 |
|---|-----------------|----------------------|----------|
|---|-----------------|----------------------|----------|

- A questo punto facciamo clic sulla casella ( che contiene l'indirizzo della cella corrente.
- Infine scriviamo QUI e diamo INVIO

Ora ci spostiamo sulla cella B3 a cui assegneremo il nome QUO e poi sulla B4 e così via fino alla cella B7.

Come risultato avremo memorizzato i nomi nel foglio. Per vederli facciamo clic sulla casella che contiene i nomi.

Se facciamo clic su un nome il cursore si posizionerà alla cella corrispondente, ad esempio

se facciamo clic su QUA il cursore di posizionerà alla cella B4.

**Ogni cella può avere più nomi** e questo significa che posso dare due nomi alla cella B6, ad esempio PLUTO e CUCCIOLO, ma non posso usare il nome PLUTO per un'altra cella.

Attenzione: non sono ammessi spazi vuoti, quindi se dovete scrivere stipendio gennaio usate il simbolo \_ per riempire gli spazi vuoti ed ottenete stipendio\_gennaio.

Si può scegliere di avere lo stesso nome riferito a diversi fogli di lavoro MA è sempre consigliabile che i nomi siano univoci per cartella di lavoro, come di default.

I nomi possono essere assegnati a più celle, ad esempio posso selezionare le celle da B2 a B7 ed assegnare all'area il nome STIPENDI

| S | TIPENDI 👻 🌆 | 1000     |
|---|-------------|----------|
|   | A           | В        |
| 1 | DIPENDENTI  | STIPENDI |
| 2 | QUI         | 1.000    |
| 3 | QUO         | 1.000    |
| 4 | QUA         | 800      |
| 5 | PIPPO       | 900      |
| 6 | PLUTO       | 1.500    |
| 7 | PAPERINO    | 2.000    |

La tecnica di assegnare di nomi alle zone di dati è

utile e viene sfruttata in tre situazioni, in particolare:

- 1) Per muoversi velocemente in una zona della cartella di lavoro
- 2) Per stampare una zona selezionata attraverso il suo nome
- 3) Per usare degli elenchi nella compilazione di fogli elettronici

Ad esempio ci possiamo spostare velocemente sul mese di giugno facendo clic sul nome GIU\_95 che contiene la zona da H1 a H25:

| D13    |            | -        | ∱≈ 150000       |           |                |           |             |           |           |           |           |           |               |               |
|--------|------------|----------|-----------------|-----------|----------------|-----------|-------------|-----------|-----------|-----------|-----------|-----------|---------------|---------------|
| _1trir | n          |          |                 | · . ·     |                |           | -           | · . ·     |           |           | -         | · . ·     |               |               |
| _2trin | n          |          | A               | B         | C              | D         | F           | F         | G         | Ц         | 1         |           | LZ.           |               |
| _Strir | n<br>      |          |                 | CEN 05    | EEB 05         | MAD 05    | 1teim       | ADD 05    | MAG 05    | CH105     | 2 trim    | 1.1/2.05  | AGO 05        | SET 05        |
| _400   | 0E         |          | <u>IONL</u>     | OLN 55    | <u>T ED 95</u> | WAR 55    | <u>nunn</u> | AFK 33    | MAG 55    | 00 95     | 20111     | 200 95    | <u>AGO 33</u> | <u>3L1 95</u> |
| ADD    | _90<br>_06 |          |                 |           |                |           |             |           |           |           |           |           |               |               |
|        | 95<br>95   |          |                 | 1 500 000 | 1 500 000      | 1 500 000 | 1 500 000   | 1 500 000 | 1 500 000 | 1 500 000 | 4 500 000 | 1 500 000 | 1 500 000     | 1 500 000     |
| FEB    | 95         |          |                 | 1.200.000 | 1,200,000      | 1,000,000 | 2,000,000   | 1,000,000 | 1.000.000 | 1.000.000 | 2,000,000 | 1,200,000 | 1,200,000     | 1.000.000     |
| GEN    | 95         |          | IO MOGLIE       | 1.300.000 | 2,000,000      | 1.300.000 | 3.500.000   | 1.300.000 | 1.300.000 | 1.300.000 | 3.900.000 | 1.300.000 | 1.300.000     | 1.300.000     |
| GIU    | 95         |          |                 | 2.800.000 | 2.800.000      | 2.800.000 | 8.400.000   | 2.800.000 | 2.800.000 | 2.800.000 | 8.400.000 | 2.800.000 | 2.800.000     | 2.800.000     |
| LUG    | 95         |          |                 |           |                |           |             |           |           |           |           |           |               |               |
| MAG    | 95         |          |                 |           |                |           |             |           |           |           |           |           |               |               |
| MAR    | _95        |          |                 |           |                |           |             |           |           |           |           |           |               |               |
| NOV    | 95         |          | O MUTUO O SPESE | 800.000   | 500.000        | 500.000   | 1.800.000   | 500.000   | 500.000   | 500.000   | 1.500.000 | 500.000   | 500.000       | 500.000       |
| OTT    | 95         |          |                 |           |                | 600.000   | 600.000     |           |           |           | 0         |           |               |               |
| SET    | 95         |          | E               | 400.000   | 300.000        | 400.000   | 1.100.000   | 200.000   | 150.000   | 150.000   | 500.000   | 100.000   | 50.000        | 150.000       |
| 11 ·   | 13         | BENZINA  | N               | 150.000   | 150.000        | 150.000   | 450.000     | 150.000   | 150.000   | 150.000   | 450.000   | 150.000   | 300.000       | 150.000       |
| 11 ·   | 14         | ASSICUE  | RAZIONI         | 700.000   |                |           | 700.000     |           |           |           | 0         | 700.000   |               |               |
| 11 ·   | 15         | BOLLI    |                 | 200.000   | 150.000        |           | 350.000     |           |           |           | 0         |           |               |               |
| 11 ·   | 16         | ABBIGLI, | AMENTO          |           |                |           | 0           | 250.000   |           |           | 250.000   | 200.000   |               |               |
| 11 ·   | 17         | MANUTE   | NZIONI AUTO     |           |                |           | 0           |           |           |           | 0         | 1.200.000 |               |               |
| 11 ·   | 18         | CIBO     |                 | 800.000   | 800.000        | 800.000   | 2.400.000   | 800.000   | 800.000   | 800.000   | 2.400.000 | 800.000   | 800.000       | 800.000       |
| 11 ·   | 19         | MEDICI   |                 |           | 200.000        |           | 200.000     |           |           | 400.000   | 400.000   |           |               |               |
| 11 ·   | 20         | ACQUIS   | TI A RATE       | 250.000   | 250.000        | 250.000   | 750.000     | 250.000   | 250.000   | 250.000   | 750.000   | 250.000   | 250.000       | 250.000       |
| -      | 21         | TOTALE   |                 | 3.300.000 | 2.350.000      | 2.700.000 | 8.350.000   | 2.150.000 | 1.850.000 | 2.250.000 | 6.250.000 | 3.900.000 | 1.900.000     | 1.850.000     |
| IL ·   | 22         |          |                 |           |                |           |             |           |           |           |           |           |               |               |
| ·      | 23         |          |                 |           |                |           |             |           |           |           |           |           |               |               |
| ·      | 24         |          | 1000000         |           |                |           |             |           |           |           |           |           |               |               |
| ·      | 25         | SALDO (  | C/C             | 500.000   | 950.000        | 1.050.000 |             | 1.700.000 | 2.650.000 | 3.200.000 |           | 2.100.000 | 3.000.000     | 3.950.000     |
| II .   | 25         | SALDU (  |                 | 500.000   | 350.000        | 1.000.000 |             | 1.700.000 | 2.650.000 | 3.200.000 |           | 2.100.000 | 3.000.000     | 3.350.000     |

I nomi possono anche essere associati a formule o scritte, ad esempio per creare delle abbreviazioni oppure per permettere di convalidare elenchi su fogli diversi da quello in cui vogliamo usare la convalida. Con il menù File/Imposta pagina possiamo istruire Excel per stampare sempre la prima riga e la prima colonna che contengono il significato dei numeri

Quindi dal menù File/Stampa scegliamo di stampare (in basso a sinistra) solo la zona che abbiamo selezionato

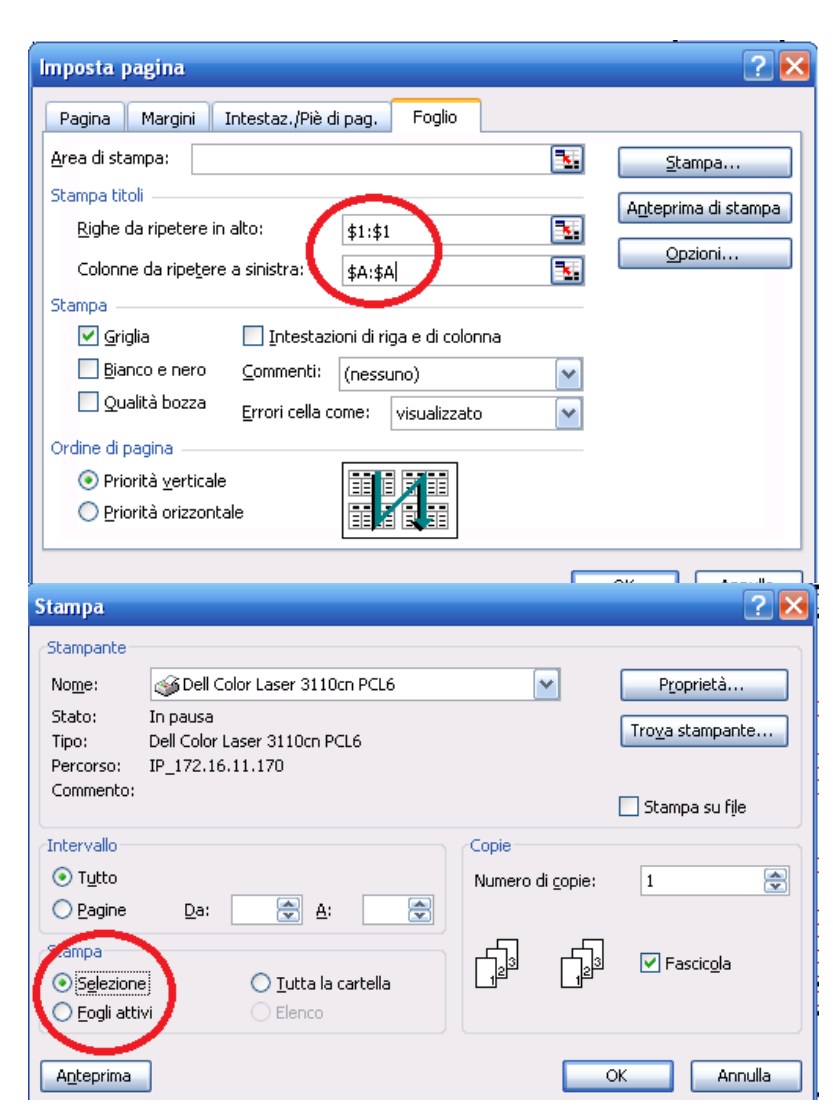

...e facendo clic su anteprima otteniamo di stampare solo quello che ci interessa con i titoli di riga e di colonna.

| Hitcrosoff Excel - 7_VISUALIZZAZIONI_REPORT.XL5     Succ. Precedente Zoom Ranga Imposta Margini Anteprima internutioni di pag Chiudi ?                                                          | - e × |  |  |  |  |  |  |  |  |
|----------------------------------------------------------------------------------------------------|-------|--|--|--|--|--|--|--|--|
| DETTAGLI7_VISUALIZZAZIONI_REPORT.XLS                                                                                                    |       |  |  |  |  |  |  |  |  |
| DES CRIZIONE         GRI 95           EITRATE                                                                                                    |       |  |  |  |  |  |  |  |  |
| USCITE<br>#FITTO ONUTUO O SPESE 500.000<br>MOBUL<br>BENZINA 150.000<br>ASSICIPAZIONI<br>BOULJ<br>ABBIGLAMENTO<br>MANJTENIZION JATO<br>CIBO 800.000<br>MEDICI A RATE 220.000<br>TOTALE 2.250.007 | ≡     |  |  |  |  |  |  |  |  |
| 1000000<br>SALDO C/C 3 200.000                                                                                                    |       |  |  |  |  |  |  |  |  |
| Pagina 1                                                                                                    |       |  |  |  |  |  |  |  |  |

I nomi possono essere dichiarati anche senza avere una cella di riferimento, come una valore costante da usare quando serve, ad esempio potrei creare un nome Provvigione che contiene il valore 10% e usarlo nelle formule della mia cartella di lavoro.

|   | A1  | - (                                      | $f_{x}$ | =2* Provvigion | 2       |
|---|-----|------------------------------------------|---------|----------------|---------|
|   | А   | В                                        |         | С              | D       |
| 1 | 0,2 | Nuovo nome                               |         |                | ? ×     |
| 2 |     | Nome:                                    | Prov    | vigione        |         |
| 3 |     | Ambito:                                  | Carte   | ella di lavoro | •       |
| 4 |     | Commento:                                |         |                | *       |
| 5 |     |                                          |         |                |         |
| 6 |     |                                          |         |                |         |
| 7 |     | Riferito a:                              |         | vI             |         |
| 8 |     | 1.1.1.1.1.1.1.1.1.1.1.1.1.1.1.1.1.1.1.1. | =10     |                | Annulla |
| 9 |     |                                          |         | OK             |         |

I nomi possono essere usati per creare degli elenchi, ad esempio ho un gruppo di persone per le quali inserire alcune caratteristiche, sesso e colore:

Seleziono le celle da E8 fino a E9 ed assegno il nome SESSO alla zona

|    | SESSO 🔻 🕘 🎜 🕅  |       |        |   |               |                |
|----|----------------|-------|--------|---|---------------|----------------|
|    | Casella Nome A | В     | С      | D | E             | F              |
| 7  | Persona        | Sesso | Colore |   | Tabella sesso | Tabella colori |
| 8  | Adamo          |       |        |   | М             | Rosso          |
| 9  | Eva            |       |        |   | F             | Giallo         |
| 10 |                |       |        |   |               | Verde          |
| 11 |                |       |        |   |               | Blu            |

Seleziono le celle in cui inserirò il genere (B8 E B9) e dal menù Dati farò clic su Convalida dati, sceglierò Elenco e poi inserirò l'origine dell'elenco =SESSO

|    | A       | В     | С      | D E                                                                    |
|----|---------|-------|--------|------------------------------------------------------------------------|
| 7  | Persona | Sesso | Colore | Convalida dati                                                         |
| 8  | Adamo   |       |        |                                                                        |
| 9  | Eva     |       |        | Impostazioni Messaggio di input Messaggio di errore                    |
| 10 |         |       |        | Criteri di convalida                                                   |
| 11 |         |       |        | Consenti:                                                              |
| 12 |         |       |        | Dati:                                                                  |
| 13 |         |       |        | tra 🔻                                                                  |
| 14 |         |       |        | Origine:                                                               |
| 15 |         |       |        | =SESSO                                                                 |
| 16 |         |       |        |                                                                        |
| 17 |         |       |        | Applica le modifiche a tutte le altre celle con le stesse impostazioni |
| 18 |         |       |        |                                                                        |
| 19 |         |       |        | Cancella tutto OK Annulla                                              |
|    | 1<br>   |       |        |                                                                        |

A questo punto posso scegliere il valore da attribuire al genere direttamente puntando all'elenco presente nelle celle B8 e B9.

|    | B9      | - (= | $f_x$ |   |       |        |
|----|---------|------|-------|---|-------|--------|
|    |         | А    |       |   | В     | С      |
| 7  | Persona |      |       |   | Sesso | Colore |
| 8  | Adamo   |      |       |   | Μ     |        |
| 9  | Eva     |      |       |   |       | v      |
| 10 |         |      | Μ     | 1 |       |        |
| 11 |         |      | F     | : |       |        |

#### Riferimenti assoluti e relativi

Andiamo ad esaminare delle situazioni in cui le formule hanno bisogno di riferimenti assoluti per poter essere copiate ed incollate correttamente.

Per capire cosa sono i riferimenti assoluti ecco un esempio:

Ho un listino prezzi in euro e lo voglio convertire in dollari americani, quindi nella cella C2 scrivo il cambio : un euro vale 1,4 dollari americani e quindi inserisco nella cella C4 la formula per calcolare il prezzo in dollari:

| = | 34 | * | C2 |  |
|---|----|---|----|--|
|   |    |   |    |  |

|   | A              | В     | С       | D |
|---|----------------|-------|---------|---|
| 1 | LISTINO PREZZI |       | dollaro |   |
| 2 |                |       | 1,4     |   |
| 3 | ARTICOLI       | EURO  | USD     |   |
| 4 | ALFA           | 1.500 | =B4*C2  |   |
| 5 | BETA           | 5.042 |         |   |
| 6 | GAMMA          | 3.500 |         |   |
| 7 | DELTA          | 1.489 |         |   |
| 8 |                |       |         |   |

A questo punto vorrei copiare la formula nella cella C5.

Ottengo un errore di valore perché la formula incollata da Excel nella cella C6 è: =B5\*C3

|   | A              | В     | С       | D     |
|---|----------------|-------|---------|-------|
| 1 | LISTINO PREZZI |       | dollaro |       |
| 2 |                |       | 1,4     |       |
| 3 | ARTICOLI       | EURO  | USD     |       |
| 4 | ALFA           | 1.500 | 2.100   |       |
| 5 | BETA           | 5.042 |         |       |
| 6 | GAMMA          | 3.500 | #VA     | LORE! |
| 7 | DELTA          | 1.489 |         |       |
| 8 |                |       |         |       |

E il cambio del dollaro è nella cella C2.

Come facciamo a rendere copiabile la formula =B4\*C2contenuta nella cella C4 ? Dobbiamo rendere ASSOLUTO il riferimento C2 scritto nella formula, ovvero dobbiamo scrivere in C4:

#### =B4\*\$C\$2

|   | A              | В     | С                         |
|---|----------------|-------|---------------------------|
| 1 | LISTINO PREZZI |       | dollaro                   |
| 2 |                |       | 1,4                       |
| 3 | ARTICOLI       | EURO  | USD                       |
| 4 | ALFA           | 1.500 | 2.100                     |
| 5 | BETA           | 5.042 | = <mark>B5</mark> *\$C\$2 |
| 6 | GAMMA          | 3.500 | 4.900                     |
| 7 | DELTA          | 1.489 | 2.085                     |

In questo modo quando copiamo ed incolliamo la formula il riferimento alla cella C2 non cambia mai perché il simbolo del dollaro impedisci che Excel cambi il numero della riga o il nome della colonna all'atto dell'incollamento della formula.

L'uso del \$ per bloccare riga o colonna durante la copia delle formule permette anche di bloccare solo la riga o la colonna, ciò significa che, nel caso del listino, possiamo scrivere un'unica formula copiabile sia nelle righe del listino in dollari che nelle colonne a destra di altri listini, come nell'esempio a seguito:

#### Sperlinga Rag. Alessio

|   | А              | В      | С          | D   |
|---|----------------|--------|------------|-----|
| 1 | LISTINO PREZZI |        | DOLLARO    | YEN |
| 2 |                |        | 1,4        | 114 |
| 3 | ARTICOLI       | PREZZO | USD        |     |
| 4 | ALFA           | 1.500  | =\$B4*C\$2 |     |
| 5 | BETA           | 5.042  |            |     |
| 6 | GAMMA          | 3.500  |            |     |
| 7 | DELTA          | 1.489  |            |     |

#### =\$B4\*C\$2

Possiamo copiare questa formula nelle righe successive, ad esempio nella cella C5 ed otteniamo correttamente =\$B5\*C\$2

Possiamo copiare questa formula nelle colonne successive, ad esempio nella cella D4 ed otteniamo correttamente =\$B4\*D\$2

Quando usiamo la tecnica dei nomi per celle o zone, i riferimenti alle celle del foglio elettronico sono sempre assoluti.

| stipe | endio_paperino 👻 🕘 🏄 | 2000     |   |             |                  |         |                 |          |                  |
|-------|----------------------|----------|---|-------------|------------------|---------|-----------------|----------|------------------|
|       | А                    | В        |   | С           | D                | E       | F               | G        | Н                |
| 1     | DIPENDENTI           | STIPENDI | G | estione nom |                  |         |                 |          | ? ×              |
| 2     | QUI                  | 1.000    |   |             | ·<br>            |         |                 |          |                  |
| 3     | QUO                  | 1.000    |   | Nuovo       | Modifica         | Elimina |                 |          | <u>F</u> iltro • |
| 4     | QUA                  | 800      |   | Nome        | Valore           | R       | liferito a      | Ambito   | Commento         |
| 5     | PIPPO                | 900      |   | 💷 stipendio | _paper 2.000     | =       | =Foglio1!\$8\$7 | Cartella |                  |
| 6     | PLUTO                | 1.500    |   |             |                  |         |                 |          |                  |
| 7     | PAPERINO             | 2.000    |   |             |                  |         |                 |          |                  |
| 8     |                      |          |   |             |                  |         |                 |          |                  |
| 9     | TOTALE STIPENDI      |          |   |             |                  |         |                 |          |                  |
| 10    | MEDIA STIPENDI       |          |   |             |                  |         |                 |          |                  |
| 11    | STIPENDIO MASSIMO    |          |   |             |                  |         |                 |          |                  |
| 12    | STIPENDIO MINIMO     |          | F | Riferito a: | li- 11¢D ¢7      |         |                 |          |                  |
| 13    |                      |          |   |             | oğiio 1: 28 \$ / |         |                 |          |                  |
| 14    |                      |          |   |             |                  |         |                 |          | Chiudi           |
| 15    |                      |          | C |             |                  |         |                 |          |                  |

#### Formule condizionali

Un esempio:

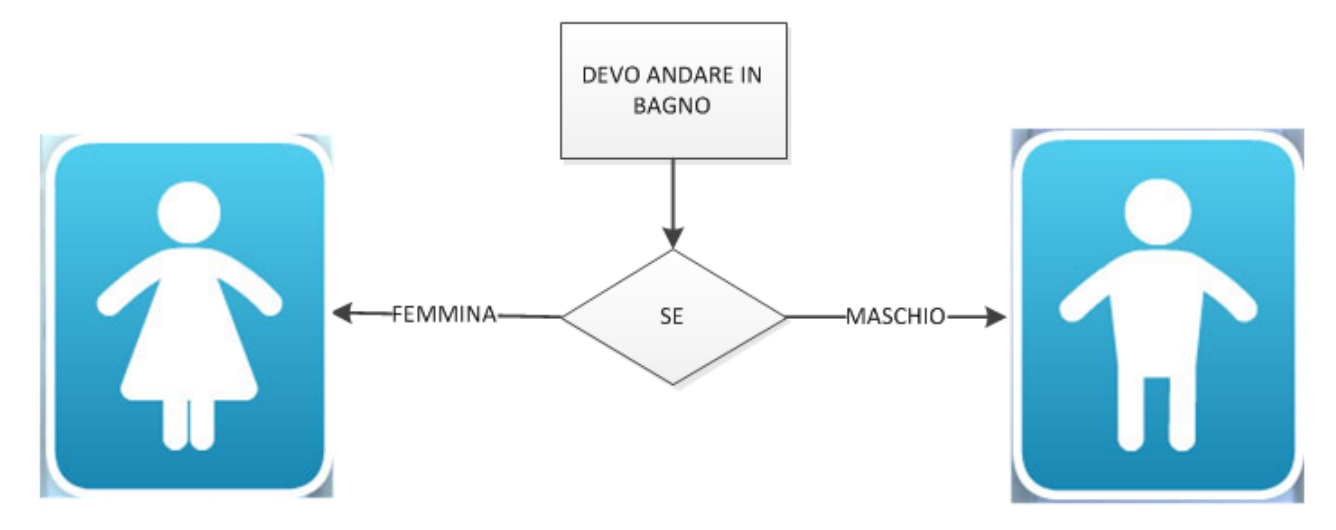

Ci sono continuamente delle situazioni in cui abbiamo almeno due possibilità di scelta. In questi casi in programmazione di usano delle "strutture di controllo" che permettono di controllare i valori in base ai quali scegliere una strada o un'altra. La più popolare è "if-then-else" (se-allora-altrimenti).

In pratica potremmo nell'esempio sopra potremmo scrivere

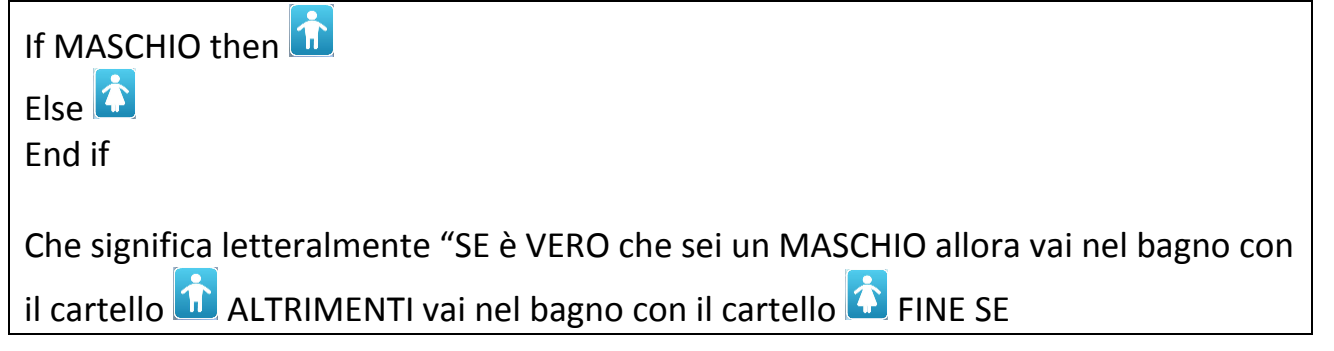

In Excel la struttura è una funzione e si chiama SE La sintassi è =SE(test;se vero;se falso)

Per esempio la possiamo usare per fare un controllo fra due viste diverse degli stessi dati, abbiamo copiato e incollato dei dati trasposti degli stessi numeri e per essere certi di non aver fatto errori controlliamo che i saldi dei due bilanci siano uguali:

|   | D8       | <b>-</b> (° <b>f</b> s | =SE(D6<>J5;"Erro | ore";"ok") |              |             |     |     |     |     |          |
|---|----------|------------------------|------------------|------------|--------------|-------------|-----|-----|-----|-----|----------|
|   | А        | В                      | С                | D          | E            | F           | G   |     | Н   |     | J        |
| 1 | Bilancio |                        |                  |            |              | Bilancio    |     |     |     |     |          |
| 2 |          | Entrate                | Uscite           | Saldo      |              |             | Gen | I   | Feb | Mar | Totale   |
| 3 | Gen      | 100                    | 50               | 50         |              | Entrate     |     | 100 | 200 | 300 | 600      |
| 4 | Feb      | 200                    | 100              | 100        |              | Uscite      |     | 50  | 100 | 200 | 350      |
| 5 | Mar      | 300                    | 200              | 100        |              | Saldo       |     | 50  | 100 | 100 | 250      |
| 6 | Totale   | 600                    | 350              | 250        | •            |             |     |     |     |     | <b>^</b> |
| 7 |          |                        | CONTROLLO        | 0          | VERO         |             |     |     |     |     |          |
| 8 |          | Formula di             | controllo        | ok         | =SE(D6<>J5;" | Errore";"ok | .") |     |     |     |          |

| Argomenti funzione                    |                                                                                   | -                                  | -                                                   | ? X                                        |
|---------------------------------------|-----------------------------------------------------------------------------------|------------------------------------|-----------------------------------------------------|--------------------------------------------|
| SE                                    |                                                                                   |                                    |                                                     |                                            |
| Test                                  | D6<>J5                                                                            | =                                  | FALSO                                               |                                            |
| Se_vero                               | "Errore"                                                                          | =                                  | "Errore"                                            |                                            |
| Se_falso                              | "ok"                                                                              | =                                  | "ok"                                                |                                            |
| Restituisce un valore se un<br>FALSO. | a condizione specificata dà come<br><b>Test</b> è un valore o un<br>VERO o FALSO. | =<br>risultato VEF<br>'espressione | "ok"<br>RO e un altro valore<br>qualsiasi che può d | se dà come risultato<br>are come risultato |
| Risultato formula = ok                |                                                                                   |                                    |                                                     |                                            |
| <u>Guida relativa a questa fu</u>     | nzione                                                                            |                                    | ОК                                                  | Annulla                                    |

Oppure possiamo usarlo per modificare gli operandi di una formula, ad esempio per calcolare il costo totale in funzione del tipo di costo, interno od esterno:

|    | E14        | <b>-</b> (° | fx =SE(A14="interr | no";B14*C14;B14* | 'D14)  |           |                |            |     |
|----|------------|-------------|--------------------|------------------|--------|-----------|----------------|------------|-----|
|    | А          | В           | С                  | D                | E      | F         | G              | Н          |     |
|    |            |             | costo              | costo            |        |           |                |            |     |
| 11 | tipo costo | ore         | interno            | esterno          | totale | _         |                |            |     |
| 12 | interno    | 10          | ) 1000             | 2000             | 10000  |           |                |            |     |
| 13 | esterno    | 10          | ) 1000             | 2000             | 20000  |           |                |            |     |
| 14 | interno    | 10          | ) 1000             | 2000             | 10000  | Formula d | i calcolo      |            |     |
| 15 |            |             |                    |                  |        | =SE(A14=" | interno";B14*C | C14;B14*D1 | L4) |
| 16 |            |             |                    |                  |        |           |                |            |     |

Oppure possiamo creare una colonna in una tabella di dati per contare o filtrare solo gli elementi che rispettano una condizione, come avere un credito minore di 200.000:

|    | F26 🔻 🖱                | <i>f</i> <sub>×</sub> 300000 |       |            |    |         |      |   |                 |      |
|----|------------------------|------------------------------|-------|------------|----|---------|------|---|-----------------|------|
|    | А                      | В                            | С     | D          | E  | F       | G    | Н |                 | J    |
| 18 | <b>Ragione sociale</b> | Indirizzo                    | CAP   | Citta      | Pr | Crediti | flag |   |                 |      |
| 19 | ALFA                   | Corso                        | 22053 | Lecco      | LC | 200000  | 0    |   |                 |      |
| 20 | BETA                   | Corso                        | 20100 | Milano     | MI | 100000  | 1    |   |                 |      |
| 21 | GAMMA                  | Corso                        | 22049 | Valmadrera | LC | 300000  | 0    |   |                 |      |
| 22 | DELTA                  | Corso                        | 22100 | Como       | CO | 200000  | 0    |   |                 |      |
| 23 | OMEGA                  | Corso                        | 22040 | Garlate    | LC | 100000  | 1    |   |                 |      |
| 24 | EPSILON                | Corso                        | 23100 | Bergamo    | BG | 400000  | 0    |   |                 |      |
| 25 | EMME                   | Corso                        | 24100 | Como       | CO | 500000  | 0    |   | formula         |      |
| 26 | ZETA                   | Corso                        | 00100 | Valmadrera | LC | 300000  | 0    |   | =SE(F26<200000; | 1;0) |

#### Funzioni matriciali

La possibilità di usare funzioni matriciali e una modalità detta "modo matrice" all'interno di Excel rende molto semplice ottenere alcuni vantaggi:

- Una sola formula può calcolare più risultati e consumare meno memoria
- È possibile scoprire delle informazioni implicite ad un insieme di dati, ad esempio scoprire quante volte ho venduto un articolo in un elenco per stabilire se la singola vendita è sopra o sotto la media di vendita di quell'articolo, oppure scoprire la frequenza con cui si verifica una misura o la tendenza dei valori in un insieme
- E' possibile rispondere con una formula a domande come ad esempio, "quanti articoli con il codice ALFA ho venduto?", senza dover scrivere un programma VBA o usare macro o metodi del menù dati.
- Se usiamo il "Modo Matrice" nella scrittura delle formule non sarà possibile modificarle per errore

Ad esempio possiamo estrarre da un elenco il numero di volte in cui abbiamo venduto un articolo e il totale della quantità venduta di un articolo inserendo nella cella B15 la formula =CONTA.SE(A2:A12;"PERE").

La formula cerca la parola PERE nell'area da A2 a A12 e conta il numero di volte in cui la incontra.

|    | B15 ▼ ( f <sub>x</sub> =CONTA.SE(A2:A12;"PER | E")       |
|----|----------------------------------------------|-----------|
|    | А                                            | В         |
| 1  | OPERAZIONI CON MATRICI                       | quantita' |
| 2  | PERE                                         | 10        |
| 3  | BANANE                                       | 10        |
| 4  | BANANE                                       | 10        |
| 5  | BANANE                                       | 10        |
| 6  | PERE                                         | 7         |
| 7  | PERE                                         | 5         |
| 8  | MELE                                         | 10        |
| 9  | MELONI                                       | 10        |
| 10 | MELONI                                       | 10        |
| 11 | MELE                                         | 10        |
| 12 | POMODORI                                     | 10        |
| 13 |                                              |           |
| 14 |                                              |           |
| 15 | QUANTE VOLTE ho venduto le pere ?            | 3         |
| 16 | QUANTE VOLTE ho venduto le mele ?            |           |
| 17 | quante mele ho venduto ?                     |           |
| 18 | quante pere ho venduto ?                     |           |

Per sapere quante mele ho venduto posso usare la funzione SOMMA.SE(), scrivendo nella cella B18 la formula = SOMMA.SE(A2:A12;"MELE";B2:B11). La formula cerca la

parola MELE nell'area da A2 a A12 e somma la quantità presente nell'area da B2 a B12 quando la incontra.

Le funzioni CONTA.SE e SOMMA.SE possono essere usate in modo più flessibile, ad esempio se scrivo =SOMMA.SE(A2:A12;"MEL\*";B2:B11) ottengo 40, la somma delle MELE e dei MELONI perché l'asterisco è considerato un carattere jolly.

Possiamo usare in modo più esperto le stesse funzioni per ottenere informazioni che derivano dalla relazione fra tutte le quantità e qualità di merci vendute inserite nell'elenco usando il metodo deduttivo, ad esempio:

- Posso sapere la quantità venduta totale per ogni articolo, quindi:
  - Posso sapere che percentuale è la singola quantità venduta rispetto al totale
- Posso sapere il numero di vendite effettuate per ogni articolo, quindi:
  - Posso sapere la quantità media dell'ordine per quell'articolo

Per cominciare inseriamo la formula =SOMMA.SE(\$A\$2:\$A\$12;A2;\$B\$2:\$B\$11) nella cella C2. La differenze nel modo di usare la funziona SOMMA.SE sono due:

- i riferimenti assoluti alle aree dell'elenco che mi permettono di copiare la formula sulle righe inferiori
- il riferimento alla cella che contiene la descrizione dell'articolo da sommare, che può cambiare ad ogni riga

|    | C2 • Jx =SOMMA.SE(\$A\$2:\$A\$12 | 2;A2;\$B\$2:\$B\$11) |                 |                 |                   |              |
|----|----------------------------------|----------------------|-----------------|-----------------|-------------------|--------------|
|    | A                                | В                    | С               | D               | E                 | F            |
| 1  | OPERAZIONI CON MATRICI           | quantita'            | qta tot venduta | % sulle vendite | numero di vendite | ordine medio |
| 2  | PERE                             | 10                   | 22              |                 |                   |              |
| 3  | BANANE                           | 10                   | 30              |                 |                   |              |
| 4  | BANANE                           | 10                   | 30              |                 |                   |              |
| 5  | BANANE                           | 10                   | 30              |                 |                   |              |
| 6  | PERE                             | 7                    | 22              |                 |                   |              |
| 7  | PERE                             | 5                    | 22              |                 |                   |              |
| 8  | MELE                             | 10                   | 20              |                 |                   |              |
| 9  | MELONI                           | 10                   | 20              |                 |                   |              |
| 10 | MELONI                           | 10                   | 20              |                 |                   |              |
| 11 | MELE                             | 10                   | 20              |                 |                   |              |
| 12 | POMODORI                         | 10                   | 10              |                 |                   |              |

Nella cella E2 inserisco la formula =CONTA.SE(\$A\$2:\$A\$12;A2) e la copio nelle righe seguenti fino a E12 e infine nella cella F2 inserisco la formula =C2/E2 per calcolare l'ordine medio dell'articolo scritto in A2, ovvero la vendita media di pere.

#### Sperlinga Rag. Alessio

|    | E2 ▼ ( <i>f</i> = CONTA.SE(\$A\$2:\$A\$12; | A2)       |                 |                 |                   |              |
|----|--------------------------------------------|-----------|-----------------|-----------------|-------------------|--------------|
|    | A                                          | В         | С               | D               | E                 | F            |
| 1  | OPERAZIONI CON MATRICI                     | quantita' | qta tot venduta | % sulle vendite | numero di vendite | ordine medio |
| 2  | PERE                                       | 10        | 22              | 45%             | 3                 | 7,33         |
| 3  | BANANE                                     | 10        | 30              | 33%             | 3                 | 10,00        |
| 4  | BANANE                                     | 10        | 30              | 33%             | 3                 | 10,00        |
| 5  | BANANE                                     | 10        | 30              | 33%             | 3                 | 10,00        |
| 6  | PERE                                       | 7         | 22              | 32%             | 3                 | 7,33         |
| 7  | PERE                                       | 5         | 22              | 23%             | 3                 | 7,33         |
| 8  | MELE                                       | 10        | 20              | 50%             | 2                 | 10,00        |
| 9  | MELONI                                     | 10        | 20              | 50%             | 2                 | 10,00        |
| 10 | MELONI                                     | 10        | 20              | 50%             | 2                 | 10,00        |
| 11 | MELE                                       | 10        | 20              | 50%             | 2                 | 10,00        |
| 12 | POMODORI                                   | 10        | 10              | 100%            | 1                 | 10,00        |

Il "Modo Matrice"

E' possibile scrivere quasi qualsiasi formula in "Modo Matrice", vediamo ora un esempio semplice: Ho un bilancio di entra ed uscite e devo calcolare i saldi. Anziché inserire una formula in ogni cella da D3 fino a D6, posso :

- selezionare l'area da D3 a D6
- inserire la formula =B3:B6-C3:C6

| - | - premere SHIFT-CTRL-ENTER |                                      |        |           |      |  |  |  |  |  |  |  |
|---|----------------------------|--------------------------------------|--------|-----------|------|--|--|--|--|--|--|--|
|   | SE 🔹 🗧 🗙                   | ✓ <i>f</i> <sub>*</sub> =B3:B6-C3:C6 |        |           |      |  |  |  |  |  |  |  |
|   | A                          | В                                    | С      | D         |      |  |  |  |  |  |  |  |
| 1 | BILANCIO                   |                                      |        |           |      |  |  |  |  |  |  |  |
| 2 |                            | ENTRATE                              | USCITE | SALDO     |      |  |  |  |  |  |  |  |
| 3 | GENNAIO                    | 1000                                 | 500    | =B3:B6-C3 | 3:C6 |  |  |  |  |  |  |  |
| 4 | FEBBRAIO                   | 2600                                 | 2500   |           |      |  |  |  |  |  |  |  |
| 5 | MARZO                      | 1500                                 | 900    |           |      |  |  |  |  |  |  |  |
| 6 | TOTALE                     | 5100                                 | 3900   |           |      |  |  |  |  |  |  |  |

Il risultato è che con un'unica formula identica in tutte le celle da D3 a D6 vengono calcolati tutti i risultati:

|   | D3 🔻 🖱   | <i>f</i> <sub>*</sub> {=B3:B6-C3:C6} |        |       |  |  |  |
|---|----------|--------------------------------------|--------|-------|--|--|--|
|   | A        | В                                    | D      |       |  |  |  |
| 1 | BILANCIO |                                      |        |       |  |  |  |
| 2 |          | ENTRATE                              | USCITE | SALDO |  |  |  |
| 3 | GENNAIO  | 1000                                 | 500    | 500   |  |  |  |
| 4 | FEBBRAIO | 2600                                 | 2500   | 100   |  |  |  |
| 5 | MARZO    | 1500                                 | 900    | 600   |  |  |  |
| 6 | TOTALE   | 5100                                 | 3900   | 1200  |  |  |  |

Notate che nella barra delle formule appare circondata da parentesi graffe per indicare che è una parte di una matrice: {=B3:B6-C3:C6}

Se per errore qualcuno cerca di modificare una singola cella da D3 a D6 otterrà un messaggio:

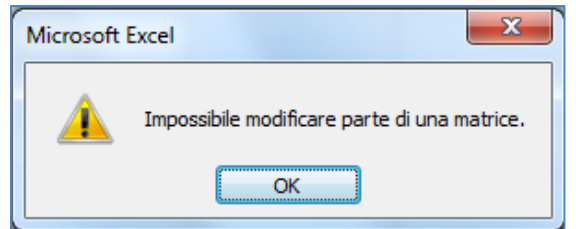

Oltre a questo vantaggio è possibile modificare la formula in qualsiasi cella da D2 a D5 e poi confermarla in tutte da D2 a D5 sempre premendo SHIFT-CTRL-ENTER.

Funzioni matriciali applicabili in Modo Matrice

Ci sono quindi numerose funzioni in Excel che permettono di sfruttare le matrici per misurare informazioni derivate dalle relazioni fra le quantità contenute negli elementi delle matrici, ad esempio possiamo verificare con che frequenza abbiamo venduto una certa quantità di merce:

|    | E2 - fx {=FREQUENZA(B  | 2:B12;D2:D5)} |               |           |           |
|----|------------------------|---------------|---------------|-----------|-----------|
|    | A                      | В             | С             | D         | E         |
| 1  | OPERAZIONI CON MATRICI |               |               | frequenze |           |
| 2  | MELE                   | 10            |               | 5         | 1         |
| 3  | PERE                   | 5             |               | 10        | 10        |
| 4  | BANANE                 | 10            |               | 15        | 0         |
| 5  | PERE                   | 7             |               | 20        | 0         |
| 6  | MELONI                 | 10            |               |           |           |
| 7  | BANANE                 | 10            | funzione solo | in modo m | atriciale |
| 8  | POMODORI               | 10            | {=FREQUEN     | ZA(B2:B12 | ;E2:E5}   |
| 9  | PERE                   | 10            |               |           |           |
| 10 | MELONI                 | 10            |               |           |           |
| 11 | MELE                   | 10            |               |           |           |
| 12 | BANANE                 | 10            |               |           |           |

Nella zona da D2 a D5 inseriamo i valori per sapere quanti ordini abbiamo fatto per quantità fino a 5, da 6 a 10, da 11 a 15 e da 15 a 20.

Poi in Modo Matrice inseriamo la formula =FREQUENZA(B2:B12;D2:D5) nell'area da E1 a E5 e premiamo SHIFT-CTRL-ENTER .

21

### Metodi per la gestione dei dati

Excel è lo strumento con il quale elaboriamo piccole e medie quantità di dati che a livello aziendale di solito provengono da una sintesi di database gestionali sottoposti ad una serie di trasformazioni per renderli utili ad ottenere informazioni; ad esempio l'imponibile di una fattura è un dato e la somma degli imponibili è un'informazione: il fatturato.

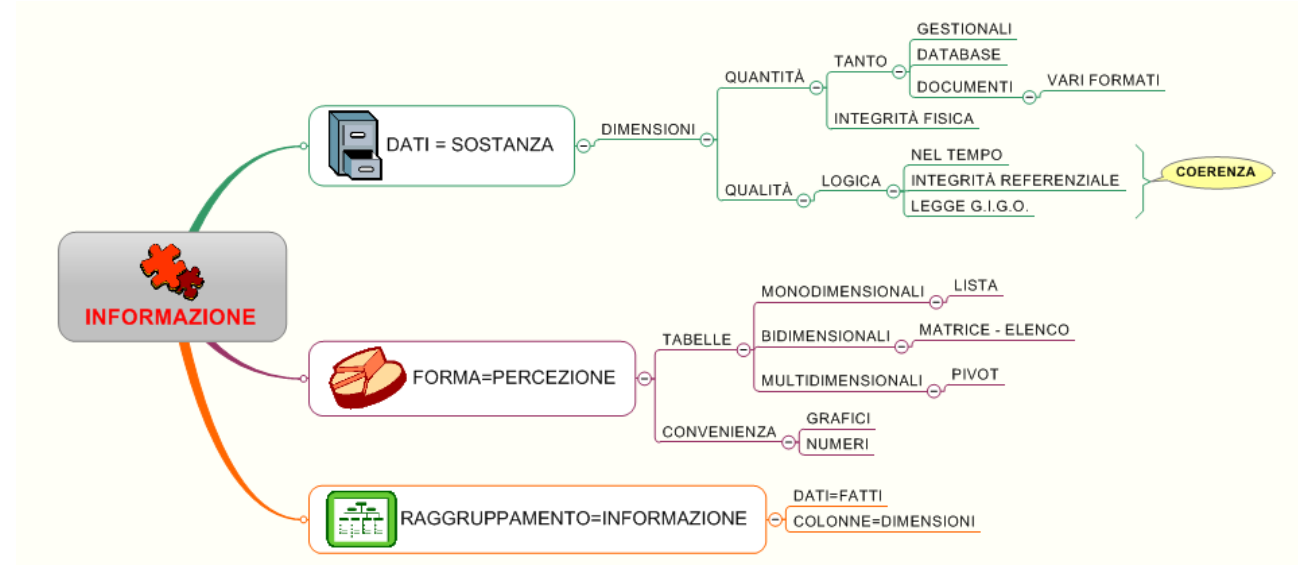

La gestione dei dati in Excel ha un menù dedicato, il menù DATI,

|   | File        | Ho        | me             | Inserisci             | Layout di p              | agina               | Formule            | Dati           | Revision | e Visu | Jalizza    | Sviluppo   |                     |                      |                     |           |                             |           |             |           |                                              |
|---|-------------|-----------|----------------|-----------------------|--------------------------|---------------------|--------------------|----------------|----------|--------|------------|------------|---------------------|----------------------|---------------------|-----------|-----------------------------|-----------|-------------|-----------|----------------------------------------------|
| 1 | A           | *         | <sup>#</sup> } | *                     |                          | 2                   | Di Conne<br>Propri | essioni<br>età | Å        | A Z A  | Y          | 🕼 Cancella | *                   | ×===<br>×===<br>×==  |                     |           | <b>£</b> ?                  | *         |             |           | 바클 Mostra dettaglio<br>"클 Nascondi dettaglio |
| A | Da<br>ccess | Da<br>Web | Da<br>testo    | Da altre<br>origini * | Connessioni<br>esistenti | Aggiorni<br>tutti * | 🛯 🕪 Modif          | ica colleg     | amenti 🖁 | Ordina | Filtro     | V Avanzate | Testo in<br>colonne | Rimuovi<br>duplicati | Convalida<br>dati * | Consolida | Analisi di<br>simulazione * | Raggruppa | Separa<br>* | Subtotale |                                              |
|   |             | (         | larica da      | ati esterni           |                          |                     | Connes             | ioni           |          | (      | Ordina e f | iltra      |                     |                      | Strument            | ti dati   |                             |           |             | Struttura | G                                            |

che è diviso in quattro zone:

**Carica dati esterni** permette di accedere a fonti dati esterne

**Connessioni** permette di accedere alle istruzioni (dette stringhe) di collegamento a fonti dati esterne

**Ordina e filtra** contiene tutti i comandi per cercare qualcosa in un elenco

**Strumenti dati** che contiene comandi per automatizzare e per configurare alcuni comportamenti e operazioni in un foglio

**Struttura** che serve per mostrare i dati in modi diversi

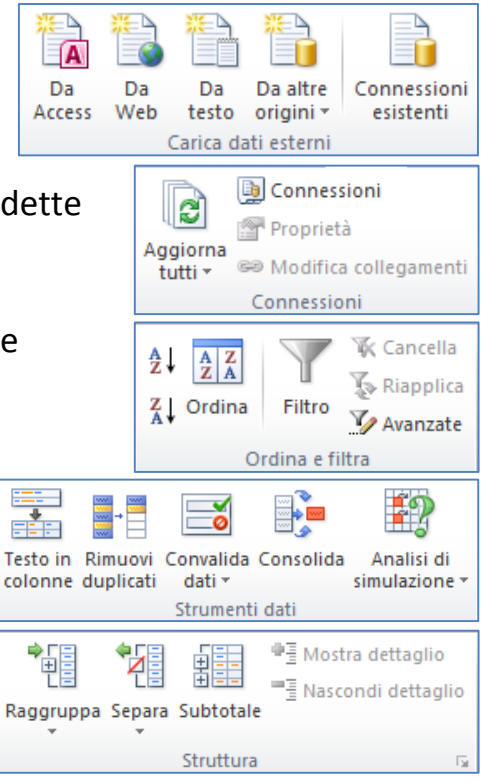

#### Gestione degli elenchi

Per fare qualsiasi operazione su un elenco è necessario avere il cursore posizionato al suo interno. Perché in un foglio Excel ci sono altre righe e colonne e quindi l'unico modo in cui Excel può sapere su cosa agire è verificare di essere in un rettangolo di dati, senza interruzioni sulla prima riga fra i nomi delle colonne e senza righe vuote. In questo modo è anche possibile avere più elenchi in aree diverse dello stesso foglio.

|   | А               | В         | С        | D     | E          | F  | G       |
|---|-----------------|-----------|----------|-------|------------|----|---------|
| 1 | Ragione sociale | Indirizzo | Telefono | CAP   | Citta      | Pr | Crediti |
| 2 | ALFA            | Corso     | 1        | 22053 | Lecco      | LC | 200000  |
| 3 | BETA            | Corso     | 2        | 20100 | Milano     | MI | 100000  |
| 4 | GAMMA           | Corso     | 3        | 22049 | Valmadrera | LC | 300000  |
| 5 | DELTA           | Corso     | 4        | 22100 | Como       | CO | 200000  |
| 6 | OMEGA           | Corso     | 5        | 22040 | Garlate    | LC | 100000  |
| 7 | EPSILON         | Corso     | 6        | 23100 | Bergamo    | BG | 400000  |
| 8 | EMME            | Corso     | 7        | 24100 | Como       | CO | 500000  |
| 9 | ZETA            | Corso     | 8        | 00100 | Valmadrera | LC | 300000  |

La gestione degli elenchi è quindi pensata per ottenere informazioni da un elenco:

**Per ottenere un'informazione da un elenco la prima cosa da fare è sempre ORDINARE**, ad esempio per trovare il numero di telefono di un'azienda metterò in ordine di ragione sociale e sulla stessa riga troverò tutti i dati dell'azienda incluso il telefono.

L'ordinamento si fa sulle COLONNE, la lettura sulle RIGHE, in un database le colonne si chiamano CAMPI e le righe si chiamano RECORD.

Le colonne contengono tutte le caratteristiche dell'entità che possiamo descrivere con una frase, ad esempio:

"Il cliente **ALFA** che risiede in via **CORSO** a **LECCO** in provincia di **LC** con CAP **22053**, numero di telefono **1** ci deve **200.000** euro" Ogni sinonimo ed aggettivo della frase possono diventare una colonna. In questo modo posso creare una tabella dove in ogni riga è rappresentata la sintesi della frase sopra esposta. Nella tabella è possibile aggiungere un grande numero di righe e quindi è comodo poter scegliere di ordinarle per una qualsiasi colonna.

Ad esempio se voglio sapere chi è il cliente che mi deve più soldi il metodo più rapido è posizionare il cursore in una qualsiasi cella DENTRO la tabella nella colonna

CREDITI e premere il pulsante di ordinamento decrescente <sup>III</sup> che troviamo nel **menù Dati** .

23

| Fil          | e Home   | e Inserisci         | Layout di p   | agina Fo  | ormu                                                                              | ule Da          | ati Revisio | ne             | V               | isualizza Svi |  |  |
|--------------|----------|---------------------|---------------|-----------|-----------------------------------------------------------------------------------|-----------------|-------------|----------------|-----------------|---------------|--|--|
| 業<br>日<br>Da | Da       | Da Da altre         | Connessioni   | Aggiorna  | <ul> <li>Connessioni</li> <li>Proprietà</li> <li>Modifica collegamenti</li> </ul> |                 |             | A≩↓<br>Z↓      | A Z A<br>Z A    | a Filtro      |  |  |
| Acce         | ss Web t | Carica dati esterni |               | tutti 👻 🖔 | tti - Modifica collegamenti                                                       |                 |             |                | Ordina e filtra |               |  |  |
|              | 62       | 500000              |               | mession   |                                                                                   |                 |             | orania e nicia |                 |               |  |  |
|              | 02       | • (                 | <i>J</i> .x., | 500000    |                                                                                   |                 |             |                |                 |               |  |  |
|              |          | Α                   | B             | C         |                                                                                   | D               | E           |                | F               | G             |  |  |
| 1            | Ragione  | sociale             | Indirizzo     | Telefono  |                                                                                   | CAP             | Citta       |                | Pr              | Crediti       |  |  |
| 2            | EMME     |                     | Corso         |           | 7                                                                                 | 24100           | Como        |                | CO              | 500000        |  |  |
| 3            | EPSILO   | N                   | Corso         |           | 6                                                                                 | 3 23100 Bergamo |             |                | BG              | 400000        |  |  |
| 4            | GAMMA    |                     | Corso         |           | 3 22049 Valmadr                                                                   |                 | Valmadre    | ra             | LC              | 300000        |  |  |
| 5            | ZETA     |                     | Corso         |           | 8                                                                                 | 00100           | Valmadrera  |                | LC              | 300000        |  |  |
| 6            | 6 ALFA   |                     | Corso         |           | 1                                                                                 | 22053           | Lecco       |                | LC              | 200000        |  |  |
| 7            | 7 DELTA  |                     | Corso         |           | 4                                                                                 | 22100           | Como        |                | CO              | 200000        |  |  |
| 8            | 8 BETA   |                     | Corso         |           | 2                                                                                 | 20100           | Milano      |                | MI              | 100000        |  |  |
| 9            | OMEGA    |                     | Corso         |           | 5                                                                                 | 22040           | Garlate     |                | LC              | 100000        |  |  |

Notate che i sistemi di ordinamento che utilizziamo sono gli stessi che usiamo per scrivere, per contare e per orientarci nel tempo, ovvero l'ALFABETO, I NUMERI E LE DATE ed oltre a essere possibile ordinare per ogni singola colonna usando Excel l'ordinamento è molto più veloce che se fossero delle schede cartacee.

#### Ordinamenti e subtotali

L'ordinamento di un elenco può anche essere più articolato, ad esempio posso avere bisogno di dare ai miei agenti il totale dei crediti che devono riscuotere, e visto che ho un agente per ogni provincia è comodo poter ordinare per PROVINCIA e , per aiutare l'agente, per CITTÀ. Lo posso fare a partire dal pulsante ordina che apre una finestra di dialogo nella quale posso inserire ordinamenti per livelli

| AZA<br>Ordina | Aggiorna<br>tutti v | ormule Dati<br>Domessioni<br>Proprietà<br>Modifica collegan<br>Connessioni | Revis     | ione Visuali:<br>2↓2↓<br>2↓2<br>2↓<br>Crdina<br>Ordi | zza S<br>Filtro | iviluppo<br>Cancella<br>Riapplica<br>Avanzate | Testo in<br>colonne | Rimuovi<br>duplicati | Convalida Cons<br>dati *<br>Strumenti dati |
|---------------|---------------------|----------------------------------------------------------------------------|-----------|------------------------------------------------------|-----------------|-----------------------------------------------|---------------------|----------------------|--------------------------------------------|
|               | Ordina              |                                                                            |           |                                                      |                 |                                               |                     |                      | 8 ×                                        |
|               | Pagiun              | gi livello 🗙 Elimina                                                       | a livello | Depia live                                           |                 |                                               | zioni               | 🔽 Dati (             | con intestazioni                           |
|               | Colonna             |                                                                            |           | Ordina in base a                                     |                 |                                               | Ordine              |                      |                                            |
|               | Ordina per          | Pr                                                                         | -         | Valori                                               |                 | -                                             | Dalla A alla 2      | Z                    | -                                          |
|               | Quindi per          | Citta                                                                      | -         | Valori                                               |                 | -                                             | Dalla A alla Z      | z                    | •                                          |
|               |                     |                                                                            |           |                                                      |                 |                                               |                     | ОК                   | Annulla                                    |

#### Sperlinga Rag. Alessio

#### Il risultato:

|   | А               | В         | С        | D     | E          | F  | G       |
|---|-----------------|-----------|----------|-------|------------|----|---------|
| 1 | Ragione sociale | Indirizzo | Telefono | CAP   | Citta      | Pr | Crediti |
| 2 | EPSILON         | Corso     | 6        | 23100 | Bergamo    | BG | 400000  |
| 3 | DELTA           | Corso     | 4        | 22100 | Como       | CO | 200000  |
| 4 | EMME            | Corso     | 7        | 24100 | Como       | CO | 500000  |
| 5 | OMEGA           | Corso     | 5        | 22040 | Garlate    | LC | 100000  |
| 6 | ALFA            | Corso     | 1        | 22053 | Lecco      | LC | 200000  |
| 7 | GAMMA           | Corso     | 3        | 22049 | Valmadrera | LC | 300000  |
| 8 | ZETA            | Corso     | 8        | 00100 | Valmadrera | LC | 300000  |
| 9 | BETA            | Corso     | 2        | 20100 | Milano     | MI | 100000  |

A questo punto posso usare fare clic sul

pulsante SUBTOTALE Subtotale e fare alcune scelte e confermarle facendo clic su OK.

| Subtotali 2 X                                                                                                    |
|----------------------------------------------------------------------------------------------------|
| Ad ogni <u>c</u> ambiamento in:                                                                                                    |
| Pr 🔹                                                                                                    |
| Usa la funzione:                                                                                                    |
| Somma 💌                                                                                                    |
| Aggiungi subtotali a:                                                                                                    |
|                                                                                                    |
| CAP                                                                                                    |
| Citta                                                                                                    |
| Crediti                                                                                                    |
| <ul> <li>Sostituisci i subtotali correnti</li> <li>Interruzione di pagina tra gruppi</li> <li>Riepilogo sotto i <u>d</u>ati</li> </ul> |
| Rimuovi <u>t</u> utti OK Annulla                                                                                                    |

#### Il risultato:

|          |    |                 |           |          |       | 1          |      |         |
|----------|----|-----------------|-----------|----------|-------|------------|------|---------|
| 123      |    | Α               | В         | С        | D     | E          | F    | G       |
|          | 1  | Ragione sociale | Indirizzo | Telefono | CAP   | Citta      | Pr   | Crediti |
| [[·]]    | 2  | EPSILON         | Corso     | 6        | 23100 | Bergamo    | BG   | 400000  |
| -        | 3  |                 |           |          |       |            | BG   | 400000  |
| Ιſ·      | 4  | DELTA           | Corso     | 4        | 22100 | Como       | CO   | 200000  |
| ·        | 5  | EMME            | Corso     | 7        | 24100 | Como       | CO   | 500000  |
| -        | 6  |                 |           |          |       |            | со   | 700000  |
| ١ſ٠      | 7  | OMEGA           | Corso     | 5        | 22040 | Garlate    | LC   | 100000  |
| ·        | 8  | ALFA            | Corso     | 1        | 22053 | Lecco      | LC   | 200000  |
| ·        | 9  | GAMMA           | Corso     | 3        | 22049 | Valmadrera | LC   | 300000  |
| ·        | 10 | ZETA            | Corso     | 8        | 00100 | Valmadrera | LC   | 300000  |
| -        | 11 |                 |           |          |       |            | LC   | 900000  |
| Ιſ·      | 12 | BETA            | Corso     | 2        | 20100 | Milano     | MI   | 100000  |
| -        | 13 |                 |           |          |       |            | MI . | 100000  |
| <b>—</b> | 14 |                 |           |          |       |            | Tot  | 2100000 |

Per ripristinare la forma originale basta premere il pulsante RIMUOVI TUTTI nella finestra di dialogo SUBTOTALI

#### Filtri

Dall'inizio degli anni '90 è disponibile in Excel la funzionalità dei filtri, che permette di dichiarare cosa stiamo cercando con una modalità semplicissima. Per attivare

questa modalità premiamo il pulsante FILTRO Filtro nel gruppo Struttura e la prima riga, contenente i nomi delle colonne dell'elenco, si trasforma in una serie di caselle combinate:

|   | А               | В           | С          | D     | E       | F    | G         |  |
|---|-----------------|-------------|------------|-------|---------|------|-----------|--|
| 1 | Ragione sociale | Indirizzo 🔽 | Telefono 🔽 | CAP 💌 | Citta 🔽 | Pr 💌 | Crediti 💌 |  |

Se voglio vedere solo i clienti della provincia LC faccio clic sulla freccia nel lato destro della colonna Pr e mi apparirà una ricca finestra di dialogo che mi permette di vedere in ordine crescente i dati contenuti nella colonna provincia, senza ripetizioni e quindi di scegliere LC.

E' anche possibile attivare e mantenere memorizzato un filtro attraverso una ricerca, Cerca Cosa molto comoda se, ad esempio, voglio filtrare solo le descrizioni di un articolo che contengono una parola o parte di essa.

| Â↓                      | <u>O</u> rdina dalla A alla Z   |    |
|-------------------------|---------------------------------|----|
| Ă↓                      | Ordina <u>d</u> alla Z alla A   |    |
|                         | Ordina per <u>c</u> olore       |    |
| $\overline{\mathbb{X}}$ | <u>C</u> ancella filtro da "Pr" | -  |
|                         | F <u>i</u> ltra per colore ►    |    |
|                         | <u>F</u> iltri per testo ►      |    |
|                         | Cerca 🔎                         |    |
|                         |                                 |    |
|                         |                                 | í. |

#### Il risultato:

|   | А               | В           | С          | D     | E          | F    | G         |
|---|-----------------|-------------|------------|-------|------------|------|-----------|
| 1 | Ragione sociale | Indirizzo 🔽 | Telefono 🔄 | CAP 💌 | Citta 🛛 🔽  | Pr 🖵 | Crediti 💌 |
| 5 | OMEGA           | Corso       | 5          | 22040 | Garlate    | LC   | 100000    |
| 6 | ALFA            | Corso       | 1          | 22053 | Lecco      | LC   | 200000    |
| 7 | GAMMA           | Corso       | 3          | 22049 | Valmadrera | LC   | 300000    |
| 8 | ZETA            | Corso       | 8          | 00100 | Valmadrera | LC   | 300000    |

In pratica Excel ha semplicemente nascosto le righe dove la colonna provincia non contiene LC, come possiamo vedere dai numeri delle righe a sinistra, e la colonna dove ho attivato un filtro ha una freccia diversa: I

Per togliere il filtro attivato posso usare il pulsante Cancella <sup>K Cancella</sup>, e per spegnere i filtri basta fare clic sul pulsante FILTRO che funziona come un interruttore acceso/spento.

#### Tabelle Pivot

Le tabelle pivot sono il frutto di un'evoluzione degli strumenti grafici di rappresentazione dell'informazione.

In pratica è possibile prendere un elenco e decidere di raggruppare le informazioni contenute nelle righe secondo una schema che vede a sinistra le righe, in alto le colonne ed al centro i numeri. Le righe e le colonne sono dette DIMENSIONI e i numeri sono detti FATTI.

Un esempio, a partire dall'elenco dei Clienti dai quali devo riscuotere dei crediti voglio una vista che mi mostri i totali raggruppati per provincia, e la possibilità di interrogarla ulteriormente selezionando una o più città:

|   | А               | В         | С        | D     | E          | F  | G       |
|---|-----------------|-----------|----------|-------|------------|----|---------|
| 1 | Ragione sociale | Indirizzo | Telefono | CAP   | Citta      | Pr | Crediti |
| 2 | EPSILON         | Corso     | 6        | 23100 | Bergamo    | BG | 400000  |
| 3 | DELTA           | Corso     | 4        | 22100 | Como       | CO | 200000  |
| 4 | EMME            | Corso     | 7        | 24100 | Como       | CO | 500000  |
| 5 | OMEGA           | Corso     | 5        | 22040 | Garlate    | LC | 100000  |
| 6 | ALFA            | Corso     | 1        | 22053 | Lecco      | LC | 200000  |
| 7 | BETA            | Corso     | 2        | 20100 | Milano     | MI | 100000  |
| 8 | GAMMA           | Corso     | 3        | 22049 | Valmadrera | LC | 300000  |
| 9 | ZETA            | Corso     | 8        | 00100 | Valmadrera | LC | 300000  |

Restando con il cursore all'interno dell'area dei dati attiviamo li menù inserisci/tabella Pivot

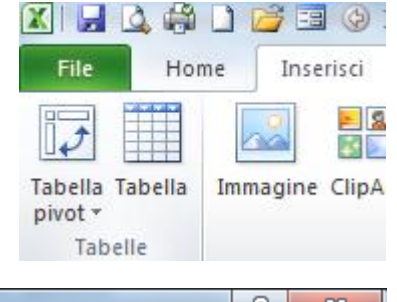

La finestra di dialogo che appare mi propone una serie di scelte, e premendo il pulsante ok crea un nuovo foglio pronto ad ospitare la tabella pivot che utilizza come fonte dei dati l'elenco:

| Crea tabella pivot                                      | ?   | X        |
|---------------------------------------------------------|-----|----------|
| Specificare i dati da analizzare                        |     |          |
| Seleziona tabella o intervallo                          |     |          |
| Tabella/Intervallo: Foglio1!\$A\$1:\$G\$9               |     | <b>1</b> |
| Origine dati esterna                                    |     |          |
| Seleziona connessione                                   |     |          |
| Nome connessione:                                       |     |          |
| Specificare dove collocare il rapporto di tabella pivot |     |          |
| Nuovo foglio di lavoro                                  |     |          |
| Eoglio di lavoro esistente                              |     |          |
| Posizione:                                              |     | 1        |
| ОК                                                      | Anr | nulla    |

A questo punto il foglio appare così, in alto le barre strumenti che si attivano quando il cursore è in una tabella pivot, a sinistra la zona della tabella e a destra l'elenco delle colonne e le zone in cui le posso disporre:

| 🗶 i 🛃 🖾 🦚 🗈                                                                                                    | ) 💕 🗔 🔇                                                                             | I⊒I I <del>-</del>                | _      | _                                          | 8_ELENCO.                            | xlsx - Micros                     | oft Excel                               | _         |                                | Strumenti | tabella pivot           |                         | _        |                                                           | -            | _                             | _                                    |            |                                                                                                    | - 0                                 | ×               |
|----------------------------------------------------------------------------------------------------|-------------------------------------------------------------------------------------|-----------------------------------|--------|--------------------------------------------|--------------------------------------|-----------------------------------|-----------------------------------------|-----------|--------------------------------|-----------|-------------------------|-------------------------|----------|-----------------------------------------------------------|--------------|-------------------------------|--------------------------------------|------------|----------------------------------------------------------------------------------------------------|-------------------------------------|-----------------|
| File Home                                                                                                    | Inserisci                                                                           | Layout d                          | pagina | Formu                                      | ile Dati                             | Revision                          | ie Visual                               | izza Svil | uppo Op                        | zioni     | Progettazion            | e                       |          |                                                           |              |                               |                                      |            |                                                                                                    | ∾ 🕜 =                               | - @ 23          |
| Nome tabella pivot:<br>Tabella_pivot1<br>Tabella pivot<br>Tabella pivot                                                                                                    | Campo attiv                                                                         | ro:<br>azioni campo<br>apo attivo |        | Gruppo d<br>Separa<br>Z Campo gr<br>Raggri | la selezione<br>ruppo<br><b>uppa</b> | A<br>Z↓ A<br>Z↓<br>Crdin<br>Ordin | Inserisci<br>filtro dati<br>na e filtra | Aggiorna  | Cambia<br>origine dati<br>Dati | Cance     | lla Seleziona<br>Azioni | Sposta<br>tabella pivot | 😨 Riepil | oga valori p<br>ra valori com<br>i, elementi e<br>Calcoli | e *<br>set * | irafico Strumer<br>pivot OLAP | nti Analisi o<br>simulazion<br>menti | di<br>ne – | Elenco<br>campi +/- co<br>Mostra                                                                                                    | stazioni<br>ampi                    |                 |
| A3                                                                                                    | - (-                                                                                | $f_{x}$                           |        |                                            |                                      |                                   |                                         |           |                                |           |                         |                         |          |                                                           |              |                               |                                      |            |                                                                                                    |                                     | ~               |
| A<br>1<br>2<br>3<br>4<br>5<br>6<br>7<br>8<br>9<br>10<br>10<br>11<br>12<br>15<br>16<br>17<br>18                                                                                                    | B<br>wella_pivot1<br>are un rappor<br>i campi desi<br>o dei campi de<br>pella pivot | C to, derati sella                | D      | E                                          | F                                    | G                                 | Н                                       | 1         |                                | К         |                         | M                       | N        | 0                                                         | P            | Q                             | R                                    |            | Elenco campi tabella p<br>Selezionare i campi da ar<br>rapporto:<br>Ragione sociale<br>Indrizzo<br>Telefono<br>CAP<br>Octa<br>Pr<br>Ocediti | vot                                 | • ×             |
| 19           20           21           22           23           24           25           26           27           28           29           30           31           32           33           34           35           36           37           38 |                                                                                     |                                   |        |                                            |                                      |                                   |                                         |           |                                |           |                         |                         |          |                                                           |              |                               |                                      |            | Traschare i campi nelle c<br>V Fitor rapporto                                                                                               | ree sottostan<br>Etichette Σ Valori | ti:<br>ε di col |
| Foglic                                                                                                    | 017 / Foalio                                                                        | 1 / Foglio2                       | Foal   | io3 / Foal                                 | lio4 / Foal                          | io5 / Foalia                      | 6 / Foglio7                             | Foglio8   | Foglio9                        | Fogli 4   |                         |                         |          |                                                           |              |                               | ▶ []                                 | •          | Rinvia aggiornament                                                                                                    | Aggiorn                             | amento          |
| Pronto 🔚                                                                                                    |                                                                                     |                                   |        |                                            |                                      |                                   |                                         |           |                                |           |                         |                         |          |                                                           |              |                               |                                      |            | III I 100% -                                                                                                    |                                     | +               |

Trasciniamo con il mouse la colonna città nel quadrato FILTRO RAPPORTO, la colonna PR nel quadrato ETICHETTE DI COLONNA, la colonna Ragione sociale nel quadrato ETICHETTE DI RIGA, infine la colonna contenente i crediti nel quadrato VALORI ed otterremo il seguente risultato:

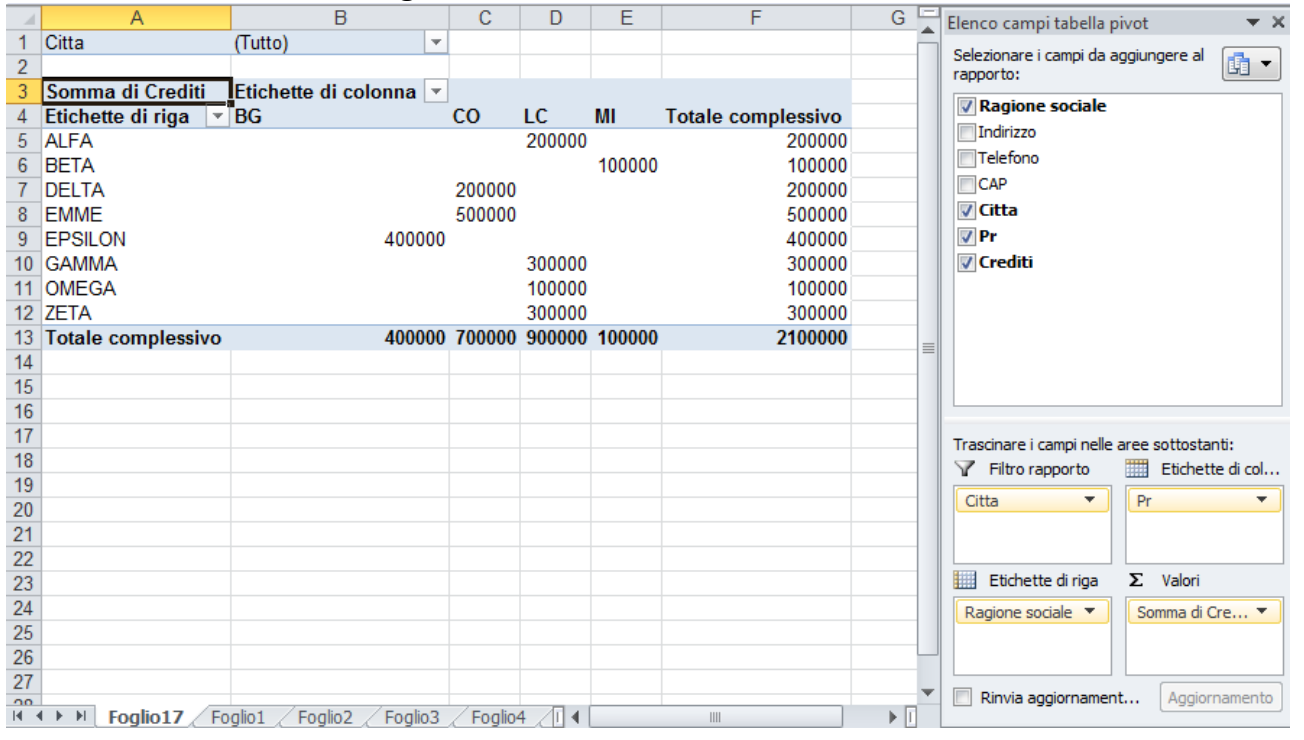

Anche nelle tabelle pivot posso filtrare i risultati facendo clic sulle caselle combinate per le zone Filtro, Etichette di colonna, Etichette di righe, ad esempio posso filtrare la città di Lecco:

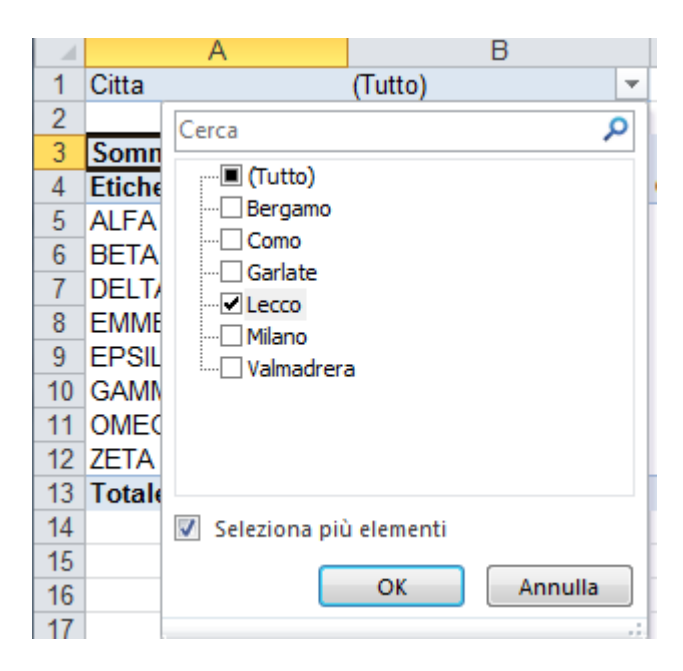

#### Ed ottenere:

|   | А                   | В                    |            | С                  |
|---|---------------------|----------------------|------------|--------------------|
| 1 | Citta               | Lecco                | <b>.</b> T |                    |
| 2 |                     |                      |            |                    |
| 3 | Somma di Crediti    | Etichette di colonna | -          |                    |
| 4 | Etichette di riga 💌 | LC                   |            | Totale complessivo |
| 5 | ALFA                | 2000                 | 00         | 200000             |
| 6 | Totale complessivo  | 2000                 | 00         | 200000             |

Le colonne e le righe sono spostabili per ottenere viste e raggruppamenti diversi, secondo l'obiettivo che ci poniamo. Per esempio possiamo togliere la Ragione sociale, trascinando il nome dalla colonna fuori dal quadrato Etichette di riga che lo contiene, e possiamo spostare la colonna Città da Filtro rapporto a Etichette di righe, ed otteniamo:

|    | A                  | В                         | С      | D       | E      | F                  | G   | Elenco campi tabella pivot 🛛 👻 🗙           |
|----|--------------------|---------------------------|--------|---------|--------|--------------------|-----|--------------------------------------------|
| 1  |                    |                           |        |         |        |                    |     | Selezionare i campi da aggiungere al 📑 🚽   |
| 2  | Somma di Craditi   | Etishatta di colonna 💌    |        |         |        |                    |     | rapporto:                                  |
| 4  | Ftichette di riga  | BG                        | lco    | IC I    | м      | Totale complessivo |     | Ragione sociale                            |
| 5  | Bergamo            | 400000                    | 00     | 20      |        | 400000             |     | Indirizzo                                  |
| 6  | Como               |                           | 700000 |         |        | 700000             |     | Telefono                                   |
| 7  | Garlate            |                           |        | 100000  |        | 100000             |     | CAP                                        |
| 8  | Lecco              |                           |        | 200000  |        | 200000             |     | ✓ Citta                                    |
| 9  | Milano             |                           |        |         | 100000 | 100000             |     | V Pr                                       |
| 10 | Valmadrera         |                           |        | 600000  |        | 600000             |     | ✓ Crediti                                  |
| 11 | Totale complessivo | 400000                    | 700000 | 900000  | 100000 | 2100000            |     |                                            |
| 12 |                    |                           |        |         |        |                    |     |                                            |
| 13 |                    |                           |        |         |        |                    | =   |                                            |
| 14 |                    |                           |        |         |        |                    |     |                                            |
| 15 |                    |                           |        |         |        |                    |     |                                            |
| 10 |                    |                           |        |         |        |                    |     |                                            |
| 18 |                    |                           |        |         |        |                    |     | Trascinare i campi nelle aree sottostanti: |
| 19 |                    |                           |        |         |        |                    |     | Y Filtro rapporto Etichette di col         |
| 20 |                    |                           |        |         |        |                    |     | Pr 🔻                                       |
| 21 |                    |                           |        |         |        |                    |     |                                            |
| 22 |                    |                           |        |         |        |                    |     |                                            |
| 23 |                    |                           |        |         |        |                    |     | Etichette di riga Σ Valori                 |
| 24 |                    |                           |        |         |        |                    |     | Citta 🔻 Somma di Cre 🔻                     |
| 25 |                    |                           |        |         |        |                    |     |                                            |
| 26 |                    |                           |        |         |        |                    |     |                                            |
| 27 |                    |                           |        |         |        |                    |     | Rinvia aggiornament Aggiornamento          |
| 14 | Foglio17 Fo        | glio1 / Foglio2 / Foglio3 | Foglio | 4 / 🛛 🖣 |        |                    | ▶ [ |                                            |

29

I valori contenuti nella tabella pivot non sono modificabili, però posso raggruppare ulteriormente le righe e le colonne e posso rinominarle, a patto che il nome non esista già nell'elenco delle colonne, ad esempio posso raggruppare di Lecco, Garlate e Valmadrera in una sola riga selezionandole con il tasto CTRL e poi facendo clic sul tasto GRUPPO DA SELEZIONE

| F    | ile Home          | Inser                | isci           | Layout d   | i pagi     | na             | Form     | ule        | Dati             | Revi    | sione                      | Visualizz  | a     |
|------|-------------------|----------------------|----------------|------------|------------|----------------|----------|------------|------------------|---------|----------------------------|------------|-------|
| Non  | ne tabella pivot: | Campo                | attivo:        |            | <b>4</b> 3 | 🤿 G            | ruppo    | da selez   | zione            | ALA     | Z                          |            | 1     |
| Tab  | ella_pivot1       | Citta                |                | -          | 🗢 Separ    |                |          |            | Z* 2             | A       |                            |            |       |
|      | Opzioni *         | 🎭 Impostazioni campo |                |            | -1         | E Campo gruppo |          |            | Z Or<br>A↓ Or    | dina    | Inserisci<br>filtro dati * | Aggi       |       |
| 1    | Tabella pivot     | Campo attivo         |                |            |            | Raggruppa      |          |            |                  | Ordina  |                            | e filtra   |       |
|      | A10               | (                    | f <sub>x</sub> | Va         | Grup       | po da          | selezior | ne         |                  |         |                            |            |       |
| 1    | Α                 |                      |                | В          |            |                | aconto   | di crear   | a                | ruppo   |                            | F          |       |
| 1    |                   |                      |                |            |            | con            | tenent   | te gli ele | e un g<br>ementi | iuppo   |                            |            |       |
| 2    | 2                 |                      |                |            |            | sele           | ezionat  | ti.        |                  |         |                            |            |       |
| 3    | Somma di Cr       | editi                | Etich          | ette di co | oloni      | na 🔻           |          |            |                  |         |                            |            |       |
| 4    | Etichette di r    | iga 🔻                | BG             |            |            |                | CO       | LC         | 1                | MI      | Tota                       | le comples | sivo  |
| 5    | Bergamo           |                      |                |            | 4          | 00000          |          |            |                  |         |                            | 40         | 00000 |
| 6    | Como              |                      |                |            |            | 700000         |          |            |                  |         |                            | 70         | 00000 |
| 7    | Garlate           |                      |                |            |            | 100000         |          |            |                  |         |                            | 10         | 0000  |
| 8    | Lecco             |                      |                |            |            |                |          | 200        | 0000             |         |                            | 20         | 0000  |
| 9    | Milano            |                      |                |            |            |                |          |            |                  | 100000  |                            | 10         | 0000  |
| 10   | Valmadrera        |                      |                |            |            |                |          | 600        | 0000             |         |                            | 60         | 0000  |
| 11   | Totale comp       | essivo               |                |            | - 4        | 00000          | 7000     | 00 900     | 0000             | 100000  |                            | 210        | 0000  |
| otte | erremo una        | nuova                | colo           | onna (Ci   | itta2      | 2) ch          | e rag    | ggrup      | pa le            | e Città | :                          |            |       |
| S    | omma di Creo      | diti Et              | tichet         | te di colo | onna       | -              |          |            |                  |         |                            |            |       |
|      | labatta di riav   |                      | <b>C</b>       |            |            | C              | 0        | 10         | 8.01             | Т       | atala                      | aamalaasi  |       |

| Etichette di riga 🔄 | BG     | CO     | LC     | MI     | Totale complessivo |
|---------------------|--------|--------|--------|--------|--------------------|
| Bergamo             |        |        |        |        |                    |
| Bergamo             | 400000 |        |        |        | 400000             |
| ■Como               |        |        |        |        |                    |
| Como                |        | 700000 |        |        | 700000             |
| ■Gruppo1            |        |        |        |        |                    |
| Garlate             |        |        | 100000 |        | 100000             |
| Lecco               |        |        | 200000 |        | 200000             |
| Valmadrera          |        |        | 600000 |        | 600000             |
| ⊟Milano             |        |        |        |        |                    |
| Milano              |        |        |        | 100000 | 100000             |
| Totale complessivo  | 400000 | 700000 | 900000 | 100000 | 2100000            |

Se voglio ottenere il dettaglio di una singola voce, ad esempio mi chiedo che cosa compone il valore 700.000 di Como, è sufficiente fare doppio-clic sul 700.000 (all'incrocio fra la colonna CO e la riga Como) ed Excel creerà un nuovo foglio di lavoro con la tabella di dettaglio delle righe che lo compongono:

| - 2 | A                 | B           | С          | D     | E       | F    | G         |
|-----|-------------------|-------------|------------|-------|---------|------|-----------|
| 1   | Ragione sociale 🔽 | Indirizzo 💌 | Telefono 💌 | CAP 💌 | Citta 💌 | Pr 💌 | Crediti 💌 |
| 2   | EMME              | Corso       | 7          | 24100 | Como    | CO   | 500000    |
| 3   | DELTA             | Corso       | 4          | 22100 | Como    | CO   | 200000    |

Posizioniamo ora le Provincie su Filtro Rapporto e lasciamo solo La colonna Citta2 nelle Etichette di riga:

| 1       Pr       (Tutto)       ▼       ■       ■       ■       ■       ■       ■       ■       ■       ■       ■       ■       ■       ■       ■       ■       ■       ■       ■       ■       ■       ■       ■       ■       ■       ■       ■       ■       ■       ■       ■       ■       ■       ■       ■       ■       ■       ■       ■       ■       ■       ■       ■       ■       ■       ■       ■       ■       ■       ■       ■       ■       ■       ■       ■       ■       ■       ■       ■       ■       ■       ■       ■       ■       ■       ■       ■       ■       ■       ■       ■       ■       ■       ■       ■       ■       ■       ■       ■       ■       ■       ■       ■       ■       ■       ■       ■       ■       ■       ■       ■       ■       ■       ■       ■       ■       ■       ■       ■       ■       ■       ■       ■       ■       ■       ■       ■       ■       ■       ■       ■       ■       ■       ■       ■                                                                                                    |    | А                   | В                  | С        | D       | E | F | G | - | Elenco campi tabella nivot                 |
|----------------------------------------------------------------------------------------------------|----|---------------------|--------------------|----------|---------|---|---|---|---|--------------------------------------------|
| 2       Somma di Crediti       Imagine sociale         4       Bergamo       400000         5       Como       700000         6       Gruppo1       900000         7       Milano       100000         8       Totale complessivo       2100000         9       Imagine sociale       Imagine sociale         11       Imagine sociale       Imagine sociale         12       Imagine sociale       Imagine sociale         13       Imagine sociale       Imagine sociale         14       Imagine sociale       Imagine sociale         15       Imagine sociale       Imagine sociale         14       Imagine sociale       Imagine sociale         15       Imagine sociale       Imagine sociale         16       Imagine sociale       Imagine sociale         17       Imagine sociale       Imagine sociale         18       Imagine sociale       Imagine sociale         19       Imagine sociale       Imagine sociale         21       Imagine sociale       Imagine sociale         22       Imagine sociale       Imagine sociale         23       Imagine sociale       Imagine sociale         24 <td< td=""><td>1</td><td>Pr</td><td>(Tutto)</td><td></td><td>_</td><td>_</td><td></td><td></td><td></td><td></td></td<>                                                                                                    | 1  | Pr                  | (Tutto)            |          | _       | _ |   |   |   |                                            |
| 3       Etichette di riga       Somma di Crediti         4       Bergamo       400000         5       Como       700000         6       Gruppo1       900000         7       Milano       100000         8       Totale complessivo       2100000         9                                                                                                    | 2  |                     |                    |          |         |   |   |   |   | Selezionare i campi da aggiungere al       |
| 4       Bergamo       40000         5       Como       700000         6       Gruppo1       900000         7       Milano       100000         8       Totale complessivo       2100000         9           10           11           12           13           14           15           16           17           18           20           21           22           23           24           26           27           28           29           20           26           27           28           29       <                                                                                                    | 3  | Etichette di riga 💌 | Somma di Crediti   |          |         |   |   |   |   |                                            |
| 5       Como       700000       Indrizzo         6       Gruppo1       900000       Classical Complexity         7       Milano       100000       Classical Complexity         9       Cotale complexity       2100000       Classical Complexity         10       Cotale complexity       Pr       Classical Complexity         11       Cotale complexity       Pr       Classical Complexity         12       Cotale complexity       Crediti       Classical Complexity         13       Cotale complexity       Crediti       Classical Complexity         16       Cotale complexity       Classical Complexity       Etichette di col         19       Cotale complexity       Etichette di col       Pr         20       Cotale complexity       Etichette di col       Pr         21       Cotale complexity       Somma di Cre ▼       Somma di Cre ▼         26       Cotale complexity       Somma di Cre ▼       Somma di Cre ▼         27       Cotale complexity       Somma di Cre ▼       Rinvia aggiornament       Aggiornamento                                                                                                    | 4  | Bergamo             | 400000             |          |         |   |   |   |   | Ragione sociale                            |
| 6       Gruppo1       900000       Image: Constraint of the second second s                    | 5  | Como                | 700000             |          |         |   |   |   |   | Indirizzo                                  |
| 7       Milano       100000       Image: Complexity of the second second sec                   | 6  | Gruppo1             | 900000             |          |         |   |   |   |   | Telefono                                   |
| 8       Totale complessivo       2100000       □       □       □       □       □       □       □       □       □       □       □       □       □       □       □       □       □       □       □       □       □       □       □       □       □       □       □       □       □       □       □       □       □       □       □       □       □       □       □       □       □       □       □       □       □       □       □       □       □       □       □       □       □       □       □       □       □       □       □       □       □       □       □       □       □       □       □       □       □       □       □       □       □       □       □       □       □       □       □       □       □       □       □       □       □       □       □       □       □       □       □       □       □       □       □       □       □       □       □       □       □       □       □       □       □       □       □       □       □       □       □       □       □       □       □                                                                                                    | 7  | Milano              | 100000             |          |         |   |   |   |   | CAP                                        |
| 9                                                                                                    | 8  | Totale complessivo  | 2100000            |          |         |   |   |   |   | Citta                                      |
| 10                                                                                                    | 9  |                     |                    |          |         |   |   |   |   | 📝 Pr                                       |
| 11       11       11       11       11       11       11       11       11       11       11       11       11       11       11       11       11       11       11       11       11       11       11       11       11       11       11       11       11       11       11       11       11       11       11       11       11       11       11       11       11       11       11       11       11       11       11       11       11       11       11       11       11       11       11       11       11       11       11       11       11       11       11       11       11       11       11       11       11       11       11       11       11       11       11       11       11       11       11       11       11       11       11       11       11       11       11       11       11       11       11       11       11       11       11       11       11       11       11       11       11       11       11       11       11       11       11       11       11       11       11       11       <                                                                                                    | 10 |                     |                    |          |         |   |   |   |   | Crediti                                    |
| 12       12       13         13       14         14       15         15       16         16       17         18       19         20       11         21       11         22       11         23       11         24       11         25       11         26       11         27       11         28       11         29       11         20       11         21       11         22       11         23       11         24       11         25       11         26       11         27       11         28       11         29       11         20       11         21       11         22       11         23       11         26       11         27       11         28       11         29       11         20       11         21       11         22       <                                                                                                    | 11 |                     |                    |          |         |   |   |   |   | Citta2                                     |
| 13       13       14         14       15       16         16       16       17         17       17       17         18       19       17         20       11       11         21       11       11         22       11       11         23       11       11         24       11       11         25       11       11         26       11       11         27       11       11         20       11       11         21       11       11         22       11       11         23       11       11         24       11       11         26       11       11         27       11       11         28       11       11         29       11       11         20       11       11         21       11       11         22       11       11         23       11       11         26       11       11         27       11       11 <td>12</td> <td></td> <td></td> <td></td> <td></td> <td></td> <td></td> <td></td> <td></td> <td></td>                                                                                                    | 12 |                     |                    |          |         |   |   |   |   |                                            |
| 14       14       14       15         15       16       16       17         17       17       17       17         18       18       18       17         19       19       17       17         20       21       17       17         21       18       18       19         22       19       10       10         23       11       10       10         24       10       10       10         26       10       10       10         27       10       10       10         20       10       10       10         21       10       10       10         22       10       10       10         24       10       10       10         26       10       10       10         27       10       10       10       10         20       10       10       10       10         27       10       10       10       10       10         28       10       10       10       10       10                                                                                                    | 13 |                     |                    |          |         |   |   |   | _ |                                            |
| 15       16         16       17         17       18         18       17         19       17         20       18         21       19         22       10         23       11         24       11         25       11         26       11         27       11         20       11         21       11         22       11         23       11         24       11         26       11         27       11         28       11         29       11         20       11         21       11         22       11         23       11         24       11         25       11         26       11         27       11         28       11         29       11         20       11         21       11         22       11         23       11         24       11 <td>14</td> <td></td> <td></td> <td></td> <td></td> <td></td> <td></td> <td></td> <td></td> <td></td>                                                                                                    | 14 |                     |                    |          |         |   |   |   |   |                                            |
| 16       Image: Constraint of the second second sec  | 15 |                     |                    |          |         |   |   |   |   |                                            |
| 17       Image: Constraint of the second second sec  | 16 |                     |                    |          |         |   |   |   |   |                                            |
| 18       Image: Second second second   | 17 |                     |                    |          |         |   |   |   |   | Trascinare i campi nelle aree sottostanti: |
| 19       Image: Constraint of the second of the second of t | 18 |                     |                    |          |         |   |   |   |   | Filtro rapporto                            |
| 20     Pr       21     Pr       22     Image: Second second second                                                  | 19 |                     |                    |          |         |   |   |   |   |                                            |
| 21       22         22       23         23       24         25       26         27       20         20       21         21       22         23       23         24       25         26       27         20       21         21       22         22       23         23       24         24       25         26       27         20       20         21       20         22       21         23       22         24       25         25       21         26       21         27       22         28       21         29       21         20       21         21       22         22       23         23       24         24       25         25       26         26       27         27       28         28       29         29       29         20       20 <td>20</td> <td></td> <td></td> <td></td> <td></td> <td></td> <td></td> <td></td> <td></td> <td>Pr 🔹</td>                                                                                                    | 20 |                     |                    |          |         |   |   |   |   | Pr 🔹                                       |
| 22       23       Image: Etichette di riga       Σ       Valori         24       Image: Citta2       Image: Citta2       Image                                                                                                    | 21 |                     |                    |          |         |   |   |   |   |                                            |
| 23       23       Etichette di riga       Σ       Valori         24       Citta2       Somma di Cre ▼         25       Citta2       Somma di Cre ▼         26       Citta2       Somma di Cre ▼         27       Citta2       Rinvia aggiornament       Aggiornamento                                                                                                    | 22 |                     |                    |          |         |   |   |   |   |                                            |
| 24     25     Citta2     Somma di Cre ▼       26     27     Image: Citta2     Image: Citta2     Image: Citta2       27     Image: Citta2     Image: Citta2     Image: Citta2     Image: Citta2                                                                                                    | 23 |                     |                    |          |         |   |   |   |   | Etichette di riga Σ Valori                 |
| 25 26 27 27 28 Rinvia aggiornament Aggiornamento                                                                                                    | 24 |                     |                    |          |         |   |   |   |   | Citta2  Somma di Cre                       |
| 26 27 Rinvia aggiornament Aggiornamento                                                                                                    | 25 |                     |                    |          |         |   |   |   |   |                                            |
| 27 Rinvia aggiornament Aggiornamento                                                                                                    | 26 |                     |                    |          |         |   |   |   |   |                                            |
| Aggiornamento                                                                                                    | 27 |                     |                    |          |         |   |   |   |   |                                            |
| I I Foglio18 Foglio17 Foglio1 Foglio2 Foglio3 II I IIII IIII IIII                                                                                                    | 14 | Foglio18 Fog        | glio17 Foglio1 / F | oglio2 / | Foglio3 |   |   |   | Π | Aggiornamenta Aggiornamento                |

A questo punto facciamo clic sul menù Opzioni, e scegliamo dal Pulsante Elenco Opzioni la voce Mostra pagine filtro rapporto

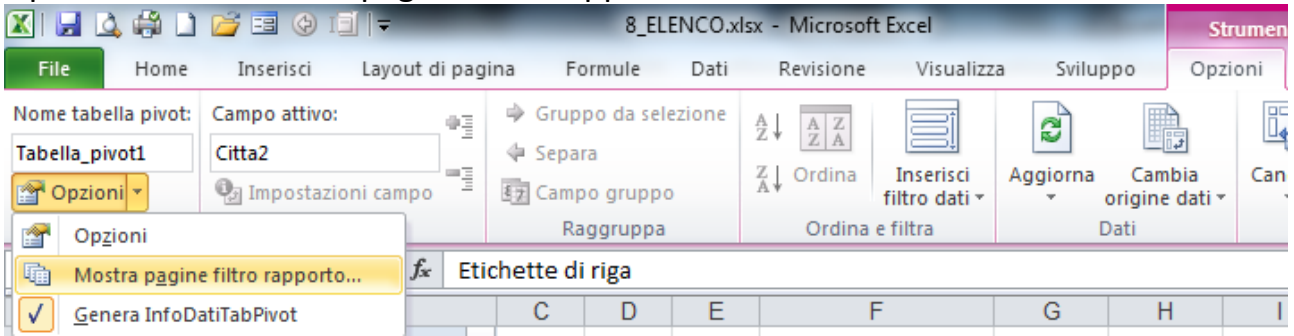

che essendo seguita da tre puntini aprirà una finestra di dialogo dalla quale scegliamo PR e facciamo clic su ok, e come risultato otterremo un nuovo foglio di lavoro per ogni provincia, contenente solo la tabella pivot con i dati di quella provincia

| - 2  | А                   | В                  |
|------|---------------------|--------------------|
| 1    | Pr                  | BG 🖵               |
| 2    |                     |                    |
| 3    | Etichette di riga 💌 | Somma di Crediti   |
| 4    | Bergamo             | 400000             |
| 5    | Totale complessivo  | 400000             |
| 6    |                     |                    |
| 7    |                     |                    |
| 14 4 | Foglio18 BG         | / CO / LC / MI / F |

| Mostra pagine filtro rapporto          | ? X     |
|----------------------------------------|---------|
| Mostra tutte le pagine filtro rapporto | di:     |
| Pr                                     | *       |
|                                        |         |
|                                        |         |
|                                        |         |
|                                        | -       |
|                                        |         |
| OK                                     | Annulla |

Un'altra possibilità data dalle tabelle pivot è inserire delle nuove colonne inserendo delle formule, ad esempio potremmo creare una colonna che contenga l'interesse del 3% sui crediti.

Dal menù Opzioni attiviamo il pulsante "Campi, Elementi e set" e facciamo clic sulla voce "Campo Calcolato..." e compiliamo la finestra di dialogo come segue:

|                                                                                      |                 |             | <u>G</u> estisci set |            |                  |
|--------------------------------------------------------------------------------------|-----------------|-------------|----------------------|------------|------------------|
| Inserisci ca                                                                         | ampi calcolati  |             |                      |            | ? <mark>x</mark> |
| Nome:                                                                                | interesse       |             |                      | - <u>A</u> | igiungi          |
| Eormula:                                                                             | = Crediti*3%    |             |                      | E          | imina            |
| Ragione s<br>Indirizzo<br>Telefono<br>CAP<br>Citta<br>Pr<br><u>Crediti</u><br>Citta2 | sociale<br>Inse | risci campo |                      |            |                  |
|                                                                                      |                 |             | 0                    | к          | Chiudi           |

i7.

🗊 Riepiloga valori per 🤋

📓 Mostra valori come 🗉

📆 Campi, elementi e set 🤊

Risolvi ordine...

Elenca formule

Campo calcolato...

Elemento calcolato...

Crea <u>s</u>et basato su elementi riga... Crea set basato su elementi <u>c</u>olonna...

#### Ed otterremo:

|   | А                   | В                | С                  |
|---|---------------------|------------------|--------------------|
| 1 | Pr                  | (Tutto)          |                    |
| 2 |                     |                  |                    |
| 3 | Etichette di riga 💌 | Somma di Crediti | Somma di interesse |
| 4 | Bergamo             | 400000           | 12000              |
| 5 | Como                | 700000           | 21000              |
| 6 | Gruppo1             | 900000           | 27000              |
| 7 | Milano              | 100000           | 3000               |
| 8 | Totale complessivo  | 2100000          | 63000              |

E' una funzionalità molto utile per calcolare i rapporti percentuali fra i raggruppamenti generati nella costruzione della tabella pivot.

Strumenti tabella pivot

Cancella Seleziona

Opzioni

7

nbia

e dati 🔻

Progettazione

Azioni

J

Sposta

tabella pivot

K

Strumenti

OLAP

Grafico

pivot

I valori inseriti in una tabella pivot posso essere rappresentati in altri modi, ad esempio se inseriamo nel quadrato VALORI la colonna Ragione sociale otterremo il conteggio delle ragioni sociali per quella provincia

|    | A3 •                | fx Etic              | hette di riga      |                              |           |   |                                         |                             | ~                |
|----|---------------------|----------------------|--------------------|------------------------------|-----------|---|-----------------------------------------|-----------------------------|------------------|
|    | A                   | В                    | С                  | D                            |           |   | Elenco campi tabella pivot              |                             | - <del>-</del> × |
| 1  | Pr                  | (Tutto)              |                    |                              | -6        | ٦ |                                         | ſ                           | _                |
| 2  |                     |                      |                    |                              |           |   | Selezionare i campi da aggiungere al ra | apporto:                    | L] -             |
| 3  | Etichette di riga 💌 | Somma di Crediti     | Somma di interesse | Conteggio di Ragione sociale |           |   | Ragione sociale                         |                             |                  |
| 4  | Bergamo             | 400000               | 12000              | 1                            |           |   |                                         |                             |                  |
| 5  | Como                | 700000               | 21000              | 2                            |           |   |                                         |                             | =                |
| 5  | Gruppo1             | 900000               | 27000              | 4                            | $\square$ |   | CAP                                     |                             |                  |
| 0  | Totalo complossivo  | 210000               | 5000<br>62000      |                              |           |   | Citta                                   |                             |                  |
| G  | Totale complessivo  | 2100000              | 03000              | 0                            | $\square$ |   | V Pr                                    |                             | -                |
| 10 |                     |                      |                    |                              |           |   |                                         |                             |                  |
| 11 |                     |                      |                    |                              |           | = | Trascinare i campi nelle aree sottostan | ıti:                        |                  |
| 12 |                     |                      |                    |                              |           |   | Filtro rapporto                         | Etichette di colonna        |                  |
| 13 |                     |                      |                    |                              |           |   | Pr                                      | Σ Valori                    | -                |
| 14 |                     |                      |                    |                              |           |   |                                         | 2 1001                      |                  |
| 15 |                     |                      |                    |                              |           |   |                                         |                             |                  |
| 16 |                     |                      |                    |                              |           |   |                                         |                             |                  |
| 17 |                     |                      |                    |                              |           |   | Etichette di riga                       | Σ Valori                    |                  |
| 18 |                     |                      |                    |                              |           |   | Citta2 🔻                                | Somma di Crediti            | -                |
| 19 |                     |                      |                    |                              |           |   |                                         | Somma di interesse          | -                |
| 20 |                     |                      |                    |                              | 1         |   |                                         | Conteggio di Ragione social | le 🔻             |
| 21 |                     |                      |                    |                              |           |   |                                         |                             |                  |
| 22 |                     |                      | han a hala         |                              |           | • | 📃 Rinvia aggiornamento layout           | Aggiorna                    | amento           |
|    | • • • Foglio18 / BG | I Z CO Z LC Z MI L F | oglio1/ Foglio1 4  |                              |           |   |                                         |                             |                  |

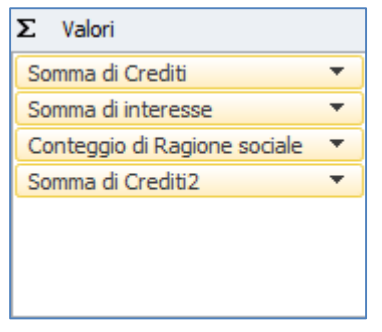

Inoltre potremmo voler vedere come incidono i nostri crediti in percentuale sulle varie Provincie, per farlo inseriamo nuovamente la colonna crediti nel quadrato dei

Valori

Poi facciamo clic sulla casella combinata Somma di Crediti2 e facciamo clic alla voce Impostazioni campo valore e scegliamo Mostra valori come e % di totale colonna

| Impostazioni campo valore                  | 2 ×      |
|--------------------------------------------|----------|
| Nome origine: Crediti                      |          |
| Nome personalizzato: Somma di Crediti2     |          |
| Riepiloga valori per Mostra valori come    |          |
| Mostra <u>v</u> alori come                 |          |
| % di totale colonna                        | -        |
| Nessun calcolo<br>% del totale complessivo | <u>^</u> |
| % di totale colonna                        |          |
| % di                                       |          |
| % del totale riga padre                    | Ψ.       |
| Citta2                                     | ~        |
| Eormato numero OK                          | Annulla  |

|   | Sposta s <u>u</u>                 |
|---|-----------------------------------|
|   | <u>S</u> posta giù                |
|   | Sposta all'ini <u>z</u> io        |
|   | Sposta alla <u>f</u> ine          |
| Y | Sposta nel filtro per il rapporto |
|   | Sposta nelle etichette di riga    |
|   | Sposta nelle etichette di colonna |
| Σ | Sposta nei valori                 |
| × | Rimuovi campo                     |
| 9 | Impostazioni campo <u>v</u> alore |
|   | Somma di Crediti2 🔹               |
|   |                                   |

#### 33

#### Ed otterremo come risultato:

|   | A                   | В                | С                  | D                            | E                 |
|---|---------------------|------------------|--------------------|------------------------------|-------------------|
| 1 | Pr                  | (Tutto)          |                    |                              |                   |
| 2 |                     |                  |                    |                              |                   |
| 3 | Etichette di riga 💌 | Somma di Crediti | Somma di interesse | Conteggio di Ragione sociale | Somma di Crediti2 |
| 4 | Bergamo             | 400000           | 12000              | 1                            | 19,05%            |
| 5 | Como                | 700000           | 21000              | 2                            | 33,33%            |
| 6 | Gruppo1             | 900000           | 27000              | 4                            | 42,86%            |
| 7 | Milano              | 100000           | 3000               | 1                            | 4,76%             |
| 8 | Totale complessivo  | 2100000          | 63000              | 8                            | 100,00%           |

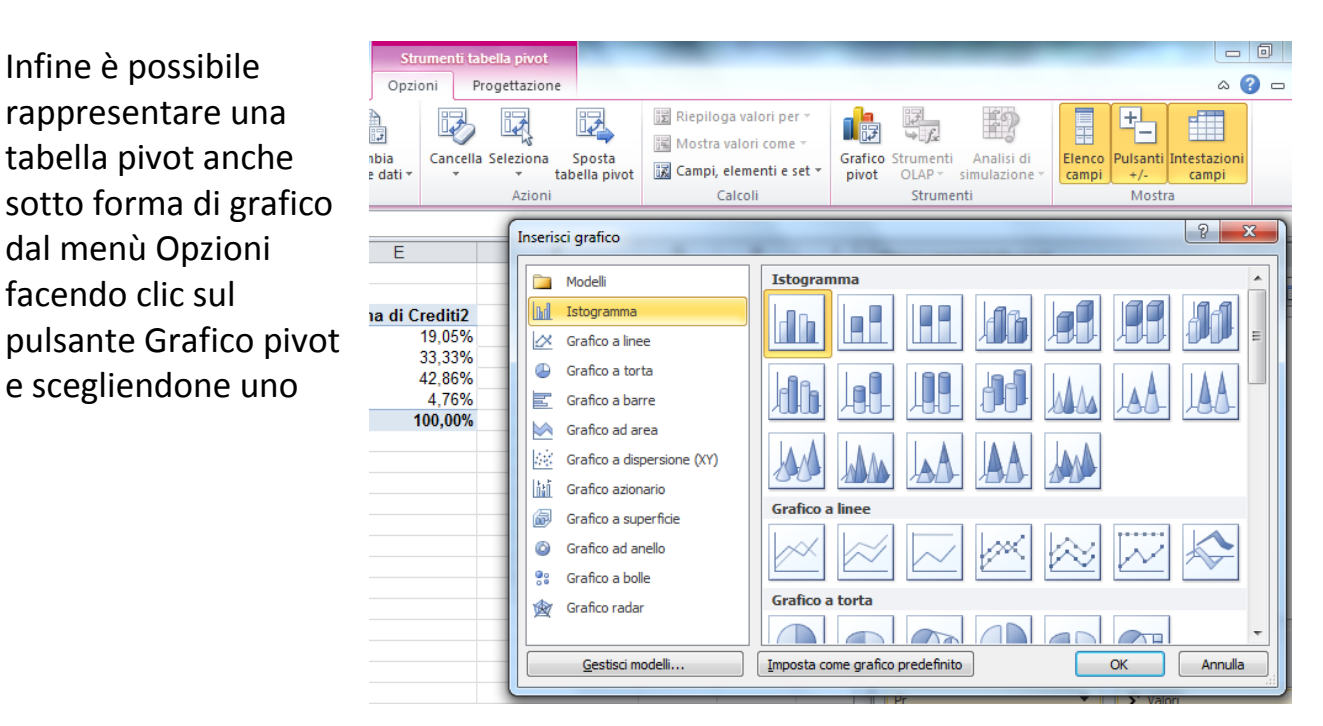

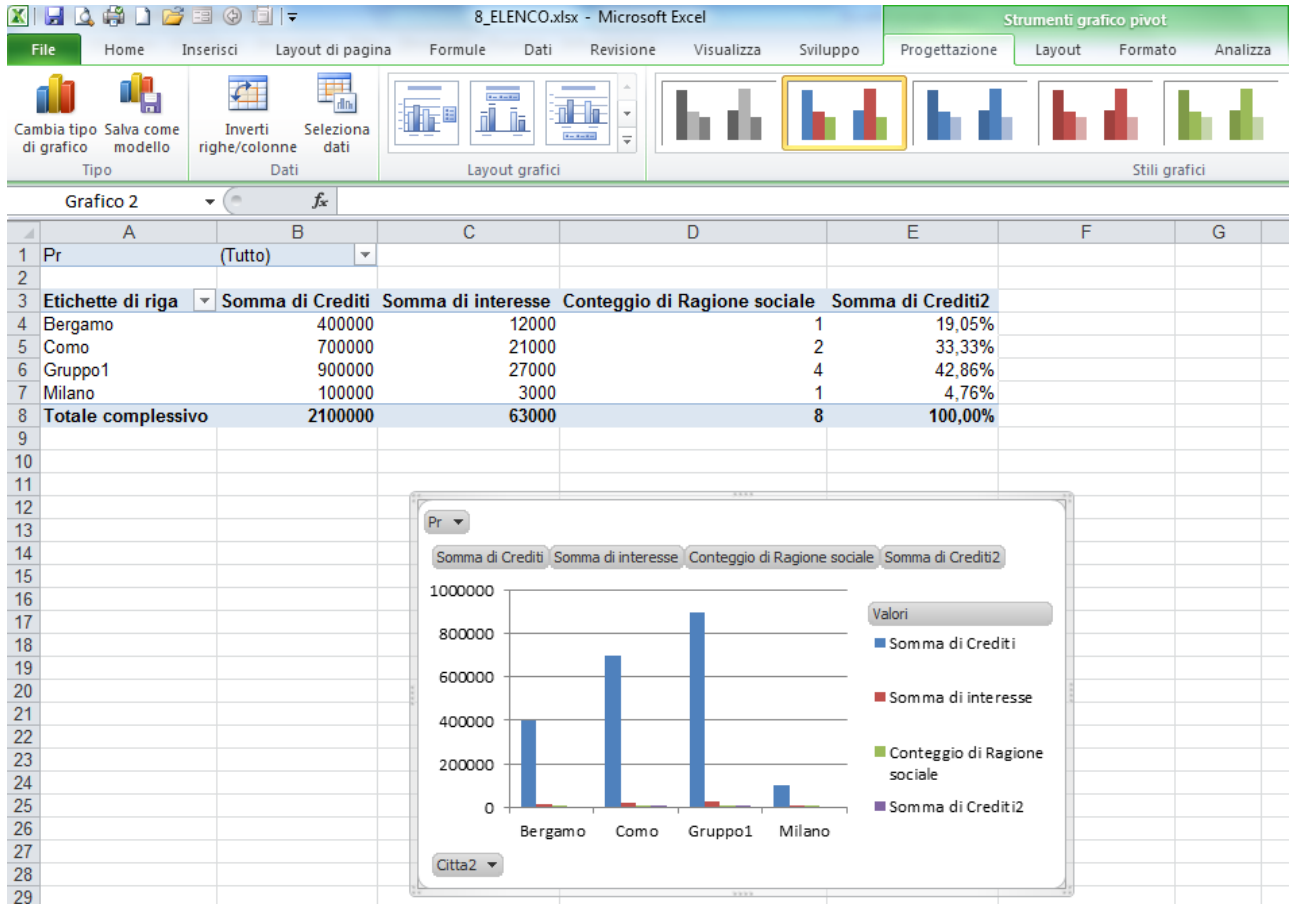

alessio@alessiosperlinga.it

### Strumenti per la reportistica

Oltre alle funzionalità di stampa pensate semplicemente per avere il foglio creato temporaneamente su carta, esiste la possibilità di memorizzare per ogni singolo foglio della cartella di lavoro, una serie di impostazioni per la formattazione, sia in visualizzazione che in stampa. Il principio basilare della stampa in Excel è che quello che vedi è quello che ottieni (WYSIWYG- what you see is what you get). Con gli strumenti a seguito descritti possiamo velocizzare la visualizzazione e la stampa di cartelle di lavoro che usiamo più volte, ad esempio con cadenza mensile dove è comodo predisporre qualcosa che rende più veloce vedere e stampare solo il mese che interessa.

#### Strutture e Visualizzazioni

Il foglio su cui lavoriamo contiene un budget trimestrale che viene aggiornato periodicamente. Sulle colonne E-I-M-Q ogni trimestre ha un totale e la colonna R contiene il totale dell'anno.

| <b>X</b>             | 🚽 🛕 🖨                             | 1 🗋 💕              | i 🕒 🔁                 |                               | -                             |                                                                                           |                                 | 7                           | VISUALIZZA         | ZIONI_REPO                          | RT.XLS [mo                      | dalità compa                            | atibilità] - M           | icrosoft Excel           | 1                         |                                 |                    |                           |                                   |                                     |                          |
|----------------------|-----------------------------------|--------------------|-----------------------|-------------------------------|-------------------------------|-------------------------------------------------------------------------------------------|---------------------------------|-----------------------------|--------------------|-------------------------------------|---------------------------------|-----------------------------------------|--------------------------|--------------------------|---------------------------|---------------------------------|--------------------|---------------------------|-----------------------------------|-------------------------------------|--------------------------|
| Fi                   | e Ho                              | me                 | Inserisci             | Layout di pa                  | agina F                       | ormule D                                                                                  | ati Revis                       | ione Vis                    | ualizza            | Sviluppo                            |                                 |                                         |                          |                          |                           |                                 |                    |                           |                                   |                                     | ہ 🕜 ہ                    |
| Da<br>Acce           | Da<br>Uss Web                     | Da<br>testo        | Da altre<br>origini = | Connessioni<br>esistenti      | Aggiorna<br>tutti *           | <ul> <li>Connessio</li> <li>Proprietà</li> <li>Modifica c</li> <li>Connessioni</li> </ul> | ollegamenti                     | Ž↓ <u>A</u> ZA<br>Z↓ Ordina | Filtro             | K Cancella<br>Riapplica<br>Avanzate | Testo in R<br>colonne de        | →<br>imuovi Conv<br>uplicati da<br>Stru | ralida Consol<br>ti ≁    | ida Analisi<br>simulazio | di<br>one *               | jruppa Separ                    | a Subtotale        | ♥∃ Mostra d<br>■∃ Nascond | ettaglio<br>i dettaglio           |                                     |                          |
| _                    | H17                               |                    | <b>-</b> (0           | fx                            |                               |                                                                                           |                                 |                             |                    |                                     |                                 |                                         |                          |                          | 7                         | Struttura au                    | <br>Itomatica      |                           |                                   |                                     |                          |
| 1                    | DESCRIZI                          | A<br>DNE           |                       | B<br><u>GEN 95</u>            | C<br>FEB 95                   | D<br>MAR 95                                                                               | E<br><u>1trim</u>               | F<br><u>APR 95</u>          | G<br><b>MAG 95</b> | H<br><u>GIU 95</u>                  | ا<br><u>2trim</u>               | J<br><u>LUG 95</u>                      | К<br><mark>АGO 95</mark> | L<br><u>SET 95</u>       | M<br><u>3trim</u>         | N<br>077 95                     | 0<br><u>NOV 95</u> | P<br>DIC 95               | Q<br><u>4trim</u>                 | R<br><u>TOTALE</u>                  | S<br><u>%</u>            |
| 3<br>4<br>5          | ENTRATE<br>STIPENDIO<br>STIPENDIO | D MARIT<br>D MOGLI | 0<br>IE               | 1.500.000                     | 1.500.000                     | 1.500.000                                                                                 | 4.500.000                       | 1.500.000                   | 1.500.000          | 1.500.000                           | 4.500.000                       | 1.500.000                               | 1.500.000                | 1.500.000                | 4.500.000                 | 1.500.000                       | 1.500.000          | 3.000.000                 | 6.000.000<br>5.200.000            | 19.500.000<br>16.900.000            | 53,57%<br>46,43%         |
| 7 8 9                | USCITE                            |                    |                       | 2.800.000                     | 2.800.000                     | 2.800.000                                                                                 | 8.400.000                       | 2.000.000                   | 2.000.000          | 2.800.000                           | 8.400.000                       | 2.000.000                               | 2.800.000                | 2.000.000                | 8.400.000                 | 2.000.000                       | 2.800.000          | 3.000.000                 | 11.200.000                        | 30.400.000                          |                          |
| 10<br>11             | AFFITTO O<br>MOBILI               | MUTUC              | 0 SPESE               | 800.000                       | 500.000                       | 500.000<br>600.000                                                                        | 1.800.000                       | 500.000                     | 500.000            | 500.000                             | 1.500.000                       | 500.000                                 | 500.000                  | 500.000                  | 1.500.000                 | 500.000                         | 500.000            | 500.000<br>1.500.000      | 1.500.000                         | 6.300.000<br>2.100.000              | 20,16%                   |
| 12<br>13<br>14       | BOLLETTE<br>BENZINA<br>ASSICURA   | ZIONI              |                       | 400.000<br>150.000<br>700.000 | 150.000                       | 400.000                                                                                   | 450.000                         | 150.000                     | 150.000            | 150.000                             | 450.000                         | 150.000<br>700.000                      | 300.000                  | 150.000                  | 600.000<br>700.000        | 150.000                         | 150.000            | 150.000                   | 450.000                           | 2.800.000<br>1.950.000<br>1.400.000 | 8,90%<br>6,24%<br>4,48%  |
| 15<br>16<br>17       | ABBIGLIAM<br>MANUTEN              | IENTO<br>ZIONI AL  | JTO                   | 200.000                       | 150.000                       |                                                                                           | 350.000<br>0<br>0               | 250.000                     |                    | <b></b> ,                           | 250.000<br>0                    | 200.000<br>1.200.000                    |                          |                          | 200.000<br>1.200.000      | 300.000                         |                    | 200.000                   | 500.000<br>0                      | 950.000<br>1.200.000                | 1,12%<br>3,04%<br>3,84%  |
| 18<br>19<br>20       | CIBO<br>MEDICI<br>ACQUISTI I      | A RATE             |                       | 250.000                       | 200.000<br>200.000<br>250.000 | 250.000                                                                                   | 2.400.000<br>200.000<br>750.000 | 250.000                     | 250.000            | 800.000<br>400.000<br>250.000       | 2.400.000<br>400.000<br>750.000 | 250.000                                 | 250.000                  | 250.000                  | 2.400.000<br>0<br>750.000 | 800.000<br>1.000.000<br>250.000 | 250.000            | 250.000                   | 2.400.000<br>1.000.000<br>750.000 | 9.600.000<br>1.600.000<br>3.000.000 | 30,72%<br>5,12%<br>9,60% |
| 21<br>22<br>23<br>24 | TOTALE                            |                    | 100000                | 3.300.000                     | 2.350.000                     | 2.700.000                                                                                 | 8.350.000                       | 2.150.000                   | 1.850.000          | 2.250.000                           | 6.250.000                       | 3.900.000                               | 1.900.000                | 1.850.000                | 7.650.000                 | 3.200.000                       | 2.000.000          | 3.800.000                 | 9.000.000                         | 31.250.000                          |                          |
| 25                   | SALDO C/O                         | )                  |                       | 500.000                       | 950.000                       | 1.050.000                                                                                 |                                 | 1.700.000                   | 2.650.000          | 3.200.000                           |                                 | 2.100.000                               | 3.000.000                | 3.950.000                |                           | 3.550.000                       | 4.350.000          | 6.150.000                 |                                   |                                     |                          |

Per rendere più veloce aggiornare e stampare una cartella di lavoro che usiamo ripetutamente possiamo per prima cosa inserire delle strutture attraverso il menù Dati/Raggruppa e, in questo caso, possiamo usare struttura automatica che utilizza come riferimento le righe e le colonne che contengono delle formule.

|    |    |                            |           |           |           | _         |           |           |           | _            |               |           |           | _            |               |           |           |              |            |
|----|----|----------------------------|-----------|-----------|-----------|-----------|-----------|-----------|-----------|--------------|---------------|-----------|-----------|--------------|---------------|-----------|-----------|--------------|------------|
|    |    | 2                          | · .       | •         | •         | _         | · .       | •         | •         |              | · .           | •         | •         |              | · .           | •         |           |              |            |
| 1  | 23 | A                          | В         | С         | D         | E         | F         | G         | Н         | 1            | J             | K         | L         | M            | N             | 0         | Р         | Q            | R          |
|    |    | 1 DESCRIZIONE              | GEN 95    | FEB 95    | MAR 95    | 1trim     | APR 95    | MAG 95    | GIU 95    | <u>2trim</u> | <u>LUG 95</u> | AGO 95    | SET 95    | <u>3trim</u> | <u>OTT 95</u> | NOV 95    | DIC 95    | <u>4trim</u> | TOTALE     |
| Г  | Г· | 2                          |           |           |           |           |           |           |           |              |               |           |           |              |               |           |           |              |            |
|    | •  | 3 ENTRATE                  |           |           |           |           |           |           |           |              |               |           |           |              |               |           |           |              |            |
|    | •  | 4 STIPENDIO MARITO         | 1.500.000 | 1.500.000 | 1.500.000 | 4.500.000 | 1.500.000 | 1.500.000 | 1.500.000 | 4.500.000    | 1.500.000     | 1.500.000 | 1.500.000 | 4.500.000    | 1.500.000     | 1.500.000 | 3.000.000 | 6.000.000    | 19.500.000 |
|    | •  | 5 STIPENDIO MOGLIE         | 1.300.000 | 1.300.000 | 1.300.000 | 3.900.000 | 1.300.000 | 1.300.000 | 1.300.000 | 3.900.000    | 1.300.000     | 1.300.000 | 1.300.000 | 3.900.000    | 1.300.000     | 1.300.000 | 2.600.000 | 5.200.000    | 16.900.000 |
|    | -  | 6 TOTALE                   | 2.800.000 | 2.800.000 | 2.800.000 | 8.400.000 | 2.800.000 | 2.800.000 | 2.800.000 | 8.400.000    | 2.800.000     | 2.800.000 | 2.800.000 | 8.400.000    | 2.800.000     | 2.800.000 | 5.600.000 | 11.200.000   | 36.400.000 |
|    | Г· | 7                          |           |           |           |           |           |           |           |              |               |           |           |              |               |           |           |              |            |
|    | •  | 8                          |           |           |           |           |           |           |           |              |               |           |           |              |               |           |           |              |            |
|    | •  | 9 USCITE                   |           |           |           |           |           |           |           |              |               |           |           |              |               |           |           |              |            |
|    | •  | 10 AFFITTO O MUTUO O SPESE | 800.000   | 500.000   | 500.000   | 1.800.000 | 500.000   | 500.000   | 500.000   | 1.500.000    | 500.000       | 500.000   | 500.000   | 1.500.000    | 500.000       | 500.000   | 500.000   | 1.500.000    | 6.300.000  |
|    | •  | 11 MOBILI                  |           |           | 600.000   | 600.000   |           |           |           | 0            |               |           |           | 0            |               |           | 1.500.000 | 1.500.000    | 2.100.000  |
|    | •  | 12 BOLLETTE                | 400.000   | 300.000   | 400.000   | 1.100.000 | 200.000   | 150.000   | 150.000   | 500.000      | 100.000       | 50.000    | 150.000   | 300.000      | 200.000       | 300.000   | 400.000   | 900.000      | 2.800.000  |
|    | •  | 13 BENZINA                 | 150.000   | 150.000   | 150.000   | 450.000   | 150.000   | 150.000   | 150.000   | 450.000      | 150.000       | 300.000   | 150.000   | 600.000      | 150.000       | 150.000   | 150.000   | 450.000      | 1.950.000  |
|    | •  | 14 ASSICURAZIONI           | 700.000   |           |           | 700.000   |           |           |           | 0            | 700.000       |           |           | 700.000      |               |           |           | 0            | 1.400.000  |
|    | •  | 15 BOLLI                   | 200.000   | 150.000   |           | 350.000   |           |           |           | 0            |               |           |           | 0            |               |           |           | 0            | 350.000    |
|    | •  | 16 ABBIGLIAMENTO           |           |           |           | 0         | 250.000   |           |           | 250.000      | 200.000       |           |           | 200.000      | 300.000       |           | 200.000   | 500.000      | 950.000    |
|    | •  | 17 MANUTENZIONI AUTO       |           |           |           | 0         |           |           |           | 0            | 1.200.000     |           |           | 1.200.000    |               |           |           | 0            | 1.200.000  |
|    | •  | 18 CIBO                    | 800.000   | 800.000   | 800.000   | 2.400.000 | 800.000   | 800.000   | 800.000   | 2.400.000    | 800.000       | 800.000   | 800.000   | 2.400.000    | 800.000       | 800.000   | 800.000   | 2.400.000    | 9.600.000  |
|    | •  | 19 MEDICI                  |           | 200.000   |           | 200.000   |           |           | 400.000   | 400.000      |               |           |           | 0            | 1.000.000     |           |           | 1.000.000    | 1.600.000  |
|    | Ľ. | 20 ACQUISTIA RATE          | 250.000   | 250.000   | 250.000   | 750.000   | 250.000   | 250.000   | 250.000   | 750.000      | 250.000       | 250.000   | 250.000   | 750.000      | 250.000       | 250.000   | 250.000   | 750.000      | 3.000.000  |
| ΙL | -  | 21 TOTALE                  | 3.300.000 | 2.350.000 | 2.700.000 | 8.350.000 | 2.150.000 | 1.850.000 | 2.250.000 | 6.250.000    | 3.900.000     | 1.900.000 | 1.850.000 | 7.650.000    | 3.200.000     | 2.000.000 | 3.800.000 | 9.000.000    | 31.250.000 |
|    | •  | 22                         |           |           |           |           |           |           |           |              |               |           |           |              |               |           |           |              |            |
|    | •  | 23                         |           |           |           |           |           |           |           |              |               |           |           |              |               |           |           |              |            |
| L  | •  | 24 100000                  | 0         | -         |           |           | -         | -         |           |              |               |           |           |              | -             |           |           |              |            |
|    |    | 25 SALDO C/C               | 500.000   | 950.000   | 1.050.000 | 1         | 1.700.000 | 2.650.000 | 3.200.000 |              | 2.100.000     | 3.000.000 | 3.950.000 | 1            | 3.550.000     | 4.350.000 | 6.150.000 | 1            |            |

Sperlinga Rag. Alessio

Le strutture si aprono e si chiudono come delle tapparelle veneziane e si possono creare singolarmente, ad esempio se volessimo creare manualmente la struttura per il primo trimestre selezioniamo le colonne di gennaio – febbraio –marzo e facciamo clic su Dati/Raggruppa

|    | B1 • 💿                  | $f_x$     | GEN 95    |               |           |
|----|-------------------------|-----------|-----------|---------------|-----------|
|    | A                       | В         | С         | D             | E         |
| 1  | DESCRIZIONE             | GEN 95    | FEB 95    | <u>MAR 95</u> | 1trim     |
| 2  | •                       |           |           |               |           |
| 3  | ENTRATE                 |           |           |               |           |
| 4  | STIPENDIO MARITO        | 1.500.000 | 1.500.000 | 1.500.000     | 4.500.000 |
| 5  | STIPENDIO MOGLIE        | 1.300.000 | 1.300.000 | 1.300.000     | 3.900.000 |
| 6  | TOTALE                  | 2.800.000 | 2.800.000 | 2.800.000     | 8.400.000 |
| 7  |                         |           |           |               |           |
| 8  |                         |           |           |               |           |
| 9  | USCITE                  |           |           |               |           |
| 10 | AFFITTO O MUTUO O SPESE | 800.000   | 500.000   | 500.000       | 1.800.000 |
| 11 | MOBILI                  |           |           | 600.000       | 600.000   |
| 12 | BOLLETTE                | 400.000   | 300.000   | 400.000       | 1.100.000 |
| 13 | BENZINA                 | 150.000   | ) 150.000 | 150.000       | 450.000   |
| 14 | ASSICURAZIONI           | 700.000   | )         |               | 700.000   |
| 15 | BOLLI                   | 200.000   | ) 150.000 |               | 350.000   |
| 16 | ABBIGLIAMENTO           |           |           |               | 0         |
| 17 | MANUTENZIONI AUTO       |           |           |               | 0         |
| 18 | CIBO                    | 800.000   | ) 800.000 | 800.000       | 2.400.000 |
| 19 | MEDICI                  |           | 200.000   |               | 200.000   |
| 20 | ACQUISTI A RATE         | 250.000   | ) 250.000 | 250.000       | 750.000   |
| 21 | TOTALE                  | 3.300.000 | 2.350.000 | 2.700.000     | 8.350.000 |
| 22 |                         |           |           |               |           |
| 23 |                         |           |           |               |           |
| 24 | 100000                  |           |           |               |           |
| 25 | SALDO C/C               | 500.000   | 950.000   | 1.050.000     |           |

E otterremo:

| L'otterremo.               |                  |     |                  |      |      |           |           |           | _         |
|----------------------------|------------------|-----|------------------|------|------|-----------|-----------|-----------|-----------|
|                            | 1                |     |                  | -    |      |           |           | •         |           |
|                            | 1                |     | Α                |      | В    | С         |           | D         | E         |
|                            |                  | 1   |                  |      |      | · .       |           |           | _         |
|                            |                  |     | Δ                |      |      | D         | C         | D         | E         |
|                            |                  | 1   | DESCRIZIONE      |      | ۰    | GEN 95    | FEB 95    | MAR 95    | 1trim     |
|                            |                  | 2   |                  | l    | V    |           |           |           |           |
|                            |                  | 3   | ENTRATE          | _    |      |           |           |           |           |
|                            |                  | 4   | STIPENDIO MARITO | 0    |      | 1.500.000 | 1.500.000 | 1.500.000 | 4.500.000 |
|                            |                  | 6   | TOTALE           | E    |      | 2 900 000 | 2,900,000 | 2 900 000 | 9 400 000 |
|                            |                  | 7   | TOTALE           |      |      | 2.000.000 | 2.000.000 | 2.000.000 | 0.400.000 |
|                            |                  | 8   |                  |      |      |           |           |           |           |
|                            |                  | 9   | USCITE           |      |      |           |           |           |           |
|                            |                  | 10  | AFFITTO O MUTUO  | O SP | ESE  | 800.000   | 500.000   | 500.000   | 1.800.000 |
|                            |                  | 11  |                  |      |      | 400.000   | 300.000   | 400.000   | 1 100 000 |
|                            |                  | 13  | BENZINA          |      |      | 150.000   | 150.000   | 150.000   | 450.000   |
|                            |                  | 14  | ASSICURAZIONI    |      |      | 700.000   |           |           | 700.000   |
|                            |                  | 15  | BOLLI            |      |      | 200.000   | 150.000   |           | 350.000   |
|                            |                  | 16  |                  | то   |      |           |           |           | 0         |
|                            |                  | 1/  | CIBO             | 010  |      | 800.000   | 800 000   | 800.000   | 2 400 000 |
|                            |                  | 19  | MEDICI           |      |      | 000.000   | 200.000   | 000.000   | 200.000   |
|                            |                  | 20  | ACQUISTI A RATE  |      |      | 250.000   | 250.000   | 250.000   | 750.000   |
|                            |                  | 21  | TOTALE           |      |      | 3.300.000 | 2.350.000 | 2.700.000 | 8.350.000 |
|                            |                  | 22  |                  |      |      |           |           |           |           |
|                            |                  | 23  |                  | 100  | 0000 |           |           |           |           |
|                            |                  | 25  | SALDO C/C        | 100  | 0000 | 500.000   | 950.000   | 1.050.000 | ·         |
|                            |                  |     |                  |      |      |           |           | ·         |           |
| Se facciamo clic sul pulsa | ante 💻 o su      | ιρι | ulsante 🔟        | 1    |      |           |           |           | +         |
| la struttura si chiude ed  | appare II se     | gno | 0 +              |      |      |           | Α         |           | F         |
| premendo il quale si riar  | ore.             |     |                  | 1    | DES  | CRIZION   | E         | 1         | trim      |
| Dente allena la            |                  |     |                  | 2    |      |           | _         | -         |           |
| Per togliere le            |                  | ₽∃N | Mostra           | 3    | ENT  | RATE      |           |           |           |
| strutture si usa il        |                  |     | Vascor           | 4    | STIF | ENDIO M   | ARITO     | 4         | 500.000   |
|                            | Separa Subtotale |     |                  | -    | OTIC |           |           |           | 000.000   |

pulsante Dati/Separa/Cancella struttura

| Sepa | ira      | Mostra<br>Mostra<br>Nascor<br>Subtotale |
|------|----------|-----------------------------------------|
| 4    | <u>s</u> | epara                                   |
|      |          | ancella struttura                       |

| 1<br>2 |                  | +         |
|--------|------------------|-----------|
| - 21   | A                | E         |
| 1      | DESCRIZIONE      | 1trim     |
| 2      |                  |           |
| 3      | ENTRATE          |           |
| 4      | STIPENDIO MARITO | 4.500.000 |
| 5      | STIPENDIO MOGLIE | 3.900.000 |
| 6      | TOTALE           | 8.400.000 |

In Excel abbiamo anche la possibilità di memorizzare diverse viste grafiche di un foglio memorizzandole in VISUALIZZAZIONI.

Ad esempio potremmo avere la necessità di inviare il nostro budget a persone diverse, una che vuole vedere ogni dettaglio, una che vuole vedere solo i totali per trimestri ed una che vuole vedere solo i totali generali.

La prima cosa da fare quando vogliamo memorizzare delle Visualizzazioni è salvare il foglio nel suo stato originale, ad esempio creando una visualizzazione e chiamandola Originale.

|      | 1      |                               | -                               |                |           |                 |               |               |               |                 |              |                 |               |                 |                |                |                     |                         |                  |
|------|--------|-------------------------------|---------------------------------|----------------|-----------|-----------------|---------------|---------------|---------------|-----------------|--------------|-----------------|---------------|-----------------|----------------|----------------|---------------------|-------------------------|------------------|
|      | 2      |                               |                                 |                |           |                 |               |               |               |                 | -            |                 |               |                 |                |                |                     |                         |                  |
|      | 3      |                               | •                               |                | •         |                 | •             | •             | •             |                 | •            | •               |               |                 | •              | •              |                     |                         |                  |
| 12   | 3      | Δ                             | в                               | C              | D         | F               | F             | G             | н             | 1               | 1            | ĸ               | 1             | М               | N              | 0              | P                   | 0                       | R                |
| 12   | J 4    | DESCRIZIONE                   | GEN 05                          | EEP 05         | MAROS     | 1trim           | APP 05        | MAG 05        | GILL 05       | 2trim           | 1110.05      | 460.95          | SET 05        | 2trim           | OTT 05         | NOV 95         | DIC 05              | Atrim                   | TOTALE           |
| с с. |        | DESCRIZIONE                   | GEN 95                          | <u>FED 95</u>  | MAR 95    | Tum             | AFR 95        | <u>MAG 95</u> | <u>GIO 95</u> | 20111           | 100 95       | <u>AGO 95</u>   | <u>3ET 95</u> | <u>301111</u>   | 011 95         | <u>NOV 95</u>  | <u>DIC 95</u>       | <u>401111</u>           | TUTALE           |
|      | 2      | CNTDATE                       |                                 |                |           |                 |               |               |               |                 |              |                 |               |                 |                |                |                     |                         |                  |
|      | . 3    |                               | 4 500 000                       | 4 500 000      | 4 500 000 | 4 500 000       | 4 500 000     | 4 500 000     | 4 500 000     | 4 500 000       | 4 500 000    | 4 500 000       | 4 500 000     | 4 500 000       | 4 500 000      | 4 500 000      | 2 000 000           | 0.000.000               | 40.500.000       |
|      | . 4    | STIPENDIO MARITO              | 1.500.000                       | 1.500.000      | 1.500.000 | 4.500.000       | 1.500.000     | 1.500.000     | 1.500.000     | 4.500.000       | 1.500.000    | 1.500.000       | 1.500.000     | 4.500.000       | 1.500.000      | 1.500.000      | 3.000.000           | 6.000.000               | 19.500.000       |
| 11   | · 5    | STIPENDIO MOGLIE              | 1.300.000                       | 1.300.000      | 1.300.000 | 3.900.000       | 1.300.000     | 1.300.000     | 1.300.000     | 3.900.000       | 1.300.000    | 1.300.000       | 1.300.000     | 3.900.000       | 1.300.000      | 1.300.000      | 2.600.000           | 5.200.000               | 16.900.000       |
| _    | 6      | TOTALE                        | 2.800.000                       | 2.800.000      | 2.800.000 | 8.400.000       | 2.800.000     | 2.800.000     | 2.800.000     | 8.400.000       | 2.800.000    | 2.800.000       | 2.800.000     | 8.400.000       | 2.800.000      | 2.800.000      | 5.600.000           | 11.200.000              | 36.400.000       |
| 1 [  | • 7    |                               |                                 |                |           |                 |               |               |               |                 |              |                 |               |                 |                |                |                     |                         |                  |
|      | • 8    |                               |                                 |                |           |                 |               |               |               |                 |              |                 |               |                 |                |                |                     |                         |                  |
|      | • 9    | USCITE                        |                                 |                |           |                 |               |               |               |                 |              |                 |               |                 |                |                |                     |                         |                  |
|      | · 10   | AFFITTO O MUTUO O SPESE       | 800.000                         | 500.000        | 500.000   | 1.800.000       | 500.000       | 500.000       | 500.000       | 1.500.000       | 500.000      | 500.000         | 500.000       | 1.500.000       | 500.000        | 500.000        | 500.000             | 1.500.000               | 6.300.000        |
|      | · 11   | MOBILI                        |                                 |                | 600.000   | 600.000         |               |               |               | 0               |              |                 |               | 0               |                |                | 1.500.000           | 1.500.000               | 2.100.000        |
|      | · 12   | BOLLETTE                      | 400.000                         | 300.000        | 400.000   | 1.100.000       | 200.000       | 150.000       | 150.000       | 500.000         | 100.000      | 50.000          | 150.000       | 300.000         | 200.000        | 300.000        | 400.000             | 900.000                 | 2,800,000        |
|      | · 13   | BENZINA                       | 150.000                         | 150.000        | 150.000   | 450.000         | 150.000       | 150.000       | 150.000       | 450.000         | 150.000      | 300.000         | 150.000       | 600.000         | 150.000        | 150.000        | 150.000             | 450.000                 | 1.950.000        |
|      | . 14   | ASSICURATIONI                 | 700 000                         |                |           | 700 000         |               |               |               | 0               | 700 000      |                 |               | 700 000         |                |                |                     | 0                       | 1 400 000        |
|      | . 15   | BOLLI                         | 200.000                         | 150 000        |           | 350.000         |               |               |               | 0               |              |                 |               | 0               |                |                |                     | 0                       | 350.000          |
|      | . 16   | ABBIGLIAMENTO                 | 200.000                         | 100.000        |           | 0000000         | 250.000       |               |               | 250.000         | 200.000      |                 |               | 200.000         | 300.000        |                | 200.000             | 500.000                 | 950.000          |
|      | . 17   | MANUTENZIONI AUTO             |                                 |                |           | ŏ               | 200.000       |               |               | 200.000         | 1 200 000    |                 |               | 1 200 000       | 500.000        |                | 200.000             | 000.000                 | 1 200 000        |
|      | 10     | CIPO                          | 000.000                         | 000 000        | 000 000   | 2 400 000       | 000 000       | 800.000       | 800.000       | 2 400 000       | 200.000      | 800.000         | 900.000       | 2 400 000       | 000.000        | 800.000        | 900.000             | 2 400 000               | 0.600.000        |
|      | 10     | MEDICI                        | 800.000                         | 200.000        | 800.000   | 2.400.000       | 800.000       | 800.000       | 400.000       | 2.400.000       | 000.000      | 800.000         | 000.000       | 2.400.000       | 1 000.000      | 800.000        | 800.000             | 1,000,000               | 1 600 000        |
|      | . 19   | ACOLUCTI A DATE               | 050.000                         | 200.000        | 050.000   | 200.000         | 050.000       | 050.000       | 400.000       | 400.000         | 050.000      | 050.000         | 050.000       | 750.000         | 1.000.000      | 050.000        | 050.000             | 750.000                 | 1.000.000        |
| 1 –  | . 20   | ACQUISTIARATE                 | 250.000                         | 250.000        | 250.000   | 750.000         | 250.000       | 250.000       | 250.000       | 750.000         | 250.000      | 250.000         | 250.000       | 750.000         | 250.000        | 250.000        | 250.000             | 750.000                 | 3.000.000        |
| _    | 21     | TOTALE                        | 3.300.000                       | 2.350.000      | 2.700.000 | 8.350.000       | 2.150.000     | 1.850.000     | 2.250.000     | 6.250.000       | 3.900.000    | 1.900.000       | 1.850.000     | 7.650.000       | 3.200.000      | 2.000.000      | 3.800.000           | 9.000.000               | 31.250.000       |
| •    | 22     |                               |                                 |                |           |                 |               |               |               |                 |              |                 |               |                 |                |                |                     |                         |                  |
| •    | 23     |                               |                                 |                |           |                 |               |               |               |                 |              |                 |               |                 |                |                |                     |                         |                  |
| •    | 24     | 100000                        |                                 |                |           |                 |               |               |               |                 |              |                 |               |                 |                |                |                     |                         |                  |
| Ē.   | 25     | SALDO C/C                     | 500.000                         | 950.000        | 1.050.000 |                 | 1.700.000     | 2.650.000     | 3.200.000     |                 | 2.100.000    | 3.000.000       | 3.950.000     |                 | 3.550.000      | 4.350.000      | 6.150.000           |                         |                  |
|      | -      |                               |                                 |                |           | -               |               |               |               |                 |              |                 |               |                 |                |                |                     |                         |                  |
|      |        | Attiviamo i                   | Imo                             | nù V           | icual     | lizza           | $o f_{2}$     | ccian         | no cl         | ic cu           | Vicu         | i ali za        | o izc         | ni na           | rcon           | valiz-         | nto                 |                         |                  |
|      |        | ALLIVIAIIIOI                  | IIIIe                           | nu v           | isua      | IIZZa           | erau          | Luan          |               | ic su           | V15U         | anzz            | .aziu         | iii pe          | 1301           | iaiizz         | ale                 |                         |                  |
|      | -      | Hanna Received Lawrence       | at all as a silve a             | Farmer         | Dett      | Deviation       |               |               | dia ana ar    |                 |              |                 |               | •               |                |                |                     |                         |                  |
| FII  | e      | Home Inserisci Layou          | ut di pagina                    | Formula        | e Dati    | Revision        | visua         | alizza Si     | /iiuppo       |                 |              |                 |               |                 |                |                |                     |                         |                  |
|      |        |                               |                                 |                | _         | _               |               | e             |               |                 |              |                 | - Divid       | ii DD.          | Affianca       |                |                     |                         |                  |
|      |        |                               |                                 |                | Righ      | ello 📝 Ba       | rra della for | mula 🦳 🖳      |               |                 |              |                 |               |                 |                |                |                     | ъ 🗁                     |                  |
|      | -      |                               |                                 |                |           |                 |               |               | Ø 100         | Carl            |              |                 | Naso          | condi 🛛 🖽 📜     | Scorrimento    | sincrono       | _                   |                         |                  |
| Norm | ale La | iyout di Anteprima            | Visualizzaz                     | ioni Schermo   | 🛛 🔽 Grig  | lia 🛛 🗹 Int     | estazioni     | Zoo           | om 100%       | Zoom            | Nuova Dis    | poni Bloc       | a Score       | a DD            | Daimpacta n    | e cizie ne fin | Salva               | area Cambi              | a Macro          |
|      | F      | pagina interruzioni di pagina | personalizz                     | ate intero     |           |                 |               |               |               | selezione       | finestra tu  | tto riquad      | ri - 🗌 scor   | 211 <u>212</u>  | kemposta p     | osizione nn    | estra di la         | ivoro finestra          | 3 × ×            |
|      |        | Visualizzazioni cartella di   | i lavoro                        |                |           | Most            | ra            |               | Zoom          |                 |              |                 |               | Fi              | nestra         |                |                     |                         | Macro            |
|      |        | A1 - (6                       | 1                               |                |           | 1               |               |               |               |                 |              |                 |               |                 |                |                |                     |                         |                  |
|      |        | AI ÷ (=                       | <ul> <li>Visualizza:</li> </ul> | zioni persona  | alizzate  |                 |               |               |               |                 |              |                 |               |                 |                |                |                     |                         |                  |
|      | 1      |                               | Salva un                        | a cerie di imr | ostazioni |                 |               |               |               |                 |              |                 |               |                 |                |                |                     |                         |                  |
|      |        |                               | di visuali                      | zzazione e st  | amna      |                 |               |               |               |                 |              |                 |               |                 |                |                |                     |                         |                  |
|      |        |                               | come vis                        | ualizzazione   |           |                 | ·             |               |               |                 |              |                 |               |                 | L              |                |                     |                         |                  |
|      |        |                               | personal                        | izzata.        |           |                 | -             | -             |               |                 |              |                 |               |                 |                |                |                     | 0                       | -                |
| 12   | 3      | A                             |                                 |                |           | D               | E             | F             | G             | Н               |              | J               | K             |                 |                | M              | N                   | 0                       | P                |
|      | 1      | DESCRIZIONE                   | Dopo av                         | er salvato la  |           | <u>R 95 1tr</u> | <u>im</u> A   | PR 95         | <u>MAG 95</u> | ' <u>GIU 95</u> | <u>2trim</u> | <u> 'LUG 95</u> | AGO 9         | <u>5 'SET 9</u> | <u>5 3trim</u> | <u>1 '01</u>   | <u>95</u> <u>NC</u> | <u>0V 95</u> <u>DIC</u> | <u>, 95 4tri</u> |

1.500.000 4.500.000

1.500.000

1.500.000

Quando appare la finestra di dialogo facciamo clic su Aggiungi

0.000

4.500.000

| Visualizzazioni personalizzate | ? X      |
|--------------------------------|----------|
| <u>V</u> isualizzazioni:       |          |
| <b>^</b>                       | Mostra   |
|                                | Chiudi   |
|                                | Aggiungi |
| <b>.</b>                       | Elimina  |

1.500.000 4.500.000 1.500.000 1.500.000

Scriviamo originale e premiamo OK

visualizzazione corrente, e possibile applicarla al documento selezionandola nell'elenco delle

ENTRATE STIPENDIO MARITO

TIPENDIO MOGLIE

| Aggiung      | i visualizzazione                | 8            | x |
|--------------|----------------------------------|--------------|---|
| Nome:        | ORIGINALE                        |              |   |
| Includi n    | ella visualizzazione             |              |   |
| 🔽 Im         | postazioni di <u>s</u> tampa     |              |   |
| 🔽 <u>I</u> m | postazioni righe nascoste, color | nne e filtri |   |
|              | ОК                               | Annulla      | a |

| Poi chiudiamo | le Strutture | sulle colonne | facendo clic sul | pulsante 2 |
|---------------|--------------|---------------|------------------|------------|
|               | ic Juanuare  | Sunc colonne  | Tucchiuo che sui | puisante 🖻 |

| - |    |             |                         |           |              |              | -            |            |        |  |  |  |
|---|----|-------------|-------------------------|-----------|--------------|--------------|--------------|------------|--------|--|--|--|
|   |    | 1<br>2<br>3 |                         | +         | +            | +            | +            |            |        |  |  |  |
| 1 | 23 | 1           | A                       | E         |              | M            | Q            | R          | S      |  |  |  |
|   |    | 1           | DESCRIZIONE             | 1trim     | <u>2trim</u> | <u>3trim</u> | <u>4trim</u> | TOTALE     | %      |  |  |  |
| Γ | ſΓ | 2           |                         |           |              |              |              |            |        |  |  |  |
|   | •  | 3           | ENTRATE                 |           |              |              |              |            |        |  |  |  |
|   | •  | 4           | STIPENDIO MARITO        | 4.500.000 | 4.500.000    | 4.500.000    | 6.000.000    | 19.500.000 | 53,57% |  |  |  |
|   | •  | 5           | STIPENDIO MOGLIE        | 3.900.000 | 3.900.000    | 3.900.000    | 5.200.000    | 16.900.000 | 46,43% |  |  |  |
|   |    | 6           | TOTALE                  | 8.400.000 | 8.400.000    | 8.400.000    | 11.200.000   | 36.400.000 |        |  |  |  |
|   | Γ· | 7           |                         |           |              |              |              |            |        |  |  |  |
|   |    | 8           |                         |           |              |              |              |            |        |  |  |  |
|   |    | 9           | USCITE                  |           |              |              |              |            |        |  |  |  |
|   |    | 10          | AFFITTO O MUTUO O SPESE | 1.800.000 | 1.500.000    | 1.500.000    | 1.500.000    | 6.300.000  | 20,16% |  |  |  |
|   | •  | 11          | MOBILI                  | 600.000   | 0            | 0            | 1.500.000    | 2.100.000  | 6,72%  |  |  |  |
|   | •  | 12          | BOLLETTE                | 1.100.000 | 500.000      | 300.000      | 900.000      | 2.800.000  | 8,96%  |  |  |  |
|   | •  | 13          | BENZINA                 | 450.000   | 450.000      | 600.000      | 450.000      | 1.950.000  | 6,24%  |  |  |  |
|   | •  | 14          | ASSICURAZIONI           | 700.000   | 0            | 700.000      | 0            | 1.400.000  | 4,48%  |  |  |  |
|   | •  | 15          | BOLLI                   | 350.000   | 0            | 0            | 0            | 350.000    | 1,12%  |  |  |  |
|   | •  | 16          | ABBIGLIAMENTO           | 0         | 250.000      | 200.000      | 500.000      | 950.000    | 3,04%  |  |  |  |
|   | •  | 17          | MANUTENZIONI AUTO       | 0         | 0            | 1.200.000    | 0            | 1.200.000  | 3,84%  |  |  |  |
|   | •  | 18          | CIBO                    | 2.400.000 | 2.400.000    | 2.400.000    | 2.400.000    | 9.600.000  | 30,72% |  |  |  |
|   | •  | 19          | MEDICI                  | 200.000   | 400.000      | 0            | 1.000.000    | 1.600.000  | 5,12%  |  |  |  |
|   | •  | 20          | ACQUISTI A RATE         | 750.000   | 750.000      | 750.000      | 750.000      | 3.000.000  | 9,60%  |  |  |  |
|   | -  | 21          | TOTALE                  | 8.350.000 | 6.250.000    | 7.650.000    | 9.000.000    | 31.250.000 |        |  |  |  |
|   | •  | 22          |                         |           |              |              |              |            |        |  |  |  |
|   | •  | 23          |                         |           |              |              |              |            |        |  |  |  |
|   | •  | 24          | 1000000                 |           |              |              |              |            |        |  |  |  |
| - | -  | 25          | SALDO C/C               |           |              |              |              |            |        |  |  |  |

Attiviamo il menù Visualizza e facciamo clic su Visualizzazioni personalizzate ed aggiungiamo la visualizzazione TRIMESTRI, infine chiudiamo le Strutture sulle righe facendo clic sul pulsante 2 ed aggiungiamo la visualizzazione TOTALI.

|   |     | 1<br>2<br>3 |             | +            | +            | +            | Ŧ            | _             |          |
|---|-----|-------------|-------------|--------------|--------------|--------------|--------------|---------------|----------|
| Ŀ | 123 | - 24        | A           | E            | 1            | М            | Q            | R             | S        |
|   |     | 1           | DESCRIZIONE | <u>1trim</u> | <u>2trim</u> | <u>3trim</u> | <u>4trim</u> | <u>TOTALE</u> | <u>%</u> |
| ſ | •   | 6           | TOTALE      | 8.400.000    | 8.400.000    | 8.400.000    | 11.200.000   | 36.400.000    |          |
|   | +   | 21          | TOTALE      | 8.350.000    | 6.250.000    | 7.650.000    | 9.000.000    | 31.250.000    |          |

Da questo momento è possibile passare da una visualizzazione all'altra premendo il pulsante Mostra dalla finestra di dialogo delle visualizzazioni.

| Visualizzazioni:<br>ORIGINALE<br>TOTALI<br>TRIMESTRI | 8 🔨     |
|------------------------------------------------------|---------|
|                                                      | Mostra  |
|                                                      | ggiungi |

#### Scenari

Gli scenari permettono di memorizzare valori diversi nelle stesse celle di un Foglio Excel per simulare situazioni diverse, condividerle e infine consolidarle in una versione definitiva. In Excel questa funzionalità, inserita per la prima volta negli anni '90 da IBM in Lotus 123 per Windows, è limitata a 32 celle.

Un esempio tipico può essere il budget, di cui potremmo avere una versione ottimistica ed una pessimistica.

Richiamiamo II menù Dati/Analisi di simulazione/Gestione scenari

| File         | Home Inserisci La                     | ayout di pagina Formule                     | Dati Revision                           | ne Visua                         | alizza Sviluppo |               |                                  |          |                             |                   |
|--------------|---------------------------------------|---------------------------------------------|-----------------------------------------|----------------------------------|-----------------|---------------|----------------------------------|----------|-----------------------------|-------------------|
| Da<br>Access | Da Da Da altre<br>Web testo origini • | nessioni<br>istenti Aggiorna<br>tutti v Mod | nessioni<br>rietà<br>ifica collegamenti | A Z Z A<br>Z ↓ Z A<br>Z ↓ Ordina | Filtro          | Testo in Rimi | uovi Convalida C<br>icati dati ∗ | onsolida | Analisi di<br>simulazione + | Raggruppa S       |
|              |                                       | £                                           | ssioni                                  | 0                                | rdina e filtra  |               | Strumenti d                      | 1411     | Gestion                     | e <u>s</u> cenari |
|              | Δ                                     | B                                           | С                                       |                                  | D               | F             | F                                |          | <u>T</u> abella             | dati              |
|              | DUDOFT                                | 5                                           |                                         |                                  |                 |               | 1                                |          |                             |                   |
| 1            | BUDGET                                |                                             |                                         |                                  |                 |               |                                  |          |                             |                   |
| 2            |                                       | ENTRATE                                     | USCITE                                  | S                                | SALDO           |               |                                  |          |                             |                   |
| 3            | GENNAIO                               | 1.000,00                                    | 500                                     | ),00                             | 500,00          |               |                                  |          |                             |                   |
| 4            | FEBBRAIO                              | 2.600,00                                    | 2.500                                   | ),00                             | 100,00          |               |                                  |          |                             |                   |
| 5            | MARZO                                 | 1.500,00                                    | 900                                     | ),00                             | 600,00          |               |                                  |          |                             |                   |
| 6            | APRILE                                | 1.000,00                                    | 500                                     | ),00                             | 500,00          |               |                                  |          |                             |                   |
| 7            | MAGGIO                                | 2.600,00                                    | 2.500                                   | ),00                             | 100,00          |               |                                  |          |                             |                   |
| 8            | GIUGNO                                | 1.500,00                                    | 900                                     | ),00                             | 600,00          |               |                                  |          |                             |                   |
| 9            | LUGLIO                                | 2.600,00                                    | 2.000                                   | ),00                             | 600,00          |               |                                  |          |                             |                   |
| 10           | AGOSTO                                | 500,00                                      | 1.500                                   | ),00 -                           | 1.000,00        |               |                                  |          |                             |                   |
| 11           | SETTEMBRE                             | 1.000,00                                    | 500                                     | ),00                             | 500,00          |               |                                  |          |                             |                   |
| 12           | OTTOBRE                               | 1.000,00                                    | 500                                     | ),00                             | 500,00          |               |                                  |          |                             |                   |
| 13           | NOVEMBRE                              | 2.600,00                                    | 2.000                                   | ),00                             | 600,00          |               |                                  |          |                             |                   |
| 14           | DICEMBRE                              | 1.500,00                                    | 900                                     | ),00                             | 600,00          |               |                                  |          |                             |                   |
| 15           | TOTALE                                | 19.400,00                                   | 15.200,                                 | 00 4                             | 4.200,00        |               |                                  |          |                             |                   |

#### Nella finestra di dialogo premiamo il pulsante Aggiungi

| Gestione scena   | ri 👔 🚛 📰                                                      | ? <mark>x</mark>                                       |
|------------------|---------------------------------------------------------------|--------------------------------------------------------|
| Scenari:         |                                                               |                                                        |
| Nessuno scena    | rio definito. Scegliere Aggiungi per aggiungere uno scenario. | Aggiungi<br>Elimina<br>Modifica<br>Unisci<br>Riepilogo |
| Celle variabili: |                                                               |                                                        |
| Commento:        |                                                               |                                                        |
|                  | Mostra                                                        | Chiudi                                                 |

Ora inseriamo il nome dello scenario OTTIMISTICO e selezioniamo la zona delle celle che potranno contenere valori variabili, \$B\$3:\$C\$14 e salviamo lo scenario premendo il pulsante OK

|    | А         | В         | С         | D                                | E                    | F                      | G                 |     |
|----|-----------|-----------|-----------|----------------------------------|----------------------|------------------------|-------------------|-----|
| 1  | BUDGET    |           |           |                                  |                      |                        |                   |     |
| 2  |           | ENTRATE   | USCITE    | SALDO                            |                      |                        |                   |     |
| 3  | GENNAIO   | 1.000,00  | 500,00    | Modifica scenario                |                      |                        | <u> २</u> - २     | ×   |
| 4  | FEBBRAIO  | 2.600,00  | 2.500,00  | Nome scenario:                   |                      |                        |                   |     |
| 5  | MARZO     | 1.500,00  | 900,00    | OTTIMISTICO                      |                      |                        |                   |     |
| 6  | APRILE    | 1.000,00  | 500,00    | <u>C</u> elle variabili:         |                      |                        | 6                 |     |
| 7  | MAGGIO    | 2.600,00  | 2.500,00  | Per selezionare celle va         | iabili non adiacenti | fare clic su di esse t | enendo premuto CT | RL. |
| 8  | GIUGNO    | 1.500,00  | 900,00    | C <u>o</u> mmento:               | /09/2012             |                        |                   |     |
| 9  | LUGLIO    | 2.600,00  | 2.000,00  |                                  | 105/2012             |                        |                   |     |
| 10 | AGOSTO    | 500,00    | 1.500,00  |                                  |                      |                        |                   | -   |
| 11 | SETTEMBRE | 1.000,00  | 500,00    | Protezione V Impedisci modifiche | -                    |                        |                   |     |
| 12 | OTTOBRE   | 1.000,00  | 500,00    | Na <u>s</u> condi                |                      |                        |                   |     |
| 13 | NOVEMBRE  | 2.600,00  | 2.000,00  |                                  |                      | OK                     | Annulla           |     |
| 14 | DICEMBRE  | 1.500,00  | 900,00    | 000,00                           |                      |                        |                   |     |
| 15 | TOTALE    | 19.400,00 | 15.200,00 | 4.200,00                         |                      |                        |                   |     |

A questo punto Excel permette di variare ogni singolo valore e scegliamo di lasciarli immutati perché per noi è già un budget ottimistico

| <u> </u> |
|----------|
|          |
|          |
|          |
| -        |
| Annulla  |
|          |

Aggiungiamo ora un nuovo scenario selezionando le stesse e lo chiamiamo PESSIMISTICO , ed andiamo a variare i valori di \$B\$11 in 500, \$B\$12 in 500 E \$C\$14 IN 1500.

A questo punto possiamo passare dall'ottimistico al pessimistico premendo il pulsante Mostra nella finestra di dialogo che resta aperta fino a quando non la chiudiamo espressamente con il pulsante Chiudi o la X della finestra

| PESSIMISTICO     | )                 | ^            | Aggiungi          |
|------------------|-------------------|--------------|-------------------|
|                  |                   |              | Elimina           |
|                  |                   |              | Modifica          |
|                  |                   |              | Unisci            |
|                  |                   | ~            | <u>R</u> iepilogo |
| Celle variabili: | \$B\$3:\$C\$14    |              |                   |
| Commento:        | Creato da: Alessi | o il 25/09/2 | 012               |
|                  |                   |              |                   |
|                  |                   |              |                   |
|                  |                   |              |                   |

Il pulsante Unisci ci permette di importare scenari da Altre cartelle di lavoro, per esempio l'ipotesi di budget di un nostro collega, e il pulsante riepilogo ci permette di riepilogare gli scenari in un foglio in un una tabella pivot, ad esempio premiamo il pulsante Riepilogo , inseriamo D15 in celle risultato e premiamo OK

| Riepilogo scenari         | ?               | ×        |
|---------------------------|-----------------|----------|
| Tipo rapporto             | ella <u>p</u> i | vot      |
| Celle ris <u>u</u> ltato: |                 |          |
| D15                       |                 | <b>1</b> |
| ОК                        | Anr             | nulla    |

Verrà inserito un nuovo foglio che mi dimostra tutte le variabili che portano a costruire le diverse versioni delle celle risultato:

|    |   | 1       |           |             |                | r                  |                  |                  |           |
|----|---|---------|-----------|-------------|----------------|--------------------|------------------|------------------|-----------|
|    |   | 2       |           |             |                | •                  | •                | •                |           |
| 1  | 2 |         | A         | В           | С              | D                  | E                | F                | G         |
|    | _ | 1       |           |             |                |                    |                  |                  |           |
|    |   | 2       |           | Riepilo     | do scer        | hari               |                  |                  |           |
| -  | 1 | 2       |           |             | 90 000.        | Valari correnti:   | OTTIMISTICO      | DESCIMICTION     |           |
| F  | 1 | <br>    |           | Callaura    | riabili        | valori correnti:   | OTHMISTICO       | FESSIMISTICU     |           |
| F  |   | 0       |           | Celle va    |                | 1 000 00           | 1 000 00         | 1 000 00         |           |
|    |   | 7       |           |             | <b>€C</b> €3   | 1.000,00           | 1.000,00         | 1.000,00         |           |
|    |   | 0       |           |             | \$C\$3<br>4D44 | 2 00,00            | 2 00,00          | 2 00,00          |           |
|    |   | 0       |           |             | 9D94<br>#C#4   | 2.600,00           | 2.600,00         | 2.600,00         |           |
|    |   | 9<br>10 |           |             | \$C34<br>4845  | 2.500,00           | 2.500,00         | 2.500,00         |           |
|    |   | 11      |           |             | \$D\$3         | 900,00             | 900,00           | 900,00           |           |
|    |   | 12      | -         |             | 4846           | 1 000,00           | 1 000,00         | 1 000,00         |           |
|    |   | 12      | -         |             | \$C\$6         | 500,00             | 500,00           | 500,00           |           |
|    |   | 14      |           |             | ¢R¢7           | 2 600,00           | 2 600,00         | 2 600,00         |           |
|    |   | 15      |           |             | \$C\$7         | 2,500,00           | 2,500,00         | 2,500,00         |           |
|    |   | 16      |           |             | ¢B¢8           | 1 500,00           | 1 500,00         | 1 500,00         |           |
|    |   | 17      |           |             | \$0\$8         | 900,00             | 900,00           | 900,00           |           |
|    |   | 18      |           |             | \$B\$9         | 2 600,00           | 2 600,00         | 2 600,00         |           |
|    |   | 19      |           |             | \$0\$9         | 2 000 00           | 2 000 00         | 2 000 00         |           |
|    |   | 20      |           |             | \$R\$10        | 500.00             | 500.00           | 500.00           |           |
|    |   | 21      |           |             | \$C\$10        | 1 500 00           | 1 500 00         | 1 500 00         |           |
|    |   | 22      |           |             | \$B\$11        | 1.000.00           | 1.000.00         | 500.00           |           |
|    |   | 23      |           |             | \$C\$11        | 500.00             | 500.00           | 500.00           |           |
|    |   | 24      |           |             | \$B\$12        | 1.000.00           | 1.000.00         | 500,00           |           |
|    | • | 25      | 1         |             | \$C\$12        | 500,00             | 500,00           | 500,00           |           |
|    | • | 26      | 1         |             | \$B\$13        | 2.600,00           | 2.600,00         | 2.600,00         |           |
|    | • | 27      | 1         |             | \$C\$13        | 2.000,00           | 2.000,00         | 2.000,00         |           |
|    | • | 28      | 1         |             | \$B\$14        | 1.500,00           | 1.500,00         | 1.500,00         |           |
| L  | • | 29      | 1         |             | \$C\$14        | 900,00             | 900,00           | 1.500,00         |           |
| -  | ] | 30      | ]         | Celle ris   | ultato:        |                    |                  |                  |           |
| L  | • | 31      |           |             | \$D\$15        | 4.200,00           | 4.200,00         | 2.600,00         |           |
|    |   | 32      |           | Note: la ci | olonna Va      | alori correnti rip | oorta i valori d | elle celle varia | abili nel |
|    |   | 33      |           | momento     | in cui il Ri   | epilogo scena      | ari è stato crea | ato. Le celle va | uriabili  |
|    |   | 34      |           | sono evid   | lenziate in    | i grigio.          |                  |                  |           |
|    |   | 35      |           |             |                |                    |                  |                  |           |
|    |   | 36      |           |             |                |                    |                  |                  |           |
| 14 | 4 | 37      | Riepilogo | sconari /   | DRIMO          | controlli /        |                  |                  |           |
|    |   |         | Riepilogo | scenan      | FIGHO X        |                    | /                |                  |           |

#### Collegamenti Immagine

Ci sono situazioni in cui è necessario produrre un report che riprendo parti di diverse cartelle di lavoro o di più fogli di lavoro, ad esempio possiamo pensare ad un listino prezzi in diverse valute per il quale è comodo avere una stampa in un unico foglio di carta con tutti i listini. Excel permette di stampare più fogli di lavoro selezionati o anche l'intera cartella di lavoro, ma per ogni foglio di lavoro verranno stampati uno o più fogli di carta. Per superare questa limitazione possiamo usare una modalità più avanzata di fare Copia/Incolla.

Abbiamo i nostri tre listini su fogli diversi, ITALIA, <del>-</del> (6 f<sub>x</sub> 1500 **B4** AMERICA E GIAPPONE, ora creiamo un nuovo В A foglio facendo clic sull'icona 22 Posizionata a 1 LISTINO PREZZI 2 destra dell'ultimo foglio GIAPPONE 3 EURO ARTICOLI 4 ALFA 1.500 5 BETA 5.042 6 3.500 GAMMA 7 DELTA 1.489 8 9 HI ITALIA AMERICA GIAPPONE 1 🕱 📴 🙆 🚔 🗋 💕 🖃 🚱 🗐 🖛 Nel menù Home Inserisci Layout di pagina Formule Dati Revisione Visualizza Visualizzazioni 🕅 Righello 🔲 Barra della formula disabilitiamo le Normale Layout di Visualizzazioni Schermo Anteprima Griglia Intestazioni caselle di scelta pagina interruzioni di pagina personalizzate intero Visualizzazioni cartella di lavoro Mostra Barra della formula, Griglia e Intestazioni e il foglio diventerà completamente bianco.

Ora possiamo copiare il listino ITALIA selezionandolo e dal menù Home facciamo clic su Copia

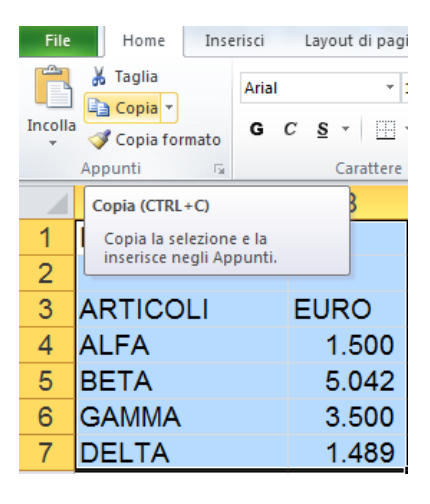

Poi ci spostiamo sul nuovo foglio di lavoro che abbiamo creato e facciamo clic sul tasto destro del mouse, incolla speciale, incolla collegamento immagine (l'ultima

icona in basso a destra <sup>[]</sup>), oppure sul tasto "Incolla/incolla collegamento immagine")

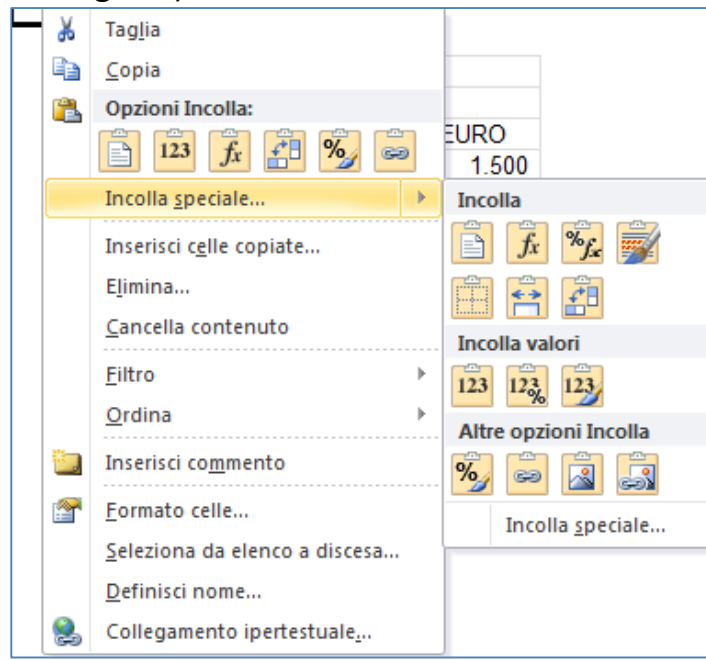

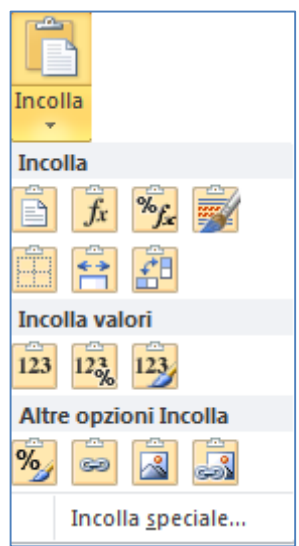

Il risultato è che il foglio bianco contiene un'immagine che posso spostare a piacere come una figurina su un foglio di carta, e quindi posso affiancare anche gli altri listini con lo stesso metodo ed infine lanciare la stampa di questo foglio. Essendo le immagini collegate al foglio ogni aggiornamento ai numeri aggiornerà anche le immagini.

| LISTINU PREZZI |                                | LISTINO PREZZI                                       |          |  |
|----------------|--------------------------------|------------------------------------------------------|----------|--|
| RTICOLI        | EURO                           | ARTICOLI                                             | DOLLARI  |  |
|                | 1 500                          | ALEA                                                 | 2 027 03 |  |
| NETA           | 5.042                          | BETA                                                 | 6.813.51 |  |
| BAMMA          | 3.500                          | GAMMA                                                | 4,729,73 |  |
| DEL TA         | 1.489                          | DELTA                                                | 2.012.16 |  |
|                | ALFA<br>BETA<br>GAMMA<br>DELTA | 168.539,33<br>566.516,85<br>393.258,43<br>167.303.37 |          |  |
|                |                                |                                                      |          |  |

43

#### Sperlinga Rag. Alessio

#### Collegamenti ipertestuali

Grazie alla possibilità di inserire collegamenti ipertestuali in Microsoft Office, ed in particolare in Word ed Excel, c'è la possibilità di pensare innumerevoli applicazioni che possono anche finire per sfociare su web, o più probabilmente su una intranet.

Così come ad esempio è possibile usare i collegamenti ipertestuali in Word per creare una banca dati senza le complicazioni di un database, possiamo usare i collegamenti ipertestuali in Excel per creare delle presentazioni senza i problemi di impaginazione di PowerPoint, se non altro perché lavoreremo direttamente sui dati originali.

Ad esempio abbiamo un elenco di ore di lavoro nel foglio ORE sul quale abbiamo costruito delle tabelle pivot con i relativi grafici in fogli separati (Attività – Attività persone e Attività reparti) e vogliamo trasformare la cartella di lavoro in una presentazione.

- Per prima cosa Inseriamo un foglio e lo posizioniamo prima di tutti gli altri fogli
- Poi lo rinominiamo HOME
- Nel menù Visualizzazioni disabilitiamo le caselle di scelta Barra della formula,
   Griglia e Intestazioni ed il foglio diventerà completamente bianco.

A questo punto inseriamo l'immagine del logo aziendale con il Menù Inserisci/Immagine, inseriamo il titolo della presentazione e l'elenco dei fogli che la compongono ed otteniamo:

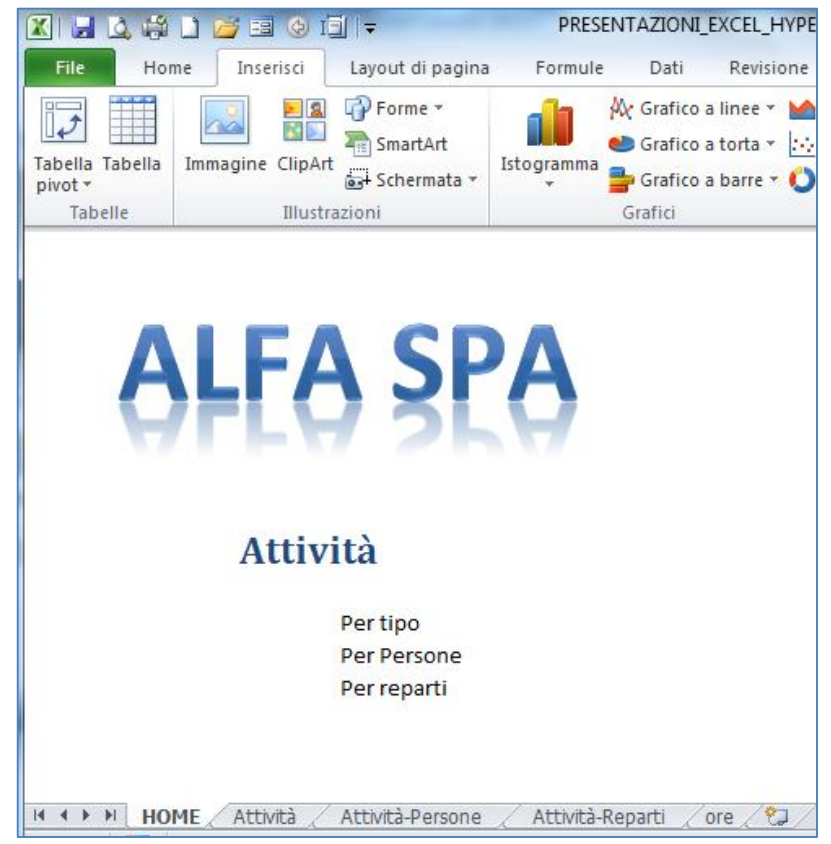

44

alessio@alessiosperlinga.it

Ora collegheremo le scritte "Per tipo" al foglio Attività, "Per Persone" al foglio Attività-Persone e "Per reparti" al foglio Attività-reparti.

Per farlo facciamo clic sulla scritta "Per tipo" e facciamo cli sul menù Inserisci e poi

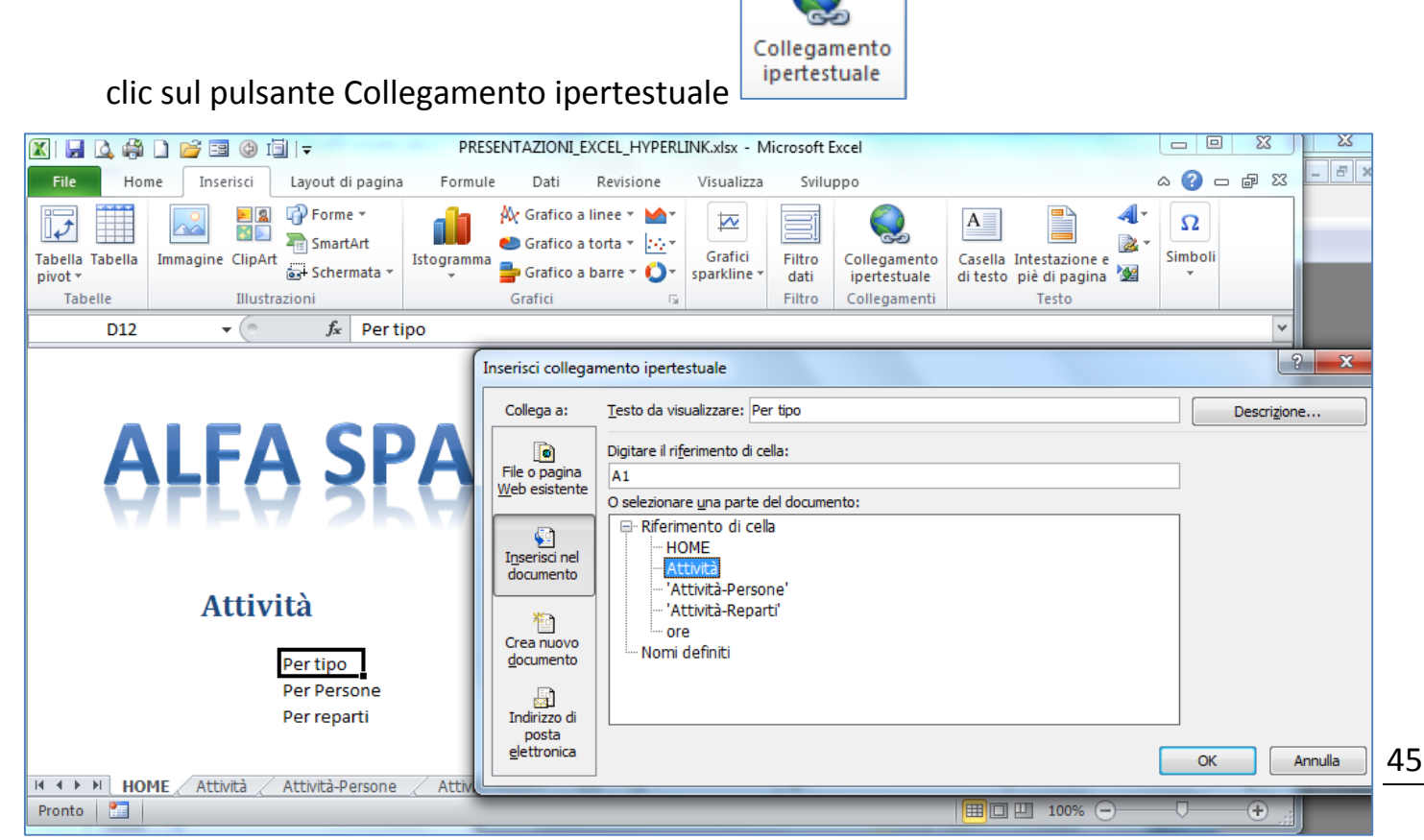

Nella finestra di dialogo premiamo il secondo pulsante a sinistra "Inserisci nel documento" e facciamo clic sul foglio di lavoro "Attività" e poi su OK, in questo modo creiamo un legame fra la scritta "Per tipo" e la cella A1 del foglio attività. Possiamo fare la stessa cosa con le altre scritte e fogli di lavoro. Ed alla fine possiamo verificare che facendo clic sulle scritte ci posizioniamo nella cella A1 dei singoli fogli, come in un sito web.

Per completare la nostra presentazione possiamo inserire nella cella A1 di ogni foglio un collegamento ipertestuale alla cella A1 del foglio HOME.

In pratica potremo usare la cartella di lavoro Excel come un sito web.

|                            | A1 .                                                          | • (* <i>f</i> x | HOME                                       |
|----------------------------|---------------------------------------------------------------|-----------------|--------------------------------------------|
|                            | А                                                             | В               |                                            |
| 1                          | HOME                                                          | ]               |                                            |
| 2                          |                                                               | -               |                                            |
| 3                          | da gennaio a luglio 2                                         | 2012            |                                            |
| 4                          |                                                               |                 |                                            |
| 5                          | Giorno                                                        | (Tutto)         | <b>*</b>                                   |
| 6                          | Persona                                                       | (Tutto)         | <b>*</b>                                   |
| 7                          |                                                               | _               |                                            |
| 8                          | Etichette di riga 🛛 💵                                         | Somma di Sor    | nmaDiOre                                   |
| 9                          | MANAGEMENT                                                    |                 | 45,16%                                     |
| 10                         | AMMINISTRAZIONE                                               |                 | 27,98%                                     |
|                            |                                                               |                 |                                            |
| 11                         | ACQUISTO                                                      |                 | 16,55%                                     |
| 11<br>12                   | ACQUISTO<br>PROGETTAZIONE                                     |                 | 16,55%<br>8,43%                            |
| 11<br>12<br>13             | ACQUISTO<br>PROGETTAZIONE<br>FORMAZIONE                       |                 | 16,55%<br>8,43%<br>1,88%                   |
| 11<br>12<br>13<br>14       | ACQUISTO<br>PROGETTAZIONE<br>FORMAZIONE<br>Totale complessivo |                 | 16,55%<br>8,43%<br>1,88%<br><b>100,00%</b> |
| 11<br>12<br>13<br>14<br>15 | ACQUISTO<br>PROGETTAZIONE<br>FORMAZIONE<br>Totale complessivo |                 | 16,55%<br>8,43%<br>1,88%<br><b>100,00%</b> |

### **Personalizzare Excel**

## Aggiungere pulsanti nella barra di accesso rapido e nelle barre strumenti

Quando usiamo ripetutamente dei comandi li possiamo aggiungere alla Barra di accesso rapido (quella che appare sul bordo in alto a sinistra della finestra di Excel) o ad una Barra di pulsanti.

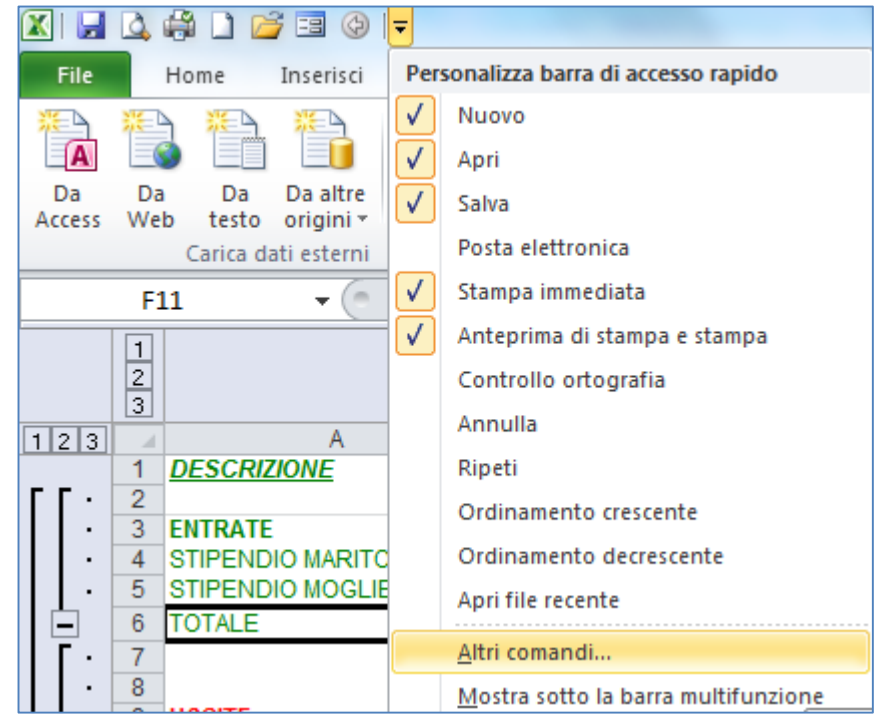

Ad esempio vogliamo aggiungere il pulsante per accedere alle visualizzazioni memorizzate nelle cartelle di lavoro e facciamo clic sul menù Altri comandi ed appare la finestra di dialogo con i pulsanti di comando di tutti i menù di Excel:

46

| Generale                              | Personalizzazione della barra di accesso rapido.                       |                                                                   |
|---------------------------------------|------------------------------------------------------------------------|-------------------------------------------------------------------|
| Formule                               | Coopli compandi day 🔿                                                  | Descentions have discover emider                                  |
| Strumenti di correzione               | Scegn contantul da.                                                    | Personalizza barra di accesso rapido.                             |
|                                       |                                                                        | Per tutti i documenti (impostazione pr                            |
| Salvataggio                           |                                                                        |                                                                   |
| Lingua                                | <separatore></separatore>                                              | Salva                                                             |
| Impostazioni avanzate                 | Aggiorna tutti                                                         | Anteprima di stampa e stampa                                      |
|                                       |                                                                        |                                                                   |
| Personalizzazione barra multifunzione | Antenrima di stampa e stampa                                           |                                                                   |
| Barra di accesso rapido               | Apri                                                                   | Modulo                                                            |
| build al accesso lapido               | Apri file recente                                                      | Indietro                                                          |
| Componenti aggiuntivi                 | A Aumenta dimensione carattere                                         |                                                                   |
| Centro protezione                     | Blocca riguadri                                                        |                                                                   |
|                                       | 🔛 Bordi 🕨                                                              |                                                                   |
|                                       | A Colore carattere                                                     |                                                                   |
|                                       | 🖑 Colore riempimento                                                   |                                                                   |
|                                       | Connessioni                                                            |                                                                   |
|                                       | Controllo ortografia                                                   | /i                                                                |
|                                       | 🝙 Copia                                                                |                                                                   |
|                                       | V Copia formato                                                        |                                                                   |
|                                       | Crea grafico                                                           |                                                                   |
|                                       | Dimensione carattere                                                   |                                                                   |
|                                       | Elimina celenne foglio                                                 |                                                                   |
|                                       | Elimina colorine rogilo                                                |                                                                   |
|                                       | Y= Filtro                                                              |                                                                   |
|                                       | Formattazione condizionale                                             |                                                                   |
|                                       | 🚰 Formattazione foglio dati 🗸 🖕                                        | Modifica                                                          |
|                                       | Mostra la <u>b</u> arra di accesso rapido sotto la barra multifunzione | Personalizzazioni: <u>R</u> eimposta V ()<br>Importa/Esporta V () |
|                                       |                                                                        |                                                                   |
|                                       |                                                                        | OK Annulla                                                        |
|                                       |                                                                        |                                                                   |

alessio@alessiosperlinga.it

Su scegli comandi selezioniamo "Tutti i comandi" che troveremo elencati sotto in ordine alfabetico

| Personalizzazione della barra di accesso rapido. |   |
|--------------------------------------------------|---|
| <u>S</u> cegli comandi da: (i)                   |   |
| Comandi più utilizzati 🗨                         |   |
| Comandi più utilizzati                           | * |
| Comandi non presenti sulla barra multifunzione   |   |
| Tutti i comandi                                  |   |
| Macro                                            |   |
| 1                                                |   |

Andiamo alla lettera V e scegliamo "Visualizzazioni personalizzate" e facciamo clic

| Opzioni di Excel       Image: Concente of the construction of the construction of the |
|----------------------------------------------------------------------------------------------------|
| Generale       Personalizzazione della barra di accesso rapido.         Strumenti di correzione       Scegli comandi da: ()         Tutti i comandi       Personalizza barra di accesso rapido.         Lingua       Impostazioni avanzate         Personalizzazione barra multifunzione       Visualizza autorizzazioni         Barra di accesso rapido       Visualizza autorizzazioni         Componenti aggiuntivi       Visualizza griglia         Visualizza griglia       Visualizza griglia         Visualizza narco       Apri         Visualizza orio cartella di lavoro       Nuovo         Visualizza griglia       Visualizza marco         Visualizza interstazioni       Visualizza marco         Visualizzazione Lavoro di unalizzazioni personalizzate       Imeerica         Visualizzazione tavoi di aliavoro       Visualizzazione cartella di lavoro         Visualizzazione romale       Visualizzazione tavoi di personalizzate.         Visualizzazioni personalizzate.       Imeerica         Visualizzazioni personalizzate.       Modifica         Zoom       Zoom       Imeerica         Zoom anteorima di stampa       Imeerica       Imeorica         Modifica       Importa/Esporta       Importa/Esporta         Zoom       Imeerica       Imeerica                                                                                                    |
| OK Annula                                                                                                    |

E nella barra di accesso rapido avremo il nuovo pulsante 😰 🖳 🎑 🎒 🗋 📴 🗐 🗐 🖃

#### I modelli

In ogni attività ripetitiva si cerca di creare qualcosa che possa essere preso a modello, come gli stampi nella metallurgia o i lucidi in tipografia. I programmi come Microsoft Office possono salvare dei file come modelli ed utilizzarli per creare una copia identica al modello senza modificare l'originale. Ad esempio usiamo Excel per fare delle fatture, quindi prendiamo il file, lo predisponiamo ad essere compilato e lo salviamo come modello, ad esempio sul desktop del nostro pc.

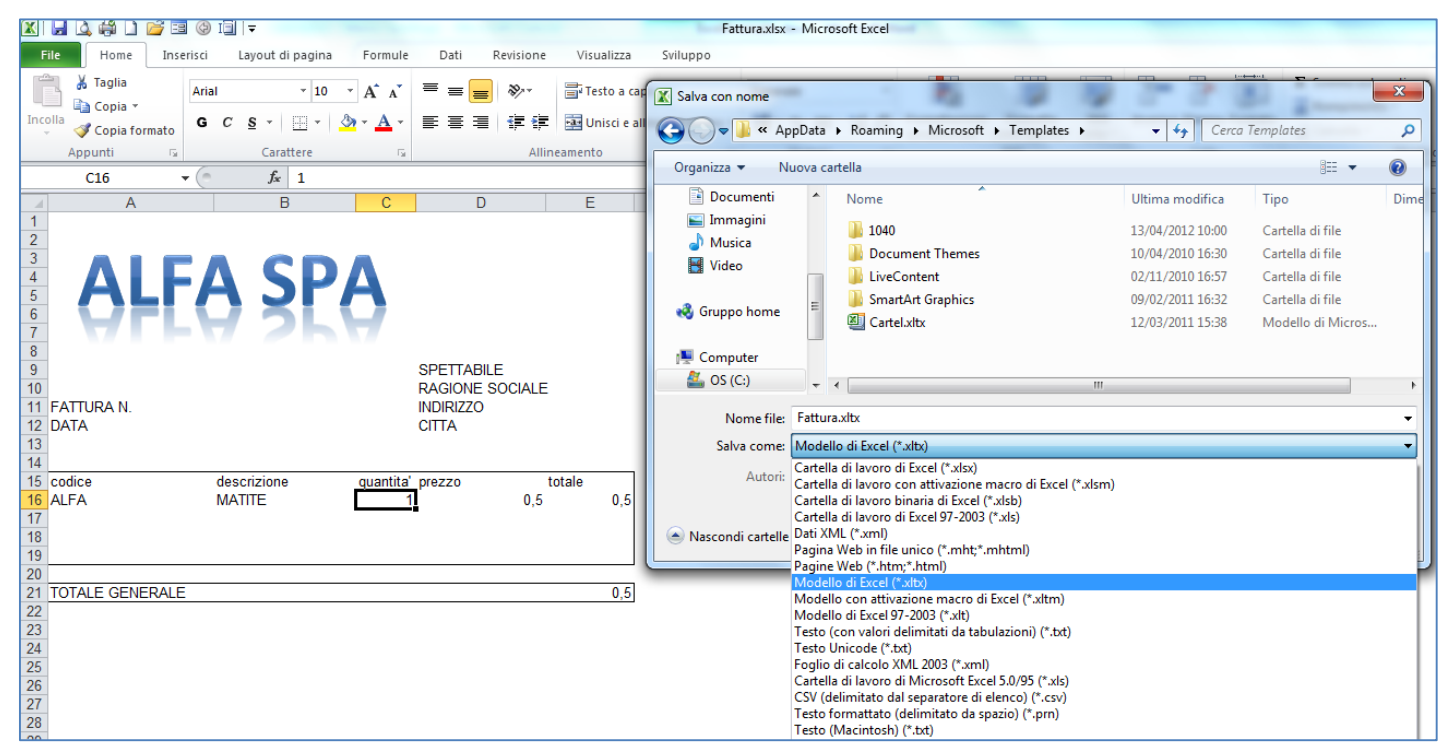

Quando scegliamo salva con nome e il tipo documento Modello di Excel ci viene proposta la cartella che contiene i modelli (Templates), ma li possiamo salvare dove vogliamo, ad esempio potremmo condividerli in una cartella comune sulla rete. I file dei modelli hanno estensione .xltx, la "t" sta per template.

Quando abbiamo l'icona del modello salvata sul nostro desktop, per creare una nuova fattura vuota basta fare doppio clic ed Excel partirà con una nuova cartella di lavoro usando una copia del modello.

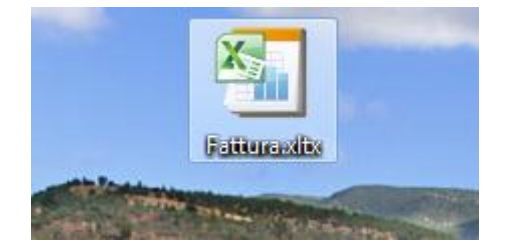

#### Sperlinga Rag. Alessio

La filosofia con la quale vengono gestiti i modelli può essere usata in modo più avanzato in ogni programma di Office con modalità diverse. In Excel ad esempio possiamo caricare automaticamente con Excel qualsiasi file contenuto nella cartella C:\Program Files\Microsoft Office\Office14\XLSTART (se installato sul disco C:). In particolare salviamo un modello di nome Cartel.xltx, Excel lo userà come base per tutte le nuove cartelle di lavoro.

Un altro motivo per il quale si usa la cartella XLSTART è per memorizzare dei file contenenti librerie di funzioni o macro di Excel da rendere disponibili all'apertura del programma, ad esempio se salvate le Vostre macro nella cartella Personal.xlsb la stessa viene salvata automaticamente nella cartella XLSTART e viene aperta come cartella di lavoro nascosta all'apertura di Excel.

49

### Le macro

Questa parte è comprensibile solo ad utilizzatori avanzati di excel ed a programmatori del linguaggio Visual Basic di Microsoft o dei sottoinsiemi come Visual Basic for Application presente in Excel, Access,Word,Powerpoint ed in altri prodotti Microsoft.

Le macro di Excel mi hanno sempre lasciato perplesso perché sono facili da registrare e poi non funzionano come vorremmo.

Leggendo gli ottimi libri scritti sull'argomento, uno per tutti Excel 2010 VBA e macro di Bill Jelen e Tracy Syrstad, ho riscontrato lo stesso tipo di reazione da parte di altri esperti.

In sostanza il ciclo di lavoro con le macro si compone di tre parti:

- 1) registrazione
- 2) modifica del codice generato
- 3) test e rilascio

Tutte le macro ed i programmi che potete registrare in excel sono scritte in un linguaggio di programmazione chiamato Visual Basic for Application, abbreviato in VBA.

Alcuni consigli comuni sono:

- 1) usare sempre riferimenti relativi nel registrare le macro
- 2) usare sempre la tastiera per muoversi durante la registrazione di una macro

3) non usare funzioni automatiche come la somma automatica e digitare manualmente le formule

La registrazione delle macro è solo una funzionalità dell'ambiente di sviluppo VBA presente in Excel che viene utilizzato essenzialmente per tre attività:

- 1) registrare ed ottimizzare macro
- 2) creare delle maschere per inserire dati

3) creare librerie di funzioni personalizzate che tipicamente vengono salvate nella cartella XLSTART per essere caricate all'avvio di Excel

Scrivendo programmi con VBA è possibile fare qualsiasi cosa, anche creare ed eliminare file e quindi è possibile creare dei Virus che possono danneggiare il nostro sistema,

ad esempio eseguendo automaticamente una macro all'apertura del foglio chiamandola Auto\_Open().

Sperlinga Rag. Alessio

Questo ha fatto sì che Microsoft all'installazione di Excel disabiliti le macro e che dalla versione 2007 di Office, permetta di salvare i file con le macro con una estensione dedicata (.xlsm) perchè chi li apre sappia che contengono macro.

#### Registrare una macro

Per poterlo fare creiamo un file di testo con notepad e ci scriviamo dentro

E lo salviamo chiamandolo fatturato1.csv

Ne creiamo un altro

51

E lo salviamo chiamandolo fatturato2.csv

In Excel fino alla versione 2003 possiamo registrare le macro a partire dal menù Strumenti/Macro, nella versione 2007 dobbiamo abilitare il menù Sviluppo dalle Opzioni/Impostazioni generali e nella versione 2010 e 2013 dobbiamo abilitare il menù Sviluppo dal menù File/Opzioni/Personalizzazione barra multifunzione

Apriamo il file fatturato1.csv in Excel e poi Per registrare la macro facciamo clic su Registra nuova Macro e facciamo clic su ok. Premiamo CTRL-FRECCIA GIU'Ci

posizioniamo sulla cella A5 e scriviamo la formula =SOMMA(A2:A4)

| RECCIA GIU CI |                       |                                                             |  |  |  |
|---------------|-----------------------|-------------------------------------------------------------|--|--|--|
|               | A                     | В                                                           |  |  |  |
| 1             | Fatturato             |                                                             |  |  |  |
| 2             | 1000                  |                                                             |  |  |  |
| 3             | 2000                  |                                                             |  |  |  |
| 4             | 3000                  |                                                             |  |  |  |
| 5             | =SOMMA(               | A2:A4)                                                      |  |  |  |
|               | 1<br>2<br>3<br>4<br>5 | A<br>1 Fatturato<br>2 1000<br>3 2000<br>4 3000<br>5 =SOMMA( |  |  |  |

| Registra macro                           |                               |
|------------------------------------------|-------------------------------|
| Nome macro:                              |                               |
| Macro1                                   |                               |
| <u>T</u> asto di scelta rapida:<br>CTRL+ | Memorizza macro in:           |
|                                          | Questa cartella di lavoro 🛛 👻 |
| Descrizione:                             |                               |
| Macro registrata il 28/11/2              | :012 da Windows XP Mode       |
|                                          |                               |
|                                          |                               |
|                                          | OK Annulla                    |

e premiamo CTRL-INVIO per restare dove siamo.

Ora andiamo a vedere il testo della macro facendo clic sul pulsante Visual basic editor ed accedendo al Modulo 1 e vedremo il codice generato

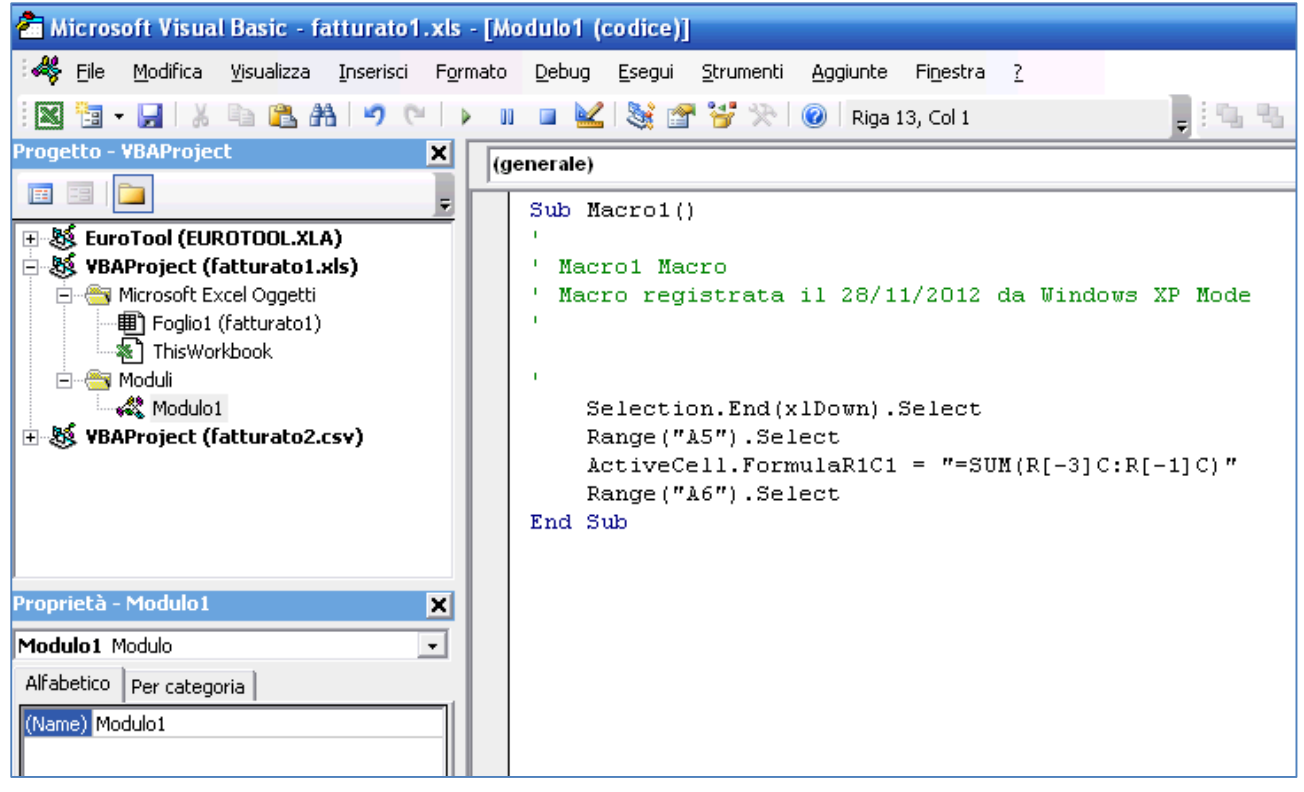

Ora apriamo il file fatturato2.csv ed eseguiamo la macro facendo clic sul menù Macro e sul pulsante Esegui della finestra di dialogo

| A5 |           | ✓ f <sub>x</sub> =SOMMA(A2:A |   | 1A(A2:A4) |
|----|-----------|------------------------------|---|-----------|
|    | A         | В                            | С | D         |
| 1  | Fatturato |                              |   |           |
| 2  | 1000      |                              |   |           |
| 3  | 2000      |                              |   |           |
| 4  | 3000      |                              |   |           |
| 5  | 6000      |                              |   |           |
| 6  | 5000      |                              |   |           |
| 7  |           |                              |   |           |

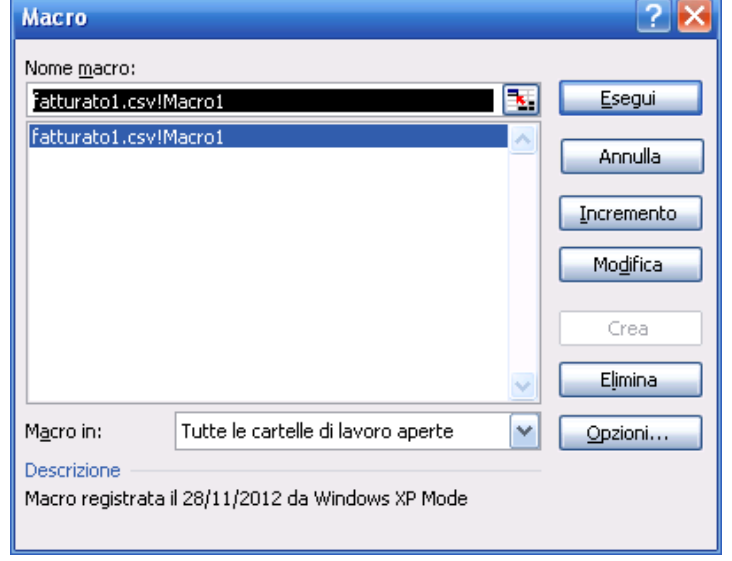

Il risultato che ci aspettiamo è

sommare l'intera colonna e purtroppo non succede perché viene inserita la formula nella cella A5.

Chiudiamo tutto e ricominciamo da capo.

Questa volta apriamo il file fatturato1.csv e registriamo la macro1 impostando i

| Inl | • | × |
|-----|---|---|
|     |   |   |

riferimenti a relativi 💾

schiacciando il pulsante a destra.

Il codice risultante è cambiato

Sub Macro1()

' Macro1 Macro ' Macro registrata il 28/11/2012 da Windows XP Mode '

```
Selection.End(xlDown).Select
ActiveCell.Offset(1, 0).Range("A1").Select
ActiveCell.FormulaR1C1 = "=SUM(R[-3]C:R[-1]C)"
End Sub
```

Proviamo di nuovo ad aprire il file fatturato2.csv e ad eseguire la macro. Appena registrata. Anche se la formula è posizionata dopo l'ultimo numero è comunque sbagliata perché considera solo le ultime tre righe.

| A7 |           | ✓ f <sub>x</sub> =SOMMA(A4:A |   | 1A(A4:A6) |
|----|-----------|------------------------------|---|-----------|
|    | A         | В                            | С | D         |
| 1  | Fatturato |                              |   |           |
| 2  | 1000      |                              |   |           |
| 3  | 2000      |                              |   |           |
| 4  | 3000      |                              |   |           |
| 5  | 4000      |                              |   |           |
| 6  | 5000      |                              |   |           |
| 7  | 12000     |                              |   |           |
| 0  |           |                              |   |           |

Per ottenere una macro funzionante

dobbiamo modificare la riga ActiveCell.FormulaR1C1 = "=SUM(R[-3]C:R[-1]C)" in ActiveCell.FormulaR1C1 = "=SUM(R2C:R[-1]C)"

Questo significa che per ottenere una macro che funzioni sempre dobbiamo essere in grado di modificare il codice registrato.

#### Creare una libreria di funzioni

Un altro uso comodo dell'ambiente di sviluppo di Excel è quello che ci permette di creare una libreria di funzioni personalizzate.

Iniziamo creando un nuovo file ed accedendo da menù al Visual Basic editor, dal menù Inserisci/Moduli e nel Modulo1 scriviamo:

```
Function Area_quadrato(lato As Double)
Area_quadrato = lato * lato
End Function
```

Torniamo nel nostro foglio e inseriamo nella cella A1 la formula =area\_quadrato(2) ed otterremo come risultato 4.